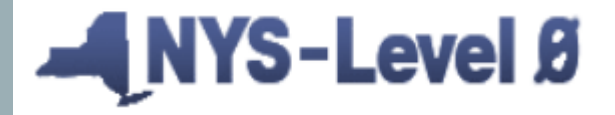

New York State Student Information Repository System (SIRS) Manual

New York State Education Dept. - Level 0

# END OF YEAR STATE REPORTING REMINDERS

Eastern Suffolk BOCES

Regional Information Center Student Data Services

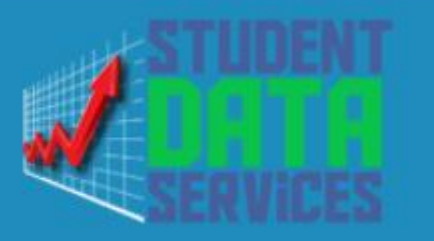

### **Level 0 Reminders!**

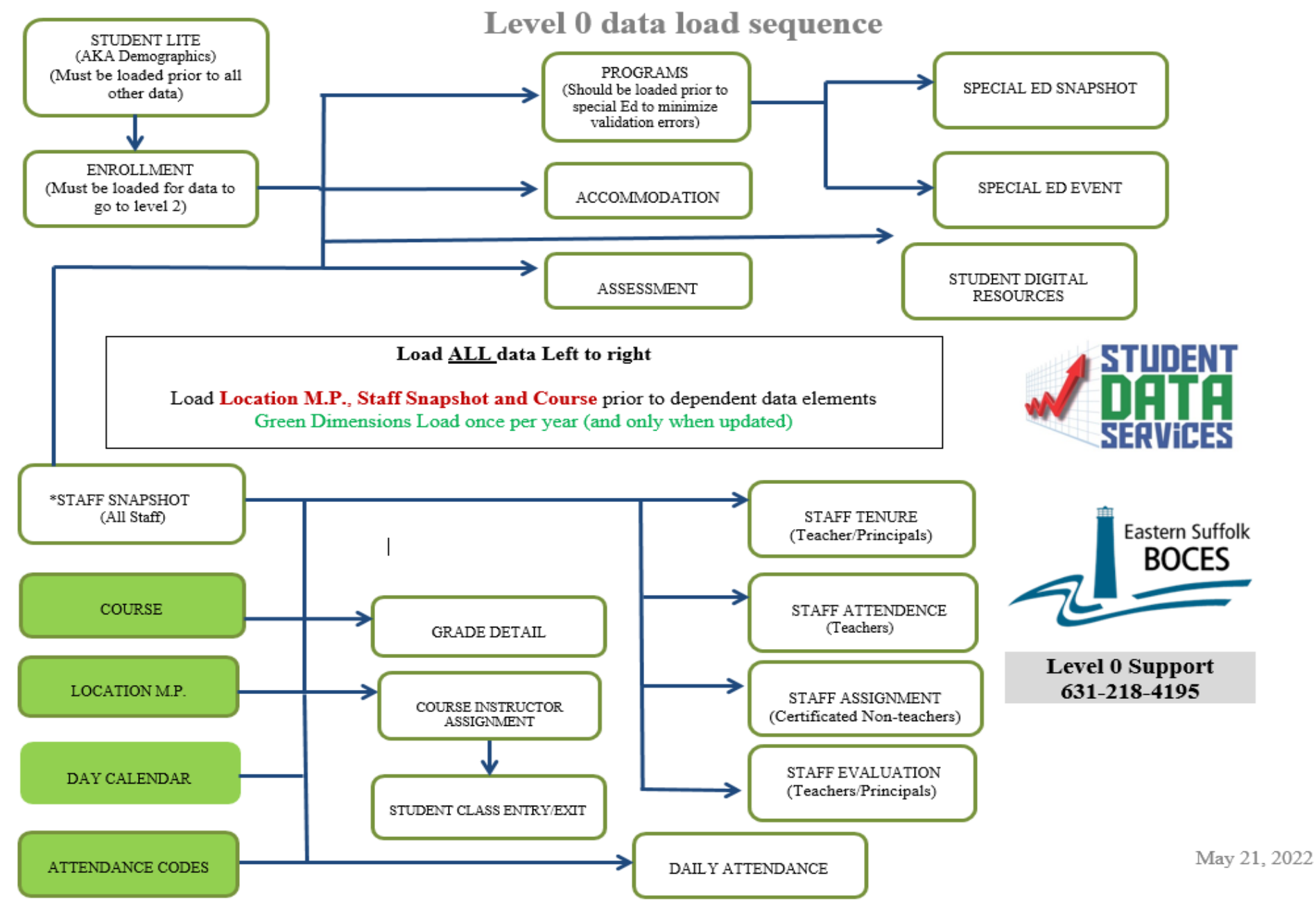

Include Student Daily Attendance for Run All Verification Checks **Run All Verification Checks** Gold background in 'Last Update' column indicates recommended number of days with no activity exceeded Red background in 'Last Upload' column indicates domain data has been updated since last Level 1 file was created. Level 0 Message Board: Mouseover column header for column data description: Import Verify Valid Errors: Errors: Records: Last Import: Imp The weekly data upload deadline is Last Update: Last Upload: Data Domain: Del. Msg: Thursdays at 5:00PM. Demographics 793 5/17/23 9:16:50 A 0 5/17/23 9:16:50 A 5/17/23 6:36:58 P <u>Enrollment</u> 0 803 5/17/23 9:17:03 A 0 5/17/23 6:37:36 P 5/17/23 6:38:37 P Υ Upcoming deadlines: Program Fact 1123 0 Safety Net 3/29/23 10:08:08 A Student Daily Attendance: Data in Level 0 0 4 3/29/23 10:08:07 A 5/2/23 2:27:56 P \_\_\_ should include attendance through May 5, 5/2/23 2:27:56 P ELL Eligibility 0 126 5/17/23 9:17:27 A 5/17/23 9:17:28 A ---2023 ELL Programs 119 5/17/23 9:17:27 A 5/17/23 9:17:28 A 5/2/23 2:27:56 P ---L2RPT > District > SEDDAS > Attendance > ESEA 29 5/17/23 9:17:27 A 5/17/23 9:17:28 A 5/2/23 2:27:56 P 0 ---SIRS 370 Day Calendar Summary Report Type of Disability 3/29/23 10:08:34 A 0 0 123 5/2/23 2:26:05 P 5/2/23 2:27:56 P ---Missing attendance is considered absent! 0198::Poverty 0 313 5/17/23 9:17:27 A 5/17/23 9:17:28 A 5/2/23 2:27:56 P ---Please be sure to capture attendance data 0220::Alt. Assess. 5/2/23 2:27:56 P 3/29/23 10:07:55 A 3/29/23 10:07:55 A 0 4 --through May 5th 0242::NYSESLAT 5/2/23 2:27:56 P 5/17/23 9:17:27 A 5/17/23 9:17:28 A 0 ---0264::Section 504 Plan 0 0 35 3/29/23 10:08:16 A /29/23 10:08:20 A 5/2/23 2:27:56 P June 1, 2023 (Published On: 07/31/2022) ---UPK annual enrollment Data Due (FINAL) 5806::Reduced Lunch 0 34 5/17/23 9:17:27 A 5/17/23 9:17:28 A /2/23 2:27:56 P ---Counts of UPK students enrolled through 275 5/17/23 9:17:27 A 5/2/23 2:27:56 P 5817::Free Lunch 0 5/17/23 9:17:28 A 0 ---March 15, 2023, collected for calculating UPK 22 5/17/23 9:17:27 A 5/17/23 9:17:28 A 5/2/23 2:27:56 P 0 ---UPK grant funding. Prekindergarten 22 0 5/17/23 9:17:27 A 5/17/23 9:17:28 A 5/2/23 2:27:56 P ---Program June 8, 2023 (Published On: 07/30/2022) 1232::SIFE 5/17/23 9:17:27 A 5/2/23 2:27:56 P 0 5/17/23 9:17:28 A ---Student Daily Attendance Data Due 0 5/2/23 2:27:56 P 8282::Immigrant 5/17/23 9:17:27 A 5/17/23 9:17:28 A ---Attendance records should include 5/2/23 2:27:56 P 8300::Foster Care 0 5/17/23 9:17:27 A 5/17/23 9:17:28 A \_\_\_ instructional days through May 15, 2023. 5/2/23 2:27:56 P 8262::Homeless 0 5/17/23 9:17:27 A 5/17/23 9:17:28 A 0 ---\_\_\_ Student Daily Attendance for State provided 40 0 0 0 Assessment Growth Results. 40 3/29/23 10:10:46 A 3/8/23 9:59:11 A 0 0 3/28/23 10:25:28 A Regents ---

|                                                               | Include Student Daily Attendance for Run All Verification Checks Run All Verification Checks |                                                                                                    |          |           |                      |        |                          |                   |  |
|---------------------------------------------------------------|----------------------------------------------------------------------------------------------|----------------------------------------------------------------------------------------------------|----------|-----------|----------------------|--------|--------------------------|-------------------|--|
|                                                               | Gold background in 'Last                                                                     | old background in 'Last Update' column indicates recommended number of days with no activity exceeded |          |           |                      |        |                          |                   |  |
|                                                               | Red background in 'Last U                                                                    | Jpload' d                                                                                             | olumn i  | ndicates  | domain data has beer | update | ed since last Level 1 fi | le was created.   |  |
| Level 0 Message Board:                                        | NY581005 :                                                                                   | add i                                                                                                 | interes. | (Report 2 | School District      | - Das  | hboard Stats:            |                   |  |
|                                                               | Mouseover column header for column data description:                                         |                                                                                                    |          |           |                      |        |                          |                   |  |
| The weekly data upload deadline is                            | Data Domain:                                                                                 | Import<br>E                                                                                           | Verify   | Valid     | Last Import:         | Imp    | Last Update:             | Last Upload:      |  |
| Thursdays at 5:00PM.                                          | Demographics                                                                                 | O                                                                                                    | 0        | 793       | 5/17/23 9·16·50 A    | Misg:  | 5/17/23 9·16·50 A        | 5/17/23 6·36·58 P |  |
| The service day dily and                                      | Enrollment                                                                                   | 0                                                                                                    | 0        | 803       | 5/17/23 9·17·03 A    | 0      | 5/17/23 6:37:36 P        | 5/17/23 6·38·37 P |  |
| Opcoming deadanes:                                            | Program Fact                                                                                 | 1                                                                                                    | 1        | 1123      |                      | 0      |                          |                   |  |
| Student Daily Attendance: Data in Level 0                     | Safety Net                                                                                   | 0                                                                                                    | 0        | 4         | 3/29/23 10:08:07 A   |        | 3/29/23 10:08:08 A       | 5/2/23 2:27:56 P  |  |
| should include attendance through May 5,                      | ELL Eligibility                                                                              | 1                                                                                                    | 0        | 126       | 5/17/23 9:17:27 A    |        | 5/17/23 9:17:28 A        | 5/2/23 2:27:56 P  |  |
| 2023                                                          | ELL Programs                                                                                 | 0                                                                                                    | 1        | 119       | 5/17/23 9:17:27 A    |        | 5/17/23 9:17:28 A        | 5/2/23 2:27:56 P  |  |
| L2RPT > District > SEDDAS > Attendance >                      | ESEA                                                                                         | 0                                                                                                    | 0        | 29        | 5/17/23 9:17:27 A    |        | 5/17/23 9:17:28 A        | 5/2/23 2:27:56 P  |  |
| SIRS 370 Day Calendar Summary Report                          | Type of Disability                                                                           | 0                                                                                                    | 0        | 123       | 3/29/23 10:08:34 A   |        | 5/2/23 2:26:05 P         | 5/2/23 2:27:56 P  |  |
| Missing attendance is considered absent!                      | 0198::Poverty                                                                                | 0                                                                                                    | 0        | 313       | 5/17/23 9:17:27 A    |        | 5/17/23 9:17:28 A        | 5/2/23 2:27:56 P  |  |
| Please be sure to capture attendance data                     | 0220::Alt. Assess.                                                                           | 0                                                                                                    | 0        | 4         | 3/29/23 10:07:55 A   |        | 3/29/23 10:07:55 A       | 5/2/23 2:27:56 P  |  |
| through May Sin                                               | 0242::NYSESLAT                                                                               | 0                                                                                                    | 0        | 3         | 5/17/23 9:17:27 A    |        | 5/17/23 9:17:28 A        | 5/2/23 2:27:56 P  |  |
| June 1, 2023 (Published On: 07/31/2022)                       | 0264::Section 504 Plan                                                                       | 0                                                                                                    | 0        | 35        | 3/29/23 10:08:16 A   |        | 3/29/23 10:08:20 A       | 5/2/23 2:27:56 P  |  |
| UPK annual enrollment Data Due (FINAL)                        | 5806::Reduced Lunch                                                                          | 0                                                                                                    | 0        | 34        | 5/17/23 9:17:27 A    |        | 5/17/23 9:17:28 A        | 5/2/23 2:27:56 P  |  |
| Counts of UPK students enrolled through                       | _5817::Free Lunch                                                                            | 0                                                                                                    | 0        | 275       | 5/17/23 9:17:27 A    |        | 5/17/23 9:17:28 A        | 5/2/23 2:27:56 P  |  |
| March 15, 2023, collected for calculating                     | _UPK                                                                                         | 0                                                                                                    | 0        | 22        | 5/17/23 9:17:27 A    |        | 5/17/23 9:17:28 A        | 5/2/23 2:27:56 P  |  |
| UPK grant funding.                                            | Prekindergarten<br>Program                                                                   | 0                                                                                                    | 0        | 22        | 5/17/23 9:17:27 A    |        | 5/17/23 9:17:28 A        | 5/2/23 2:27:56 P  |  |
| June 8, 2023 (Published On: 07/30/2022)                       | _1232::SIFE                                                                                  | 0                                                                                                    | 0        | 5         | 5/17/23 9:17:27 A    |        | 5/17/23 9:17:28 A        | 5/2/23 2:27:56 P  |  |
| Student Daily Attendance Data Due                             | 8282::Immigrant                                                                              | 0                                                                                                    | 0        | 3         | 5/17/23 9:17:27 A    |        | 5/17/23 9:17:28 A        | 5/2/23 2:27:56 P  |  |
| Attendance records should include                             | 8300::Foster Care                                                                            | 0                                                                                                    | 0        | 1         | 5/17/23 9:17:27 A    |        | 5/17/23 9:17:28 A        | 5/2/23 2:27:56 P  |  |
| instructional days through May 15, 2023.                      | 8262::Homeless                                                                               | 0                                                                                                    | 0        | 5         | 5/17/23 9:17:27 A    |        | 5/17/23 9:17:28 A        | 5/2/23 2:27:56 P  |  |
| Sindeni Daily Allendance for State provided<br>Growth Results | Assessment                                                                                   | 0                                                                                                    | 0        | 40        |                      | 0      |                          |                   |  |
| Grown Resuls.                                                 | Regents                                                                                      | 0                                                                                                    | 0        | 40        | 3/28/23 10:25:28 A   |        | 3/29/23 10:10:46 A       | 3/8/23 9:59:11 A  |  |

**Best Practice** Click Run All Verification Checks Clears "stale errors"

Del.

---

Include Student Daily Attendance for Run All Verification Checks **Best Practice Click Run All Verification Checks Run All Verification Checks** og background in 'Last Update' column indicates recommended number of days with no activity exceede ا Red background in 'Last Upload ted since last Level 1 file was created. **GOLD** Level 0 Message Board: Data unchanged for 14 plus days Mouseover column header for column data description: Import Verify Valid Errors: Errors: Records: Last Import: Imp The weekly data upload deadline is Last Upload: Data Domain: Last Update: Del. Msg: Thursdays at 5:00PM. Demographics 793 5/17/23 9:16:50 A 0 5/17/23 9:16:50 A 5/17/23 6:36:58 P 5/17/23 <u>6:37</u>:36 P <u>Enrollment</u> 0 803 5/17/23 9:17:03 A 0 5/17/23 6:38:37 P Υ Upcoming deadlines: Program Fact 1123 Safety Net Student Daily Attendance: Data in Level 0 0 4 3/29/23 10:08:07 A 29/23 10:08:08 5/2/23 2:27:56 P \_\_\_ should include attendance through May 5, 5/2/23 2:27:56 P ELL Eligibility 0 126 5/17/23 9:17:27 A /17/23 9:17:28 A ---2023 ELL Programs 119 5/17/23 9:17:27 A 5/17/23 9:17:28 A /2/23 2:27:56 P ---L2RPT > District > SEDDAS > Attendance > ESEA 29 5/2/23 2:27:56 P 0 5/17/23 9:17:27 A 5/17/23 9:17:28 A ---SIRS 370 Day Calendar Summary Report Type of Disability 0 0 123 3/29/23 10:08:34 A 5/2/23 2:26:05 P /2/23 2:27:56 P ---Missing attendance is considered absent! 0198::Poverty 0 313 5/17/23 9:17:27 A 5/17/23 9:17:28 A /2/23 2:27:56 P ---Please be sure to capture attendance data 0220::Alt. Assess. 3/29/23 10:07:55 A 5/2/23 2:27:56 P 3/29/23 10:07:55 A 0 4 --through May 5th 5/17/23 9:17:28 A 5/2/23 2:27:56 P 0242::NYSESLAT 5/17/23 9:17:27 A 0 ---0264::Section 504 Plan 0 0 35 3/29/23 10:08:16 A 29/23 10:08:20 / 5/2/23 2:27:56 P June 1, 2023 (Published On: 07/31/2022) ---UPK annual enrollment Data Due (FINAL) 5806::Reduced Lunch 0 34 5/17/23 9:17:27 A 7/23 9:17:28 A /2/23 2:27:56 P ---Counts of UPK students enrolled through 275 5/17/23 9:17:27 A 3 9.17.2 5817::Free Lunch 0 /2/23 2:27:56 P 0 ---March 15, 2023, collected for calculating UPK 22 5/17/23 9:17:27 A 5/17/23 9:17:28 A /2/23 2:27:56 P 0 ---UPK grant funding. Prekindergarten 22 0 5/17/23 9:17:27 A 5/17/23 9:17:28 A 5/2/23 2:27:56 P ---Program June 8, 2023 (Published On: 07/30/2022) 1232::SIFE 5/17/23 9:17:27 A 5/2/23 2:27:56 P 0 5/17/23 9:17:28 A ---Student Daily Attendance Data Due 0 5/2/23 2:27:56 P 8282::Immigrant 5/17/23 9:17:27 A 5/17/23 9:17:28 A ---Attendance records should include 5/2/23 2:27:56 P 8300::Foster Care 0 5/17/23 9:17:27 A 5/17/23 9:17:28 A \_\_\_ instructional days through May 15, 2023. 5/2/23 2:27:56 P 8262::Homeless 0 5/17/23 9:17:27 A 5/17/23 9:17:28 A 0 \_\_\_ Student Daily Attendance for State provided 40 0 0 0 Assessment Growth Results. 40 3/8/23 9:59:11 A 0 0 3/28/23 10:25:28 A 3/29/23 10:10:46 A Regents ---

|                                            | □ Include Student D<br>Run All Verification Ch | aily Attenda<br>ecks | nce fo      | or Run All Verificat  | ion C   | hecks                   |                   |          | <u>Be</u><br>Cli | <u>st Practice</u><br>ck Run All Verification Checks |
|--------------------------------------------|------------------------------------------------|----------------------|-------------|-----------------------|---------|-------------------------|-------------------|----------|------------------|------------------------------------------------------|
|                                            | Gold background in 'Last I                     | Jodate' column       | indicat     | es recommended numb   | er of d | ays with no activity ex | ceeded            |          |                  |                                                      |
| <                                          | Red background in 'Last U                      | lpload' column i     | ndicate     | s domain data has bee | n upda  | ted since last Level 1  | file was created. |          |                  |                                                      |
| Level 0 Message Board:                     | NY581005 :                                     | and if show          | <b>Free</b> | School District       | - Da    | shboard Stats:          | :                 |          | GC               | <u>DLD</u>                                           |
|                                            | Mouseover column header                        | r for column da      | ta desci    | ription:              |         |                         |                   |          | Da               | ta unchanged for 14 plus days                        |
| The weekly data upload deadline is         | Data Domain:                                   | Import Verify        | Valid       | Last Import:          | Imp     | Last Update:            | Last Upload:      | Del.     |                  |                                                      |
| Thursdays at 5:00PM.                       | Demographics                                   | 0 0                  | 793         | 5/17/23 9:16:50 A     | 0       | 5/17/23 9:16:50 A       | 5/17/23 6:36:58 P |          |                  |                                                      |
| Uncoming deadlines                         | Enrollment                                     | 0 0                  | 803         | 5/17/23 9:17:03 A     | 0       | 5/17/23 6:37:36 P       | 5/17/23 6:38:37 P | Y        |                  |                                                      |
| Opcoming ueuuines.                         | Program Fact                                   | 1 1                  | 1123        |                       | 0       |                         |                   |          | Re               | d Matters:                                           |
| Student Daily Attendance: Data in Level 0  | Safety Net                                     | 0 0                  | 4           | 3/29/23 10:08:07 A    |         | 3/29/23 10:08:08 A      | 5/2/23 2:27:56 P  | $\smile$ | <u> </u>         | Red Category – not                                   |
| should include attendance through May 5,   | ELL Eligibility                                | 1                    | 126         | 5/17/23 9:17:27 A     |         | 5/17/23 9:17:28 A       | 5/2/23 2:27:56 P  |          | ••               | sont to Lovel L                                      |
| 2023                                       | _ELL Programs                                  | 0 ( 1 )              | 119         | 5/17/23 9:17:27 A     |         | 5/17/23 9:17:28 A       | 5/2/23 2:27:56 P  |          | •                |                                                      |
| L2RPT > District > SEDDAS > Attendance >   | ESEA                                           | 0                    | 29          | 5/17/23 9:17:27 A     |         | 5/17/23 9:17:28 A       | 5/2/23 2:27:56 P  |          | 2.               | Red "Y" – Records                                    |
| SIRS 370 Day Calendar Summary Report       | Type of Disability                             | 0 0                  | 123         | 3/29/23 10:08:34 A    |         | 5/2/23 2:26:05 P        | 5/2/23 2:27:56 P  | -        |                  | deleted since last                                   |
| Missing attendance is considered absent!   | 0198::Poverty                                  | 0 0                  | 313         | 5/17/23 9:17:27 A     |         | 5/17/23 9:17:28 A       | 5/2/23 2:27:56 P  | Ŧ        |                  | upload.                                              |
| through May 5th                            | 0220::Alt. Assess.                             | 0 0                  | 4           | 3/29/23 10:07:55 A    |         | 3/29/23 10:07:55 A      | 5/2/23 2:27:56 P  |          | 2                | Errors turn RED                                      |
| ni ough Huy Sin                            | _0242::NYSESLAT                                | 0 0                  | 3           | 5/17/23 9:17:27 A     |         | 5/17/23 9:17:28 A       | 5/2/23 2:27:56 P  |          |                  |                                                      |
| June 1, 2023 (Published On: 07/31/2022)    | 0264::Section 504 Plan                         | 0 0                  | 35          | 3/29/23 10:08:16 A    |         | 3/29/23 10:08:20 A      | 5/2/23 2:27:56 P  |          |                  |                                                      |
| UPK annual enrollment Data Due (FINAL)     | _5806::Reduced Lunch                           | 0 0                  | 34          | 5/17/23 9:17:27 A     |         | 5/17/23 9:17:28 A       | 5/2/23 2:27:56 P  |          |                  |                                                      |
| Counts of UPK students enrolled through    | 5817::Free Lunch                               | 0 0                  | 275         | 5/17/23 9:17:27 A     |         | 5/17/23 9:17:28 A       | 5/2/23 2:27:56 P  |          |                  |                                                      |
| March 15, 2023, collected for calculating  | _UPK                                           | 0 0                  | 22          | 5/17/23 9:17:27 A     |         | 5/17/23 9:17:28 A       | 5/2/23 2:27:56 P  |          |                  |                                                      |
| UPK grant funding.                         | Prekindergarten<br>Program                     | 0 0                  | 22          | 5/17/23 9:17:27 A     |         | 5/17/23 9:17:28 A       | 5/2/23 2:27:56 P  |          |                  |                                                      |
| June 8, 2023 (Published On: 07/30/2022)    | _1232::SIFE                                    | 0 0                  | 5           | 5/17/23 9:17:27 A     |         | 5/17/23 9:17:28 A       | 5/2/23 2:27:56 P  | Ŧ        |                  |                                                      |
| Student Daily Attendance Data Due          | 8282::Immigrant                                | 0 0                  | 3           | 5/17/23 9:17:27 A     |         | 5/17/23 9:17:28 A       | 5/2/23 2:27:56 P  | -        |                  |                                                      |
| Attendance records should include          | 8300::Foster Care                              | 0 0                  | 1           | 5/17/23 9:17:27 A     |         | 5/17/23 9:17:28 A       | 1/2/23 2:27:56 P  | /        |                  |                                                      |
| instructional days through May 15, 2023.   | 8262::Homeless                                 | 0 0                  | 5           | 5/17/23 9:17:27 A     |         | 5/17/23 9:17:28 A       | 5/2/23 2:27:56 P  |          |                  |                                                      |
| Suaeni Daily Allenaance for State provided | Assessment                                     | 0 0                  | 40          |                       | 0       |                         |                   |          |                  |                                                      |
| Grown Resuus.                              | Regents                                        | 0 0                  | 40          | 3/28/23 10:25:28 A    |         | 3/29/23 10:10:46 A      | 3/8/23 9:59:11 A  |          |                  |                                                      |
|                                            | II                                             |                      | 1-          | L                     | -       | L                       |                   |          |                  |                                                      |

|                                                                                                    | Include Student E     Run All Verification Ch     Gold background in 'Last | Daily Atter<br>necks<br>Update' colu | ndance fo                   | or Run All Verifica                                      | ition C            | necks                                       | ceeded                                   |           | <u>Best Practice</u><br>Click Run All Verifi | cation Checks  |
|----------------------------------------------------------------------------------------------------|----------------------------------------------------------------------------|--------------------------------------|-----------------------------|----------------------------------------------------------|--------------------|---------------------------------------------|------------------------------------------|-----------|----------------------------------------------|----------------|
| Cevel 0 Message Board:                                                                                                    | Red background in 'Last UNY581005 : Mouseover column heade                 | Jpload' colu                         | mn indicate<br>n data descr | s domain data has be<br>School Distric<br><i>iption:</i> | en upda<br>t - Da  | ted since last Level 1 t<br>shboard Stats:  | file was created.                        |           | <u>GOLD</u><br>Data unchanged fo             | r 14 plus days |
| The weekly data upload deadline is<br>Thursdays at 5:00PM.                                                                    | Data Domain:                                                               | Import Ver<br>Errors: Err            | rify Valid<br>rors:Recore   | ds:Last Import:                                          | Imp<br>Msg:        | Last Update:                                | Last Upload:                             | Del.      |                                              |                |
| Upcoming deadlines:                                                                                                    | Demographics<br>Enrollment                                                 | 0 0                                  | 793<br>803                  | 5/17/23 9:16:50 A<br>5/17/23 9:17:03 A                   | 0                  | 5/17/23 9:16:50 A<br>5/17/23 6:37:36 P      | 5/17/23 6:36:58 P<br>5/17/23 6:38:37 P   | Y         | Red Matters                                  |                |
| Student Daily Attendance: Data in Level 0<br>should include attendance through May 5,                                         | Safety Net<br>ELL Eligibility                                              | 1 0<br>1 0                           | 4                           | <br>3/29/23 10:08:07 A<br>5/17/23 9:17:27 A              |                    | <br>3/29/23 10:08:08 A<br>5/17/23 9:17:28 A | <br>5/2/23 2:27:56 P<br>5/2/23 2:27:56 P |           | I. Red Category                              | y – not        |
| 2023<br>L2RPT > District > SEDDAS > Attendance >                                                                              | ELL Programs<br>ESEA                                                       | 0 <u>1</u><br>0 0                    | 119<br>29                   | 5/17/23 9:17:27 A<br>5/17/23 9:17:27 A                   |                    | 5/17/23 9:17:28 A<br>5/17/23 9:17:28 A      | 5/2/23 2:27:56 P<br>1/2/23 2:27:56 P     |           | sent to Level<br>2. Red "Y" – Re             | I.<br>ecords   |
| SIRS 370 Day Calendar Summary Report<br>Missing attendance is considered absent!<br>Please be sure to capture attendance data | Type of Disability<br>0198::Poverty                                        | 0 0<br>0 0                           | 123<br>313                  | 3/29/23 10:08:34 A<br>5/17/23 9:17:27 A                  |                    | 5/2/23 2:26:05 P<br>5/17/23 9:17:28 A       | 5/2/23 2:27:56 P<br>5/2/23 2:27:56 P     | ŀ         | deleted since<br>upload.                     | last           |
| through May 5th                                                                                                    | 0220::Alt. Assess.<br>0242::NYSESLAT                                       | 0 0                                  | 4                           | 3/29/23 10:07:55 A<br>5/17/23 9:17:27 A                  |                    | 3/29/23 10:07:55 A<br>5/17/23 9:17:28 A     | 5/2/23 2:27:56 P<br>5/2/23 2:27:56 P     |           | 3. Errors turn R                             | ED             |
| June 1, 2023 (Published On: 07/31/2022)<br>UPK annual enrollment Data Due (FINAL)                                             | 0264::Section 504 Plan<br>5806::Reduced Lunch                              | 0 0                                  | 35                          | 3/29/23 10:08:16 A<br>5/17/23 9:17:27 A                  |                    | 3/29/23 10:08:20 A<br>5/17/23 9:17:28 A     | 5/2/23 2:27:56 P<br>5/2/23 2:27:56 P     |           |                                              |                |
| Counts of UPK students enrolled through<br>March 15, 2023, collected for calculating                                          | 5817::Free Lunch<br>UPK                                                    | 0 0<br>0 0                           | 275<br>22                   | 5/17/23 9: 7 27 4<br>5/17/23 9: <b>1</b>                 | mport              | Errors -There ar                            | re records in your                       | import    | file that are incomplete or                  |                |
| UPK grant funding.                                                                                                    | Prekindergarten<br>Program                                                 | 0 0                                  | 22                          | 5/17/23 9:                                               | ivalid<br>/erif. I | Errors - There are                          | records that brea                        | ık a data | a rule                                       |                |
| Student Daily Attendance Data Due                                                                                             | 8282::Immigrant                                                            | 0 0                                  | 3                           | 5/17/23 9: <b>I</b><br>5/17/23 9: <b>I</b>               | ast In<br>ast Ib   | nport – This is th<br>adate – This is th    | e last date and tin                      | ne a file | e was imported into Level 0                  |                |
| instructional days through May 15, 2023.<br>Student Daily Attendance for State provided                                       | 8300::Foster Care<br>8262::Homeless                                        | 0 0                                  | 1 5                         | 5/17/23 9: • <b>I</b><br>5/17/23 9: • <b>I</b>           | ast Uj             | pload – This is th                          | e last date and tir                      | ne record | rds were sent to Level 1                     |                |
| Growth Results.                                                                                                    | Assessment<br>Regents                                                      | 0 0                                  | 40                          | <br>3/28/23 10:25:28 A                                   |                    | 5/29/25 10:10:40 A                          | 5/8/25 9:59:11 A                         |           |                                              |                |

### **New Features Level 0 Version 18.02**

**Import Messages** 

Import messages display issues with data that cannot be imported into Level 0 and will be excluded from your import:

### **New Features Level 0 Version 18.02**

### **Import Messages**

Import messages display issues with data that cannot be imported into Level 0 and will be excluded from your import:

The most recent import log messages are now stored on the dashboard until the next

| New York State Education Dept.                                            | - Level 0                                                                                                    |                                                                                                    |                                                                                                    |                                                                                                    |                                                                                                    |                                                                                                    |                                                                                                    |                                                                                                   |
|---------------------------------------------------------------------------|----------------------------------------------------------------------------------------------------|----------------------------------------------------------------------------------------------------|----------------------------------------------------------------------------------------------------|----------------------------------------------------------------------------------------------------|----------------------------------------------------------------------------------------------------|----------------------------------------------------------------------------------------------------|----------------------------------------------------------------------------------------------------|---------------------------------------------------------------------------------------------------|
| Elect. Import Manual Input                                                | L1-Data Prep. Reports                                                                                                    | Adı                                                                                                    | nin                                                                                                    | Help                                                                                                    |                                                                                                    | Log Off                                                                                                    | V                                                                                                    |                                                                                                   |
| Current # of users logged on: 2                                           | rrent Password Expires on 4/1<br>iew All Users                                                                                                    | 9/2023<br><u>Vie</u>                                                                                                    | w/Update N                                                                                                    | <u>My Profile Info</u>                                                                                                    |                                                                                                    | Level U                                                                                                    | version: 18.02Deta                                                                                                    |                                                                                                   |
|                                                                           |                                                                                                    |                                                                                                    |                                                                                                    |                                                                                                    |                                                                                                    |                                                                                                    |                                                                                                    |                                                                                                   |
| District:                                                                 | School                                                                                                    | Year:                                                                                                    |                                                                                                    |                                                                                                    |                                                                                                    |                                                                                                    |                                                                                                    |                                                                                                   |
| NY9999999 : Anywhere School District                                      | School Y                                                                                                    | ear Ending 2                                                                                                    | 2023-06-30                                                                                                    | $\sim$                                                                                                    |                                                                                                    |                                                                                                    |                                                                                                    |                                                                                                   |
|                                                                           | Include Student D<br>Run All Verification Ch                                                                                                    | aily Attend                                                                                                    | lance for                                                                                                    | Run All Verificat                                                                                                    | ion Ch                                                                                                    | lecks                                                                                                    |                                                                                                    |                                                                                                   |
|                                                                           |                                                                                                    |                                                                                                    |                                                                                                    |                                                                                                    |                                                                                                    |                                                                                                    |                                                                                                    |                                                                                                   |
|                                                                           | Gold background in 'Last l                                                                                                    | Update' colum                                                                                                    | n indicates i                                                                                                    | recommended numb                                                                                                    | per of da                                                                                                    | ys with no activity exc                                                                                                    | ceeded                                                                                                    |                                                                                                   |
|                                                                           | Gold background in 'Last l<br>Red background in 'Last U                                                                                                    | Update' colum<br>Jpload' colum                                                                                                    | n indicates i<br>n indicates d                                                                                                    | recommended numb<br>domain data has bee                                                                                                    | per of da<br>n updat                                                                                                    | iys with no activity exc<br>ed since last Level 1 f                                                                                                    | ceeded<br>ïle was created.                                                                                                    |                                                                                                   |
| Level 0 Message Board:                                                    | Gold background in 'Last I<br>Red background in 'Last U<br>NY9999999 : Anyw                                                                                                    | Update' colum<br>Jpload' colum<br>v <b>here Sch</b>                                                                                                    | n indicates i<br>n indicates d<br>ool Disti                                                                                                    | recommended numb<br>lomain data has bee<br>rict - Dashboa                                                                                                    | n updat<br>u <b>rd S</b> t                                                                                                    | nys with no activity exc<br>ed since last Level 1 f<br>ats:                                                                                                    | ceeded<br>ïle was created.                                                                                                    |                                                                                                   |
| Level 0 Message Board:                                                    | Gold background in 'Last I<br>Red background in 'Last U<br>NY9999999 : Anyw<br>Mouseover column heade                                                                                                    | Update' colum<br>Ipload' colum<br>V <b>here Sch</b><br>r for columm                                                                                                    | n indicates i<br>n indicates d<br>ool Disti<br>data descript                                                                                                    | recommended numt<br>tomain data has bee<br>rict - Dashboa<br><i>tion:</i>                                                                                                    | n updat                                                                                                    | iys with no activity exc<br>ed since last Level 1 f<br>ats:                                                                                                    | <mark>seeded</mark><br>ille was created.                                                                                                    |                                                                                                   |
| Level 0 Message Board:                                                    | Gold background in 'Last I<br>Red background in 'Last I<br>NY999999 : Anyw<br>Mouseover column heade<br>Data Domain:                                                                                                    | Update' colum<br>Jpload' colum<br>V here Sch<br><i>r for column</i><br>Import Verif<br>Errors: Erro                                                                                                    | n indicates i<br>n indicates d<br>ool Distr<br>data descript<br>y Valid<br>rs: Records:                                                                                                    | recommended numt<br>Iomain data has bee<br>rict - Dashboa<br><i>tion:</i><br>Last Import:                                                                                                    | n updat<br>n updat<br>n updat<br>n updat<br>n updat<br>n updat<br>n updat<br>n updat                                                                                                    | eys with no activity exc<br>ed since last Level 1 f<br>ats:<br>,<br>Last Update:                                                                                                    | seeded<br>ile was created.<br>Last Upload:                                                                                                    | De                                                                                                |
| Level 0 Message Board:<br>Welcome back to school!!<br>Level 0 is my Hero! | Gold background in 'Last I<br>Red background in 'Last U<br>NY9999999 : Anyw<br>Mouseover column heade<br>Data Domain:<br>Demographics                                                                                                    | Update' colum<br>Upload' colum<br>Vhere Sch<br>r for column<br>Import Verif<br>Errors: Erro<br>0 2                                                                                                    | n indicates i<br>n indicates d<br>ool Disti<br>data descript<br>y Valid<br>rs: Records:<br>2002                                                                                                    | recommended numb<br>lomain data has bee<br>rict - Dashboa<br><i>tion:</i><br>Last Import:<br>1/18/23 2:53:59 P                                                                                                    | n updat<br>urd St<br>Imp<br>Msg:<br><u>3</u>                                                                                                    | eys with no activity exc<br>ed since last Level 1 f<br>ats:<br>,<br>Last Update:<br>1/18/23 2:53:59 P                                                                                                    | Last Upload:           11/3/22 11:24:05 A                                                                                                    | De                                                                                                |
| Level 0 Message Board:<br>Welcome back to school!!<br>Level 0 is my Hero! | Gold background in 'Last I<br>Red background in 'Last U<br>NY9999999 : Anyw<br>Mouseover column header<br>Data Domain:<br>Demographics<br>Enrollment                                                                                                    | Update' colum<br>Jpload' colum<br>Vhere Sch<br>r for column<br>Import Verif<br>Errors: Erro<br>0 2<br>1 168                                                                                                    | n indicates i<br>n indicates d<br>ool Distri<br>data descript<br>y Valid<br>rs: Records:<br>2002<br>1982                                                                                                    | recommended numb<br>domain data has bee<br>rict - Dashboa<br>tion:<br>Last Import:<br>1/18/23 2:53:59 P<br>1/16/23 2:56:54 P                                                                                                    | ird St<br>Imp<br>Msg:<br>2                                                                                                    | ys with no activity exc<br>ed since last Level 1 f<br>ats:<br>,<br>Last Update:<br>1/18/23 2:53:59 P<br>1/18/23 8:52:49 A                                                                                                    | Deeded<br>ile was created.<br>Last Upload:<br>11/3/22 11:24:05 A<br>None                                                                                                    | De                                                                                                |
| Level 0 Message Board:<br>Welcome back to school!!<br>Level 0 is my Hero! | Gold background in 'Last I<br>Red background in 'Last U<br>NY9999999 : Anyw<br>Mouseover column header<br>Data Domain:<br>Demographics<br>Enrollment<br>Program Fact                                                                                                    | Update' colum<br>Jpload' colum<br>Vhere Sch<br>r for column<br>Import Verif<br>Errors: Erro<br>0 2<br>1 168<br>3 114                                                                                                    | n indicates i<br>n indicates d<br>ool Distri<br>idata descripti<br>y Valid<br>rs: Records:<br>2002<br>1982<br>22                                                                                                    | recommended numt<br>fomain data has bee<br>rict - Dashboa<br><i>tion:</i><br>Last Import:<br>1/18/23 2:53:59 P<br>1/16/23 2:56:54 P<br>                                                                                                    | in update<br>ord St<br>ind St<br>imp<br>Msg:<br>3<br>2<br>0                                                                                                    | Arrow with no activity exc<br>ed since last Level 1 f<br>ats:<br>Last Update:<br>1/18/23 2:53:59 P<br>1/18/23 8:52:49 A<br>                                                                                                    | Deeded<br>ile was created.<br>Last Upload:<br>11/3/22 11:24:05 A<br>None<br>                                                                                                    | De                                                                                                |
| Level 0 Message Board:<br>Welcome back to school!!<br>Level 0 is my Hero! | Gold background in 'Last I<br>Red background in 'Last I<br>NY9999999 : Anyw<br>Mouseover column header<br>Data Domain:<br>Demographics<br>Enrollment<br>Program Fact<br>CTE / Tech Prep                                                                                                    | Jpdate' colum<br>Jpload' colum<br>vhere Sch<br>r for column<br>Import Verif<br>Errors: Erro<br>0 2<br>1 168<br>3 114<br>0 0                                                                                                    | n indicates i<br>n indicates d<br>ool Distri<br>data descript<br>y Valid<br>rs: Records:<br>2002<br>1982<br>22<br>1                                                                                                    | recommended numt<br>tomain data has bee<br>rict - Dashboa<br>tion:<br>Last Import:<br>1/18/23 2:53:59 P<br>1/16/23 2:56:54 P<br><br>9/1/22 4:03:21 P                                                                                                    | in update<br>in update<br>in St<br>ind St<br>ind | Arrow with no activity exercises with no activity exercises at a since last Level 1 from a to a since last Level 1 from a to a since last Update:<br>Last Update:<br>1/18/23 2:53:59 P<br>1/18/23 8:52:49 A<br><br>10/21/22 1:13:19 P                                                                                                    | Deceded       ile was created.       ile was created.       ili/3/22 11:24:05 A       None          None                                                                                                    | De<br>Y                                                                                           |
| Level 0 Message Board:<br>Welcome back to school!!<br>Level 0 is my Hero! | Gold background in 'Last I<br>Red background in 'Last I<br>NY9999999 : Anyw<br>Mouseover column header<br>Data Domain:<br>Demographics<br>Enrollment<br>Program Fact<br>CTE / Tech Prep<br>ELL Eligibility                                                                                               | Jpdate' colum<br>Jpload' colum<br>vhere Sch<br>r for column<br>Import Verif<br>Errors: Erro<br>0 2<br>1 168<br>3 114<br>0 0<br>1 0                                                                                                    | in indicates in<br>indicates d<br>ool Distri<br>data descript<br>v Valid<br>rs: Records:<br>2002<br>1982<br>22<br>1<br>0                                                                                                    | recommended numt<br>tomain data has bee<br>rict - Dashboa<br>tion:<br>Last Import:<br>1/18/23 2:53:59 P<br>1/16/23 2:56:54 P<br><br>9/1/22 4:03:21 P<br>9/6/22 3:14:13 P                                                                                                    | Imp<br>Msg:<br>3<br>2<br>0<br>                                                                                                    | Arrow with no activity exercises with no activity exercises at a since last Level 1 from a ts:<br>Last Update:<br>1/18/23 2:53:59 P<br>1/18/23 8:52:49 A<br><br>10/21/22 1:13:19 P<br>None                                                                                                    | Seeded   ile was created.   ile st Upload:   11/3/22 11:24:05 A   None     None   None   None   None   None   None                                                                                                    | De<br>9<br>9<br>9<br>9<br>9<br>9<br>9<br>9<br>9<br>9<br>9<br>9<br>9<br>9<br>9<br>9<br>9<br>9<br>9 |
| Level 0 Message Board:<br>Welcome back to school!!<br>Level 0 is my Hero! | Gold background in 'Last I<br>Red background in 'Last I<br>NY9999999 : Anyw<br>Mouseover column header<br>Data Domain:<br>Demographics<br>Enrollment<br>Program Fact<br>_CTE / Tech Prep<br>_ELL Eligibility<br>_ESEA                                                                                    | Jpdate' colum<br>Jpload' colum<br>vhere Sch<br>r for column<br>Import Verif<br>Errors: Erro<br>0 2<br>1 168<br>3 114<br>0 0<br>1 0<br>0 0                                                                                                    | in indicates in<br>indicates d<br>ool Distri<br>data description<br>y Valid<br>rs: Records:<br>2002<br>1982<br>22<br>1<br>1<br>0<br>2<br>2                                                                                                    | recommended numt<br>domain data has bee<br>rict - Dashboa<br>tion:<br>Last Import:<br>1/18/23 2:53:59 P<br>1/16/23 2:56:54 P<br><br>9/1/22 4:03:21 P<br>9/6/22 3:14:13 P<br>9/6/22 3:14:13 P                                                                                 | Imp<br>Msg:<br>2<br>0<br>                                                                                                    | Arr State Constraints and a second strain of the second state of the second state of t | ceeded          ile was created.         ile was created.          w                                                                                                    | De<br>9<br>9<br>9<br>9<br>9<br>9<br>9<br>9<br>9<br>9<br>9<br>9<br>9<br>9<br>9<br>9<br>9<br>9<br>9 |
| Level 0 Message Board:<br>Welcome back to school!!<br>Level 0 is my Hero! | Gold background in 'Last I<br>Red background in 'Last I<br>NY9999999 : Anyw<br>Mouseover column header<br>Data Domain:<br>Demographics<br>Enrollment<br>Program Fact<br>_CTE / Tech Prep<br>_ELL Eligibility<br>_ESEA<br>_Type of Disability                                                             | Update' colum       Upload' column       Upload' column       Import     Verif       Import     Verif       Import     Verif       Import     Verif       Import     Verif       Import     Verif       Import     Verif       Import     Verif       Import     Verif       Import     Verif       Import     168       Import     0       Import     0       Import     0       Import     0       Import     0       Import     0       Import     0       Import     0       Import     0                                                                                                    | in indicates in<br>indicates d<br>ool Distri<br>data descripti<br>v Valid<br>rs: Records:<br>2002<br>1982<br>22<br>1982<br>22<br>1<br>0<br>2<br>2<br>2<br>2<br>2<br>2<br>2<br>2<br>2<br>2<br>2<br>2<br>2<br>2<br>2<br>2                                                                                                    | recommended numt<br>iomain data has bee<br>rict - Dashboa<br>tion:<br>Last Import:<br>1/18/23 2:53:59 P<br>1/16/23 2:56:54 P<br><br>9/1/22 4:03:21 P<br>9/6/22 3:14:13 P<br>9/6/22 3:14:13 P<br>9/1/22 4:03:21 P                                                             | n updat<br>n updat<br>n d St<br>St<br><u>Msg:</u><br>2<br>0<br><br><br><br><br>                                                                                                    | Average with no activity exercises with no activity exercises and since last Level 1 from the second second | Seeded       ile was created.       ile was created.                                                                                                    | De<br>9<br>9<br>9<br>9<br>9<br>9<br>9<br>9<br>9<br>9<br>9<br>9<br>9<br>9<br>9<br>9<br>9<br>9<br>9 |
| Level 0 Message Board:<br>Welcome back to school!!<br>Level 0 is my Hero! | Gold background in 'Last I<br>Red background in 'Last I<br>NY9999999 : Anyw<br>Mouseover column header<br>Data Domain:<br>Demographics<br>Enrollment<br>Program Fact<br>CTE / Tech Prep<br>_ELL Eligibility<br>_ESEA<br>_Type of Disability<br>_0220::Alt. Assess.                                       | Update' colum       Import     Verification       Import     Verification       Import     Verification       Import     Verification       Import     Verification       Import     Verification       Import     Verification       Import     Verification       Import     Verification       Import     168       Import     114       Import     0       Import     0                                                                                                    | n indicates in indicates of indicates of indicates description of the indicates of indicates of the indicates of the indicate | recommended numt<br>iomain data has bee<br>rict - Dashboa<br>tion:<br>Last Import:<br>1/18/23 2:53:59 P<br>1/16/23 2:56:54 P<br><br>9/1/22 4:03:21 P<br>9/6/22 3:14:13 P<br>9/1/22 4:03:21 P<br>9/1/22 4:03:21 P                                                             | n updat<br>n updat<br>n d St<br>St<br>Msg:<br>2<br>0<br><br><br><br><br>                                                                                                    | Arr Series And Arr Series And Arr Series Arr Series And Arr Series Arr Series And Arr Series Arr Series A | Seeded       ile was created.       ile was created.       ile was created.       ile was created.       ile was created.       ile was created.       ile was created.       ile was created.       ile was created.       ile was created.       ile was created.       None       None       None       None       None       None       None                                                                                                    | De<br>Y<br>                                                                                       |
| Level 0 Message Board:<br>Welcome back to school!!<br>Level 0 is my Hero! | Gold background in 'Last I<br>Red background in 'Last I<br>NY9999999 : Anyw<br>Mouseover column header<br>Data Domain:<br>Demographics<br>Enrollment<br>Program Fact<br>_CTE / Tech Prep<br>_ELL Eligibility<br>_ESEA<br>_Type of Disability<br>_0220::Alt. Assess.<br>_5806::Reduced Lunch              | Update' colum           Import         Verification           Import         Verification           Import         Verification           Import         Verification           Import         Verification           Import         Verification           Import         Verification           Import         Verification           Import         Interview           Import         Interview | n indicates in indicates of indicates of indicates descripted at a description of the second second  | recommended numt<br>iomain data has bee<br>rict - Dashboa<br>tion:<br>Last Import:<br>1/18/23 2:53:59 P<br>1/16/23 2:56:54 P<br><br>9/1/22 4:03:21 P<br>9/6/22 3:14:13 P<br>9/6/22 3:14:13 P<br>9/1/22 4:03:21 P<br>9/1/22 4:03:21 P<br>9/1/22 4:03:21 P                     | n update<br>n update<br>n d St<br>St<br>3<br>2<br>0<br><br><br><br>                                                                                                    | ys with no activity exe<br>ed since last Level 1 f<br>ats:<br>Last Update:<br>1/18/23 2:53:59 P<br>1/18/23 8:52:49 A<br><br>10/21/22 1:13:19 P<br>None<br>10/21/22 1:45:18 P<br>11/18/22 12:31:16 P<br>10/25/22 10:08:35 A<br>12/8/22 12:11:43 P                                                                                                    | Seeded       ile was created.       ile was created.       ile was created.       ile was created.       ile was created.       ile was created.       ile was created.       ile was created.       ile was created.       ile was created.       ile was created.       ile was created.       None       None       None       None       None       None       None       None       None       None       None       None                                                                                                    | De<br>9<br>9<br>9<br>9<br>9<br>9<br>9<br>9<br>9<br>9<br>9<br>9<br>9<br>9<br>9<br>9<br>9<br>9<br>9 |
| Level 0 Message Board:<br>Welcome back to school!!<br>Level 0 is my Hero! | Gold background in 'Last I<br>Red background in 'Last I<br>NY9999999 : Anyw<br>Mouseover column header<br>Data Domain:<br>Demographics<br>Enrollment<br>Program Fact<br>CTE / Tech Prep<br>ELL Eligibility<br>ESEA<br>Type of Disability<br>0220::Alt. Assess.<br>5806::Reduced Lunch<br>S17::Free Lunch | Update' colum           Import         Verification           1         168           3         114           0         0           1         0           0         0           0         0           0         0           0         0           0         0           0         0           0         1           0         0           0         1           0         1           0         1           0         1           0         1           0         1           0         1           0         1           0         1           0         1           0         1           0         1           0         1                                                                                                    | n indicates in indicates of indicates of ind | recommended numt<br>iomain data has bee<br>rict - Dashboa<br>tion:<br>Last Import:<br>1/18/23 2:53:59 P<br>1/16/23 2:56:54 P<br><br>9/1/22 4:03:21 P<br>9/6/22 3:14:13 P<br>9/6/22 3:14:13 P<br>9/1/22 4:03:21 P<br>9/1/22 4:03:21 P<br>9/1/22 4:03:21 P<br>9/1/22 4:03:21 P | n update<br>n update<br>n d St<br>St<br>St<br>St<br>St<br>St<br>St<br>St<br>St<br>St<br>St<br>St<br>St<br>S                                                                                                    | ys with no activity exe<br>ed since last Level 1 f<br>ats:<br>Last Update:<br>1/18/23 2:53:59 P<br>1/18/23 8:52:49 A<br><br>10/21/22 1:13:19 P<br>None<br>10/21/22 1:45:18 P<br>11/18/22 12:31:16 P<br>10/25/22 10:08:35 A<br>12/8/22 12:11:43 P<br>12/8/22 12:11:67 P                                                                                                    | eeded iile was created. iile was created. iile | De<br>9<br>9<br>9<br>9<br>9<br>9<br>9<br>9<br>9<br>9<br>9<br>9<br>9<br>9<br>9<br>9<br>9<br>9<br>9 |

### **New Features Level 0 Version 18.02**

### **Import Messages**

Import messages display issues with data that cannot be imported into Level 0 and will be excluded from your import: - usually are not issues.

All Import Message Log Records that occurred on last import date (5/10/2023):

|                     |               |                          |                               | · · · · · · · · · · · · · · · · · · ·                                          |
|---------------------|---------------|--------------------------|-------------------------------|--------------------------------------------------------------------------------|
| <u>Import Type:</u> | Loc.<br>Code: | Import Date/Time:        | <u>Import</u><br><u>User:</u> | Import Message:                                                                |
| Website<br>Import   | 0000          | 5/10/2023 12:58:01<br>PM | the lands                     | Unknown program type found with a program code = 5566; Student ID - 000999843. |
| Website<br>Import   | 0000          | 5/10/2023 12:58:00<br>PM | the tends                     | Unknown program type found with a program code = 5566; Student ID - 000998402. |
| Website<br>Import   | 0000          | 5/10/2023 12:58:00<br>PM | the level of                  | Unknown program type found with a program code = 5566; Student ID - 000997590. |
| Website<br>Import   | 0000          | 5/10/2023 12:58:00<br>PM | No. Locky                     | Unknown program type found with a program code = 5566; Student ID - 000994915. |
| Website<br>Import   | 0000          | 5/10/2023 12:58:00<br>PM | the lard's                    | Unknown program type found with a program code = 0583; Student ID - 000993047. |
| Website<br>Import   | 036917        | 5/10/2023 12:58:00<br>PM | the tenty                     | Unknown program type found with a program code = 5533; Student ID - 000080202. |
| Website<br>Import   | 0000          | 5/10/2023 12:58:00<br>PM | the level of                  | Unknown program type found with a program code = 5566; Student ID - 000054949. |
| Website<br>Import   | 0000          | 5/10/2023 12:57:59<br>PM | the level of                  | Unknown program type found with a program code = 5566; Student ID - 000026021. |
| Website<br>Import   | 0000          | 5/10/2023 12:57:59<br>PM | the tard's                    | Unknown program type found with a program code = 5566; Student ID - 000024161. |
| Website<br>Import   | 0000          | 5/10/2023 12:57:59<br>PM | the tenty                     | Unknown program type found with a program code = 5566; Student ID - 000024162. |
| 347 1 11            |               | 5400000405750            |                               |                                                                                |

Level 0 Demographic > Enrolment "Data-Prep" Sequence Issue

 Do Not import new Demographic (Student Lite) records and then immediately push that data to Level I before importing the new Enrollment (School Entry Exit) data into Level 0.

- Do Not import new Demographic (Student Lite) records and then immediately push that data to Level I before importing the new Enrollment (School Entry Exit) data into Level 0.
- Without Enrollment data already in Level o all new students with be missing Enrollment and will not export to Level I.These will show on the No Enrollment Report.

- Do Not import new Demographic (Student Lite) records and then immediately push that data to Level I before importing the new Enrollment (School Entry Exit) data into Level 0.
- Without Enrollment data already in Level o all new students with be missing Enrollment and will not export to Level I.These will show on the No Enrollment Report.
- Required Process:
  - Import New Demographic file into Level 0
  - Import New Enrollment File into Level 0
  - Then (and only then) upload Demographics to Level I followed by Enrollment.

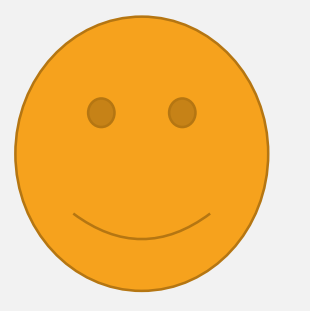

Level 0 Demographic > Enrolment "Data-Prep" Sequence Issue

#### **STEP I**

| New York State Education Dept Level 0 |              |                 |                   |  |  |  |  |
|---------------------------------------|--------------|-----------------|-------------------|--|--|--|--|
| Elect. Import                         | Manual Input | L1-Data Prep.   | Reports           |  |  |  |  |
| Demographics                          |              | urrent Password | Expires on 11/8/2 |  |  |  |  |
| Enrollment                            |              | iew All Users   |                   |  |  |  |  |
| Program Fact                          |              |                 |                   |  |  |  |  |

Level 0 Demographic > Enrolment "Data-Prep" Sequence Issue

#### **STEP I**

| New York State Education Dept Level 0 |              |                   |                   |  |  |  |  |
|---------------------------------------|--------------|-------------------|-------------------|--|--|--|--|
| Elect. Import                         | Manual Input | L1-Data Prep.     | Reports           |  |  |  |  |
| Demographics                          |              | urrent Password I | Expires on 11/8/2 |  |  |  |  |
| Enrollment                            |              | iew All Users     |                   |  |  |  |  |
| Program Fact                          |              |                   |                   |  |  |  |  |

| New York State Education Dept Level 0 |              |                   |                   |  |  |  |  |  |
|---------------------------------------|--------------|-------------------|-------------------|--|--|--|--|--|
| Elect. Import                         | Manual Input | L1-Data Prep.     | Reports           |  |  |  |  |  |
| Demographics                          |              | urrent Password I | Expires on 11/8/2 |  |  |  |  |  |
| Enrollment                            |              | iew All Users     |                   |  |  |  |  |  |
| D E .                                 |              |                   |                   |  |  |  |  |  |

Level 0 Demographic > Enrolment "Data-Prep" Sequence Issue

#### **STEP I**

| New York State Education Dept Level 0 |              |                   |                   |  |  |  |  |  |
|---------------------------------------|--------------|-------------------|-------------------|--|--|--|--|--|
| Elect. Import                         | Manual Input | L1-Data Prep.     | Reports           |  |  |  |  |  |
| Demographics                          |              | urrent Password I | Expires on 11/8/2 |  |  |  |  |  |
| Enrollment                            |              | iew All Users     |                   |  |  |  |  |  |
| Program Fact                          |              | 7                 |                   |  |  |  |  |  |

### **STEP 2**

| New York State Education Dept Level 0 |              |                   |                   |  |  |  |  |  |
|---------------------------------------|--------------|-------------------|-------------------|--|--|--|--|--|
| Elect. Import                         | Manual Input | L1-Data Prep.     | Reports           |  |  |  |  |  |
| Demographics                          |              | urrent Password I | Expires on 11/8/2 |  |  |  |  |  |
| Enrollment                            |              | iew All Users     |                   |  |  |  |  |  |
| Due and the Falst                     |              |                   |                   |  |  |  |  |  |

| New York State Education Dept Level 0  |                       |  |  |  |  |  |  |  |
|----------------------------------------|-----------------------|--|--|--|--|--|--|--|
| Elect. Import Manual Input             | L1-Data Prep. Reports |  |  |  |  |  |  |  |
| User Account: Bill Ritchie (britchie). | Demographics          |  |  |  |  |  |  |  |
| Current # of users logged on: 4        | Enrollment            |  |  |  |  |  |  |  |
|                                        | Program Fact          |  |  |  |  |  |  |  |
| District:                              | Assessment            |  |  |  |  |  |  |  |

Level 0 Demographic > Enrolment "Data-Prep" Sequence Issue

#### **STEP I**

| New York State Education Dept Level 0 |              |                   |                   |  |  |  |  |  |
|---------------------------------------|--------------|-------------------|-------------------|--|--|--|--|--|
| Elect. Import                         | Manual Input | L1-Data Prep.     | Reports           |  |  |  |  |  |
| Demographics                          |              | urrent Password I | Expires on 11/8/2 |  |  |  |  |  |
| Enrollment                            |              | iew All Users     |                   |  |  |  |  |  |
| Program Fact                          |              | ]                 |                   |  |  |  |  |  |

### **STEP 2**

| New York State Education Dept Level 0 |              |                   |                   |  |  |  |  |
|---------------------------------------|--------------|-------------------|-------------------|--|--|--|--|
| Elect. Import                         | Manual Input | L1-Data Prep.     | Reports           |  |  |  |  |
| Demographics                          |              | urrent Password I | Expires on 11/8/2 |  |  |  |  |
| Enrollment                            |              | iew All Users     |                   |  |  |  |  |
| Desa serve and East                   |              |                   |                   |  |  |  |  |

#### **STEP 3**

| New York State Education Dep                  | t Level 0             |
|-----------------------------------------------|-----------------------|
| Elect. Import Manual Input                    | L1-Data Prep. Reports |
| User Account: Bill Ritchie (britchie).        | Demographics          |
| Current # of users logged on: $\underline{4}$ | Enrollment            |
|                                               | Program Fact          |
| District:                                     | Assessment            |

| New York State Education Dept Level 0               |            |  |  |  |  |  |  |
|-----------------------------------------------------|------------|--|--|--|--|--|--|
| Elect. Import Manual Input L1-Data Prep. Reports    |            |  |  |  |  |  |  |
| User Account: Bill Ritchie (britchie). Demographics |            |  |  |  |  |  |  |
| Current # of users logged on: $\underline{4}$       | Enrollment |  |  |  |  |  |  |
| Program Fact                                        |            |  |  |  |  |  |  |
| District:                                           | Assessment |  |  |  |  |  |  |

#### Level 0 Demographic > Enrolment "Data-Prep" Sequence Issue

#### **STEP I**

| New York State Education Dept Level 0 |              |                 |                   |  |  |  |  |
|---------------------------------------|--------------|-----------------|-------------------|--|--|--|--|
| Elect. Import                         | Manual Input | L1-Data Prep.   | Reports           |  |  |  |  |
| Demographics                          |              | urrent Password | Expires on 11/8/2 |  |  |  |  |
| Enrollment                            |              | iew All Users   |                   |  |  |  |  |
| Program Fact                          |              |                 |                   |  |  |  |  |

### **STEP 2**

| New York State Education Dept Level 0 |              |                   |                   |  |  |  |  |
|---------------------------------------|--------------|-------------------|-------------------|--|--|--|--|
| Elect. Import                         | Manual Input | L1-Data Prep.     | Reports           |  |  |  |  |
| Demographics                          |              | urrent Password I | Expires on 11/8/2 |  |  |  |  |
| Enrollment                            |              | iew All Users     |                   |  |  |  |  |
| <u>р</u> г.                           |              |                   |                   |  |  |  |  |

#### **STEP 3**

| New York State Education De          | New York State Education Dept Level 0 |  |  |  |  |  |
|--------------------------------------|---------------------------------------|--|--|--|--|--|
| Elect. Import Manual Inpu            | t L1-Data Prep. Reports               |  |  |  |  |  |
| User Account: Bill Ritchie (britchie | e). Demographics                      |  |  |  |  |  |
| Current # of users logged on: 4      | Enrollment                            |  |  |  |  |  |
|                                      | Program Fact                          |  |  |  |  |  |
| District:                            | Assessment                            |  |  |  |  |  |

| New York State Education Dept Level 0               |            |  |  |  |  |  |  |
|-----------------------------------------------------|------------|--|--|--|--|--|--|
| Elect. Import Manual Input L1-Data Prep. Reports    |            |  |  |  |  |  |  |
| User Account: Bill Ritchie (britchie). Demographics |            |  |  |  |  |  |  |
| Current # of users logged on: $\underline{4}$       | Enrollment |  |  |  |  |  |  |
| Program Fact                                        |            |  |  |  |  |  |  |
| District:                                           | Assessment |  |  |  |  |  |  |

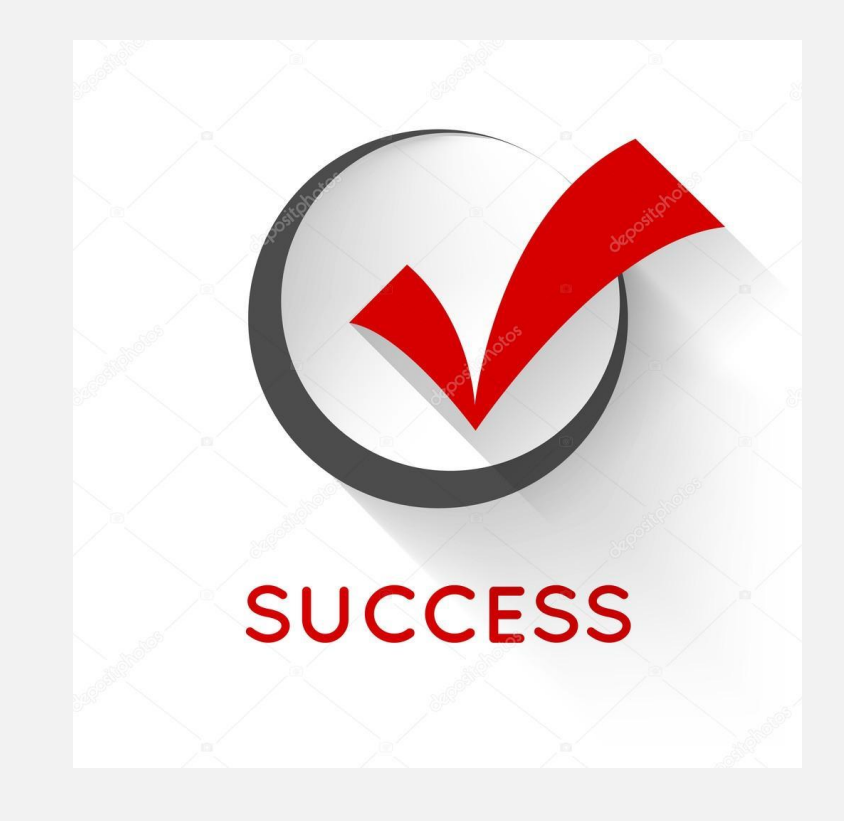

**Don't Ignore the No Enrollment Report!!** 

#### **Don't Ignore the No Enrollment Report!!**

ALL student records that do not have an Enrollment record will not export from Level 0.

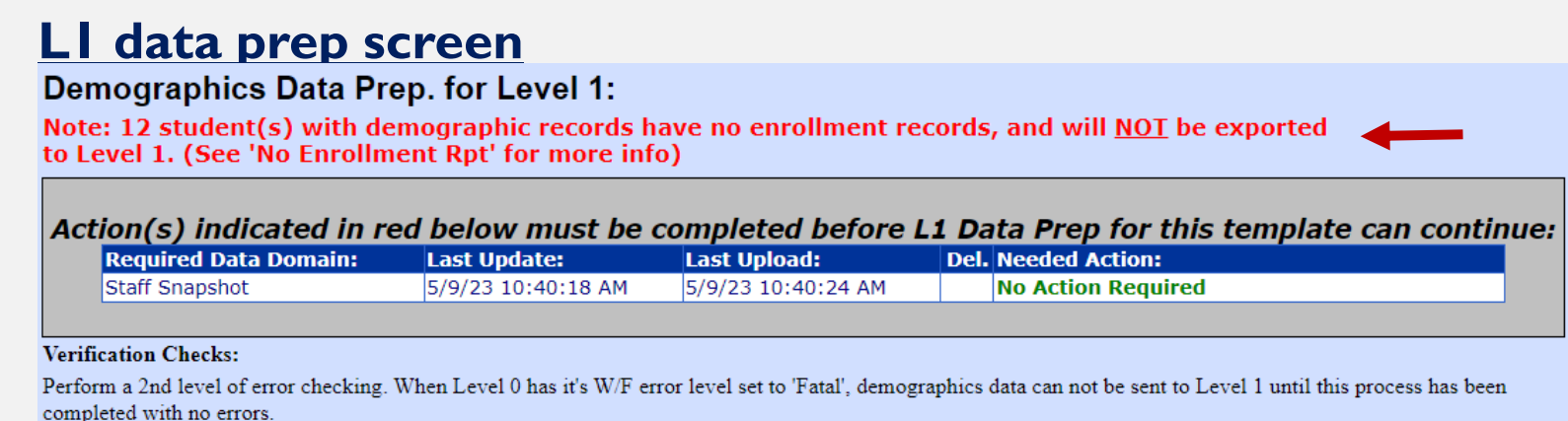

#### **Don't Ignore the No Enrollment Report!!**

ALL student records that do not have an Enrollment record will not export from Level 0.

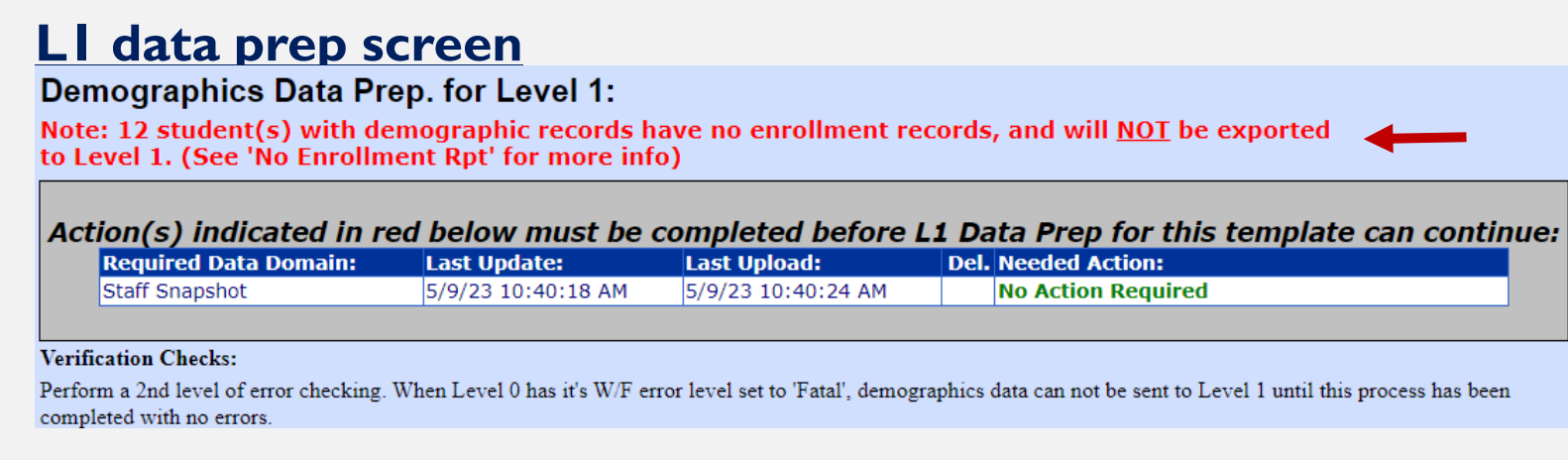

### **Reports Screen**

| Demographi                                                                                                    | cs Report    | Choices:                                                                            |              |                                                                    |                                                               |                                                            | Run Verification Rpt |
|----------------------------------------------------------------------------------------------------|--------------|-------------------------------------------------------------------------------------|--------------|--------------------------------------------------------------------|---------------------------------------------------------------|------------------------------------------------------------|----------------------|
| <ul> <li>Dist. Import Errors (Error Rpt #1)</li> <li>Dist(s) Summary</li> <li>Blank Fields</li> <li>Lock History</li> </ul> |              | <ul> <li>Dist. School Summary</li> <li>View Verif. Errors (Error Rpt #2)</li> </ul> |              | <ul> <li>Dist. Upload Log Dates</li> <li>Unlock History</li> </ul> | <ul> <li>Dist. Dup. IDs</li> <li>No Enrollment Rpt</li> </ul> | <ul> <li>Import Log</li> <li>Import Message Log</li> </ul> |                      |
| 12 Student(s) with a Demographic record and no associated enrollment record:                                                |              |                                                                                     |              |                                                                    |                                                               |                                                            |                      |
| Student ID:                                                                                                    | Last Nam     | e: <u>First Na</u>                                                                  | ime: Loc. Co | ode:                                                               | Loc. Name:                                                    |                                                            |                      |
| 757400684                                                                                                    | Thomas       | Aneen                                                                               | 0001         |                                                                    | Memorial (                                                    | SS                                                         |                      |
| 420009633                                                                                                    | (incluse     | Abreys                                                                              | 0002         |                                                                    | JSHS                                                          |                                                            |                      |
| 040480001                                                                                                    | Chales       | Alton                                                                               | 0002         |                                                                    | JSHS                                                          |                                                            |                      |
| 042240001                                                                                                    | distaineers. | Asters                                                                              | 0002         |                                                                    | JSHS                                                          |                                                            |                      |
| 565518767                                                                                                    | Camalor      | Nat Mar                                                                             | 0003         |                                                                    | ES                                                            |                                                            |                      |
| 813784176                                                                                                    | Constant     | About                                                                               | 0003         |                                                                    | ES                                                            |                                                            |                      |

#### **Don't Ignore the No Enrollment Report!!**

ALL student records that do not have an Enrollment record will not export from Level 0.

#### LI data prep screen

Demographics Data Prep. for Level 1:

Note: 12 student(s) with demographic records have no enrollment records, and will <u>NOT</u> be exported to Level 1. (See 'No Enrollment Rpt' for more info)

Action(s) indicated in red below must be completed before L1 Data Prep for this template can continue:

| Required Data Domain: | Last Update:       | Last Upload:       | Del. | Needed Action:     |
|-----------------------|--------------------|--------------------|------|--------------------|
| Staff Snapshot        | 5/9/23 10:40:18 AM | 5/9/23 10:40:24 AM |      | No Action Required |
|                       |                    |                    |      |                    |

#### Verification Checks:

Perform a 2nd level of error checking. When Level 0 has it's W/F error level set to 'Fatal', demographics data can not be sent to Level 1 until this process has been completed with no errors.

#### Common reason why data is not at Level 2

### **Reports Screen**

| Demographic                                                                                                    | s Repor    | t Choices:                                                                          |              |                                                                                                    |                                                               |                                                            | Run Verification Rpt |
|----------------------------------------------------------------------------------------------------|------------|-------------------------------------------------------------------------------------|--------------|----------------------------------------------------------------------------------------------------|---------------------------------------------------------------|------------------------------------------------------------|----------------------|
| <ul> <li>Dist. Import Errors (Error Rpt #1)</li> <li>Dist(s) Summary</li> <li>Blank Fields</li> <li>Lock History</li> </ul> |            | <ul> <li>Dist. School Summary</li> <li>View Verif. Errors (Error Rpt #2)</li> </ul> |              | <b>Upload Log Dates</b><br>k History                                                                                                    | <ul> <li>Dist. Dup. IDs</li> <li>No Enrollment Rpt</li> </ul> | <ul> <li>Import Log</li> <li>Import Message Log</li> </ul> |                      |
| 12 Student(s) with a Demographic record and no associated enrollment record:                                                |            |                                                                                     |              |                                                                                                    |                                                               |                                                            |                      |
| Student ID:                                                                                                    | Last Nam   | <u>e:</u> <u>First Na</u>                                                           | ame: Loc. Co | de: <u>Loc. Na</u>                                                                                                    | me:                                                           |                                                            |                      |
| 757400684                                                                                                    | Thomas     | Aneen                                                                               | 0001         |                                                                                                    | Memorial G                                                    | S                                                          |                      |
| 420009633                                                                                                    | firminer.  | Abreys                                                                              | 0002         | Part of the local division of the local division of the local divi | JSHS                                                          |                                                            |                      |
| 040480001                                                                                                    | Otales     | Alloon                                                                              | 0002         | the second second second second second second second second second second second second second second second s                                                                                                    | JSHS                                                          |                                                            |                      |
| 042240001                                                                                                    | distances. | Antes                                                                               | 0002         | Party in                                                                                                    | JSHS                                                          |                                                            |                      |
| 565518767                                                                                                    | Camalo     | National Sectors                                                                    | 0003         | Sec. 1                                                                                                    | ES                                                            |                                                            |                      |
| 813784176                                                                                                    | On Dec     | Abquid                                                                              | 0003         | Statute In                                                                                                    | ES                                                            |                                                            |                      |

Level 0 Program Fact import – USE PRECHECK!!

#### Level 0 Program Fact import – USE PRECHECK!!

| Program Fact Vali                                                    | idation and Imp                 | oort:                                              |                              |                           |                            |                             |
|----------------------------------------------------------------------|---------------------------------|----------------------------------------------------|------------------------------|---------------------------|----------------------------|-----------------------------|
| Step 1 - Select Import file type<br>(Note: First line of file must c | e:<br>ontain a student record.) |                                                    |                              |                           |                            |                             |
| Comma Delimited Text                                                 | ,                               |                                                    |                              |                           |                            |                             |
| Step 2 - Import File Location:                                       | (Use browse button to fi        | nd file)                                           |                              |                           |                            |                             |
| Choose File No file chose                                            | n                               |                                                    |                              |                           |                            |                             |
| Step 3 - Click button to prepa                                       | re file for validation:         |                                                    |                              |                           |                            |                             |
| Prepare Import File                                                  |                                 |                                                    |                              |                           |                            |                             |
| Step 4 - (Optional) Pre-check                                        | - View import record cate       | egory counts:                                      |                              |                           |                            |                             |
| Perform PreCheck                                                     |                                 |                                                    |                              |                           |                            |                             |
| Step 5 - Check any category t                                        | ype(s) that you would lik       | e to import:                                       |                              |                           |                            |                             |
| U Check All                                                          |                                 |                                                    |                              |                           |                            |                             |
| Safety Net                                                           | CTE / Tech Prep                 | ELL Eligibility                                    | ELL Programs                 | ESEA                      | Type of Disability         | 0198::Poverty               |
| 0220::Alt. Assess.                                                   | 0242::NYSESLAT                  | 0264::Section 504 Plan                             | 5753::Intervening Serv.      | 5806::Reduced Lunch       | 5817::Free Lunch           | Summer School Participation |
| 8261::Single Parent/Pregnant                                         | B272::Homeless Youth            | 🗆 upk                                              | Title 1 TAS                  | Prekindergarten Program   | 2618::Inter-Dist. Transfer | 1232::SIFE                  |
| Higher Education                                                     | B271::CDOS Credential           | 8282::Immigrant                                    | 8292::Parent Armed Forces    | 8300::Foster Care         | B312::Biliteracy           | 8262::Homeless              |
| Local Programs                                                       | Restricted                      | 5754::CCEIS                                        | B313::Civic Readiness        |                           |                            |                             |
| Step 6 - Delete current Level (                                      | 0 valid P.S. records for th     | his district and school ye                         | ar?                          |                           |                            |                             |
| DO NOT Delete Level 0                                                | P.S. Records $\bigcirc$ Delete  | All Valid P.S. records (                           | selected categories only)    |                           |                            |                             |
| Step 7 - Click button to valida                                      | te data file:                   |                                                    |                              |                           |                            |                             |
| Validate Data                                                        |                                 |                                                    |                              |                           |                            |                             |
| Import/Validation Me                                                 | essages:                        |                                                    |                              |                           |                            |                             |
| The data file has been prepa                                         | ared for validating. Clic       | k the validate button a                            | bove to begin the validatio  | n process. Please be pati | ient, since this           |                             |
| process could be time consu<br>simultaneously which may a            | ming if there are many          | thousands of records to<br>lation process. Thank w | o validate. Additionally the | ere may be multiple distr | ricts validating           |                             |
| simultaneously which may a                                           | also slow down the valid        | auon process. r nank y                             | vu.                          |                           |                            |                             |

### Perform PreCheck displays import record category counts

#### Level 0 Program Fact import – USE PRECHECK!!

| erform PreCheck                |                  |                       |               |                           |                         |                            |                      |
|--------------------------------|------------------|-----------------------|---------------|---------------------------|-------------------------|----------------------------|----------------------|
| ntegory:                       | Import?          | Import File Count:    | Database C    | 'ount:                    |                         |                            |                      |
| LL Eligibility                 |                  | 58                    | 58            |                           |                         |                            |                      |
| LL Programs                    |                  | 58                    | 58            |                           |                         |                            |                      |
| ype of Disability              |                  | 321                   | 357           |                           |                         |                            |                      |
| 198::Poverty                   |                  | 202                   | 202           |                           |                         |                            |                      |
| 220::Alt. Assess.              |                  | 27                    | 24            |                           |                         |                            |                      |
| 264::Section 504 Plan          |                  | 140                   | 130           |                           |                         |                            |                      |
| 753::Intervening Serv.         |                  | 5                     | 5             |                           |                         |                            |                      |
| 5806::Reduced Lunch            |                  | 13                    | 13            |                           |                         |                            |                      |
| 5817::Free Lunch               |                  | 189                   | 189           |                           |                         |                            |                      |
| 3272::Homeless Youth           |                  | 1                     | 1             |                           |                         |                            |                      |
| ЛРК                            |                  | 47                    | 47            |                           |                         |                            |                      |
| Prekindergarten Program        |                  | 47                    | 47            |                           |                         |                            |                      |
| 3282::Immigrant                |                  | 6                     | 6             |                           |                         |                            |                      |
| 8262::Homeless                 |                  | 7                     | 7             |                           |                         |                            |                      |
| Step 5 - Check any category ty | pe(s) that you w | ould like to import:  |               |                           |                         |                            |                      |
| Check All                      |                  |                       |               |                           |                         |                            |                      |
| Safety Net                     | CTE / Tech Pre   | p 🔽 ELL Eligi         | bility        | ELL Programs              | ESEA                    | Type of Disability         | 0198::Poverty        |
| 0220::Alt. Assess.             | 0242::NYSESL     | .AT 🔽 0264::Sec       | tion 504 Plan | ✓ 5753::Intervening Serv. | ✓ 5806::Reduced Lunch   | ✓ 5817::Free Lunch         | Summer School Partic |
| 8261::Single Parent/Pregnant   | ✓ 8272::Homeles  | s Youth 🗹 UPK         |               | Title 1 TAS               | Prekindergarten Program | 2618::Inter-Dist. Transfer | □ 1232::SIFE         |
| Higher Education               | 8271::CDOS C     | redential 🗹 8282::Imn | nigrant       | 8292::Parent Armed Forces | 8300::Foster Care       | 8312::Biliteracy           | ✓ 8262::Homeless     |
| Local Programs                 | Restricted       | 5754::CCI             | EIS           | B313::Civic Readiness     |                         |                            |                      |

<u>Perform PreCheck</u> displays import record category counts.

 Displays the count of records from each category in your file

#### Level 0 Program Fact import – USE PRECHECK!!

| Perform PreCheck                |                    |                      |                 |                           |                         |                            |                          |
|---------------------------------|--------------------|----------------------|-----------------|---------------------------|-------------------------|----------------------------|--------------------------|
| ategory:                        | Import?            | Import File Count:   | Database C      | Count:                    |                         |                            |                          |
| LL Eligibility                  |                    | 58                   | 58              |                           |                         |                            |                          |
| LL Programs                     |                    | 58                   | 58              |                           |                         |                            |                          |
| ype of Disability               |                    | 321                  | 357             |                           |                         |                            |                          |
| )198::Poverty                   |                    | 202                  | 202             |                           |                         |                            |                          |
| 220::Alt. Assess.               |                    | 27                   | 24              |                           |                         |                            |                          |
| )264::Section 504 Plan          |                    | 140                  | 130             |                           |                         |                            |                          |
| 753::Intervening Serv.          |                    | 5                    | 5               |                           |                         |                            |                          |
| 806::Reduced Lunch              |                    | 13                   | 13              |                           |                         |                            |                          |
| 817::Free Lunch                 |                    | 189                  | 189             |                           |                         |                            |                          |
| 3272::Homeless Youth            |                    | 1                    | 1               |                           |                         |                            |                          |
| ЛК                              |                    | 47                   | 47              |                           |                         |                            |                          |
| Prekindergarten Program         |                    | 47                   | 47              |                           |                         |                            |                          |
| 282::Immigrant                  |                    | 6                    | 6               |                           |                         |                            |                          |
| 8262::Homeless                  |                    | 7                    | 7               |                           |                         |                            |                          |
| Step 5 - Check any category t   | ype(s) that you v  | vould like to impor  | t:              |                           |                         |                            |                          |
| Check All                       |                    |                      |                 |                           |                         |                            |                          |
| Safety Net                      | CTE / Tech Pre     | ep 🔽 ELL Eli         | gibility        | ELL Programs              | □ <sub>ESEA</sub>       | Type of Disability         | 0198::Poverty            |
| 0220::Alt. Assess.              | 0242::NYSES        | LAT 🔽 0264::S        | ection 504 Plan | 5753::Intervening Serv.   | ✓ 5806::Reduced Lunch   | ✓ 5817::Free Lunch         | Summer School Participat |
| 8261::Single Parent/Pregnant    | ✓ 8272::Homeles    | s Youth 🗹 UPK        |                 | Title 1 TAS               | Prekindergarten Program | 2618::Inter-Dist. Transfer | □ 1232::SIFE             |
| Higher Education                | B271::CDOS C       | redential 🗹 8282::Ii | nmigrant        | 8292::Parent Armed Forces | 8300::Foster Care       | 8312::Biliteracy           | 8262::Homeless           |
| Local Programs                  | Restricted         | □ 5754::C            | CEIS            | B313::Civic Readiness     |                         |                            |                          |
| Step 6 - Delete current Level ( | ) valid P.S. recor | ds for this district | and school v    | ear?                      |                         |                            |                          |

<u>Perform PreCheck</u> displays import record category counts.

- Displays the count of records from each category in your file
- Displays the count of recordsfrom each category in Level 0

School Participation

#### Level 0 Program Fact import – USE PRECHECK!!

| Perform PreCheck                |                    |                   |                       |                          |                         |                           |                |
|---------------------------------|--------------------|-------------------|-----------------------|--------------------------|-------------------------|---------------------------|----------------|
| Category:                       | Import?            | Import File C     | ount: Database C      | ount:                    |                         |                           |                |
| ELL Eligibility                 |                    | 58                | 58                    |                          |                         |                           |                |
| ELL Programs                    |                    | 58                | 58                    |                          |                         |                           |                |
| Type of Disability              |                    | 321               | 357                   |                          |                         |                           |                |
| 0198::Poverty                   |                    | 202               | 202                   |                          |                         |                           |                |
| 0220::Alt. Assess.              |                    | 27                | 24                    |                          |                         |                           |                |
| 0264::Section 504 Plan          |                    | 140               | 130                   |                          |                         |                           |                |
| 5753::Intervening Serv.         |                    | 5                 | 5                     |                          |                         |                           |                |
| 5806::Reduced Lunch             |                    | 13                | 13                    |                          |                         |                           |                |
| 5817::Free Lunch                |                    | 189               | 189                   |                          |                         |                           |                |
| 8272::Homeless Youth            |                    | 1                 | 1                     |                          |                         |                           |                |
| UPK                             |                    | 47                | 47                    |                          |                         |                           |                |
| Prekindergarten Program         |                    | 47                | 47                    |                          |                         |                           |                |
| 8282::Immigrant                 |                    | 6                 | 6                     |                          |                         |                           |                |
| 8262::Homeless                  |                    | 7                 | 7                     |                          |                         |                           |                |
| Step 5 - Check any category t   | ype(s) that you    | would like to i   | mport:                |                          |                         |                           |                |
| Safety Net                      | CTE / Tech Pr      | an 🔽 F            | LI Eligibility        | FIL Programs             | FSEA                    | Tune of Disability        | 0108Povertu    |
|                                 |                    | ορ — Ε<br>ΙΔΤ 🔽 Ο | 264. Section 504 Plan | ✓ 5753∵Intervening Serv  | ✓ 5806: Reduced Lunch   | ✓ 5817::Eree Lunch        | Summer Scho    |
| 8261::Single Parent/Pregnant    | ✓ 8272Homele       | ss Youth 🗹 U      | PK                    | Title 1 TAS              | Prekindergarten Program | 2618: Inter-Dist Transfer |                |
| Higher Education                | 8271::CDOS (       | Credential 🗹 8    | 282::Immigrant        | 8292::Parent Armed Force | s 8300::Foster Care     | 8312::Biliteracy          | ✓ 8262::Homele |
| Local Programs                  | Restricted         |                   | 754::CCEIS            | 8313::Civic Readiness    |                         | ,                         |                |
| Step 6 - Delete current Level ( | ) valid P.S. recor | ds for this dis   | trict and school ve   | ar?                      |                         |                           |                |

<u>Perform PreCheck</u> displays import record category counts.

- Displays the count of records from each category in your file
- Displays the count of recordsfrom each category in Level 0
- Highlights large count discrepancies

#### Level 0 Program Fact import – USE PRECHECK!!

| Category:                                | Import?          | Import File Count:   | Database Count: |        |        |
|------------------------------------------|------------------|----------------------|-----------------|--------|--------|
| ELL Eligibility                          |                  | 58                   | 58              |        |        |
| ELL Programs                             |                  | 58                   | 58              |        |        |
| Type of Disability                       |                  | 321                  | 357             |        |        |
| 0198::Poverty                            |                  | 202                  | 202             |        |        |
| 0220::Alt. Assess.                       |                  | 27                   | 24              |        |        |
| 0264::Section 504 Plan                   |                  | 140                  | 130             |        |        |
| 5753::Intervening Serv.                  |                  | 5                    | 5               |        |        |
| 5806::Reduced Lunch                      |                  | 13                   | 13              |        |        |
| 5817::Free Lunch                         |                  | 189                  | 189             |        |        |
| 8272::Homeless Youth                     |                  | 1                    | 1               |        |        |
| UPK                                      |                  | 47                   | 47              |        |        |
| Prekindergarten Program                  |                  | 47                   | 47              |        |        |
| 8282::Immigrant                          |                  | 6                    | 6               |        |        |
| 8262::Homeless                           |                  | 7                    | 7               |        |        |
| Step 5 - Check any category ty Check All | pe(s) that you w | ould like to import: |                 |        |        |
| Safety Net                               | CTE / Tech Pre   | p 🗹 ELL Eligi        | bility 🗹 ELL Pr | ograms | U ESEA |

Intional) Bro shook View import

Type of Disability 0198::Poverty ed Lunch ≤ 5817. Free Lunch Summer School Participation Prekindergarten Program 2618::Inter-Dist. Transfer 1232::SIFE 🗆 8261::Single Parent/Pregnant 🗹 8272::Homeless Youth 🛛 🗹 UPK Title 1 TAS ■ 8292::Parent Armed Forces ■ 8300::Foster Care 8262::Homeless Higher Education 8312::Biliteracy Local Programs Restricted 5754::CCEIS 8313::Civic Readiness Step 6 - Delete current Level 0 valid P.S. records for this district and school year? • DO NOT Delete Level 0 P.S. Records  $\bigcirc$  Delete All Valid P.S. records (selected categories only)

<u>Perform PreCheck</u> displays import record category counts.

- Displays the count of records from each category in your file
- Displays the count of records
   from each category in Level 0
- Highlights large count discrepancies
- Protects you from unwantedly wiping out Programs data and creating shortages!!

#### Level 0 Program Fact import – USE PRECHECK!!

#### Step 4 - (Optional) Pre-check - View import record category counts:

| Perform PreCheck              |                   |                    |                  |                           |                         |                            |                          |
|-------------------------------|-------------------|--------------------|------------------|---------------------------|-------------------------|----------------------------|--------------------------|
| Category:                     | Import?           | Import File Coun   | t: Database C    | Count:                    |                         |                            |                          |
| ELL Eligibility               |                   | 58                 | 58               | Unch                      | ecking a catego         | ory from step 4            | automatically            |
| ELL Programs                  |                   | 58                 | 58               | unche                     | ecks it from ste        | ep 5                       | ,                        |
| Type of Disability            | Ο.                | 251                | 357              |                           |                         | F -                        |                          |
| 0198::Poverty                 |                   | 202                | 202              |                           |                         |                            |                          |
| )220::Alt. Assess.            |                   | 27                 | 24               |                           |                         |                            |                          |
| )264::Section 504 Plan        |                   | 140                | 130              |                           |                         |                            |                          |
| 5753::Intervening Serv.       |                   | 5                  | 5                |                           |                         |                            |                          |
| 5806::Reduced Lunch           |                   | 13                 | 13               |                           |                         |                            |                          |
| 5817::Free Lunch              |                   | 189                | 189              |                           |                         |                            |                          |
| 272::Homeless Youth           |                   | 1                  | 1                |                           |                         |                            |                          |
| JPK                           |                   | 47                 | 47               |                           |                         |                            |                          |
| Prekindergarten Program       |                   | 47                 | 47               |                           |                         |                            |                          |
| 3282::Immigrant               |                   | 6                  | 6                |                           |                         |                            |                          |
| 3262::Homeless                |                   | 7                  | 7                |                           |                         |                            |                          |
| Step 5 - Check any category t | ype(s) that you v | vould like to impo | ort:             |                           |                         |                            |                          |
| Check All                     |                   |                    |                  |                           |                         | ▼                          |                          |
| Safety Net                    | CTE / Tech Pre    | ep 🔽 ELL H         | Eligibility      | ELL Programs              | □ <sub>ESEA</sub>       | Type of Disability         | 0198::Poverty            |
| 0220::Alt. Assess.            | 0242::NYSESI      | LAT 🗹 0264:        | Section 504 Plan | 5753::Intervening Serv.   | ✓ 5806::Reduced Lunch   | ✓ 5817::Free Lunch         | Summer School Participat |
| 8261::Single Parent/Pregnant  | ✓ 8272::Homeles   | ss Youth 🛛 UPK     |                  | Title 1 TAS               | Prekindergarten Program | 2618::Inter-Dist. Transfer | □ 1232::SIFE             |
| Higher Education              | 8271::CDOS C      | redential 🗹 8282:  | Immigrant        | 8292::Parent Armed Forces | 8300::Foster Care       | 8312::Biliteracy           | ✓ 8262::Homeless         |
| Local Programs                | Restricted        | 5754:              | CCEIS            | 8313::Civic Readiness     |                         |                            |                          |

**<u>Perform PreCheck</u>** displays import record category counts.

- **Displays the count of records** from each category in your file
- **Displays the count of records** from each category in Level 0
- **Highlights large count** discrepancies
  - **Protects you from unwantedly** wiping out Programs data and creating shortages!!

LI Data Prep for Program Services \*ALWAYS CHECK ALL\*

### LI Data Prep for Program Services \*ALWAYS CHECK ALL\*

| New York State Education Dept Level 0 |                     |               |         |                |                        |  |  |  |
|---------------------------------------|---------------------|---------------|---------|----------------|------------------------|--|--|--|
| Elect. Import                         | Manual Input        | L1-Data Prep. | Reports | Admin          | Help                   |  |  |  |
| User Account: Bill                    | Ritchie (britchie). | Demographics  |         | 13             |                        |  |  |  |
| Current # of users                    | logged on: <b>7</b> | Enrollment    |         | View/Update 1  | <u>My Profile Info</u> |  |  |  |
|                                       |                     | Program Fact  |         |                |                        |  |  |  |
| District:                             |                     | Assessment    |         |                |                        |  |  |  |
| NY580101 : Babylo                     | n District          | Assess/Acc/Mo | d       | ing 2023-06-30 | ~                      |  |  |  |

#### LI Data Prep for Program Services \*ALWAYS CHECK ALL\*

| New York State Education Dept Level 0 |                       |               |         |                |              |  |  |  |
|---------------------------------------|-----------------------|---------------|---------|----------------|--------------|--|--|--|
| Elect. Import                         | Manual Input          | L1-Data Prep. | Reports | Admin          | Help         |  |  |  |
| User Account: Bill                    | Ritchie (britchie).   | Demographics  |         | 3              |              |  |  |  |
| Current # of users                    | s logged on: <b>7</b> | Enrollment    |         | View/Update My | Profile Info |  |  |  |
|                                       |                       | Program Fact  |         |                |              |  |  |  |
| District:                             |                       | Assessment    |         | ]              |              |  |  |  |
| NY580101 : Babylo                     | on District           | Assess/Acc/Mo | bd      | ing 2023-06-30 | ~            |  |  |  |
|                                       |                       |               |         | -              |              |  |  |  |

#### LI data prep for programs defaults to Check ALL

#### Program Fact Data Prep. for Level 1:

#### Action(s) indicated in red below must be completed before L1 Data Prep for this template can continue:

| Required Data Domain: | Last Update:       | Last Upload:       | Del. | Needed Action:     |
|-----------------------|--------------------|--------------------|------|--------------------|
| Demographics          | 5/16/23 2:54:31 PM | 5/16/23 2:54:42 PM |      | No Action Required |
| Enrollment            | 5/16/23 2:56:52 PM | 5/16/23 2:59:15 PM |      | No Action Required |

Perform a 2nd level of error checking. When Level 0 has it's W/F error level set to 'Fatal', program data can not be sent to Level 1 until this process has been completed with no errors.

Note: Checking a box below will initiate validation for the selected program. If the program passes validation it will be included in the file creation for Level 1.

#### 🗹 Check All

| ☑ Safety Net                   | CTE / Tech Prep         | ELL Eligibility          | ELL Programs                | ESEA                    | Type of Disability          | 0198::Poverty               |
|--------------------------------|-------------------------|--------------------------|-----------------------------|-------------------------|-----------------------------|-----------------------------|
| ✓ 0220::Alt. Assess.           | ✓ 0242::NYSESLAT        | ✓ 0264::Section 504 Plan | ✓ 5753∷Intervening Serv.    | ✓ 5806::Reduced Lunch   | ✓ 5817::Free Lunch          | Summer School Participation |
| ✓ 8261::Single Parent/Pregnant | ✓ 8272::Homeless Youth  | UPK                      | ☑ Title 1 TAS               | Prekindergarten Program | ✓ 2618∷Inter-Dist. Transfer | ✓ 1232::SIFE                |
| Higher Education               | ✓ 8271::CDOS Credential | ✓ 8282::Immigrant        | ✓ 8292::Parent Armed Forces | ✓ 8300::Foster Care     | ✓ 8312::Biliteracy          | ✓ 8262::Homeless            |
| 🗹 Local Programs               | Restricted              | 5754::CCEIS              | 8313::Civic Readiness       |                         |                             |                             |
| Validate Now                   |                         |                          |                             |                         |                             |                             |
### LI Data Prep for Program Services \*ALWAYS CHECK ALL\*

| New York State Education Dept Level 0 |                     |               |         |                  |              |  |  |  |  |
|---------------------------------------|---------------------|---------------|---------|------------------|--------------|--|--|--|--|
| Elect. Import                         | Manual Input        | L1-Data Prep. | Reports | Admin            | Help         |  |  |  |  |
| User Account: Bill                    | Ritchie (britchie). | Demographics  |         | 3                |              |  |  |  |  |
| Current # of users                    | logged on: <b>7</b> | Enrollment    |         | View/Update My I | Profile Info |  |  |  |  |
|                                       |                     | Program Fact  |         |                  |              |  |  |  |  |
| District:                             |                     | Assessment    |         | ]                |              |  |  |  |  |
| NY580101 : Babylo                     | n District          | Assess/Acc/Mo | d       | ing 2023-06-30   | ~            |  |  |  |  |
| NY 580101 : Babylo                    | n District          | Assess/Acc/Mo | d       | ing 2023-06-30   | ~            |  |  |  |  |

#### LI data prep for programs defaults to Check ALL

#### Program Fact Data Prep. for Level 1:

#### Do Not un-check any categories

#### This will result in shortages

#### Action(s) indicated in red below must be completed before L1 Data Prep for this template can continue:

| Required Data Domain: | Last Update:       | Last Upload:       | Del. | Needed Action:     |
|-----------------------|--------------------|--------------------|------|--------------------|
| Demographics          | 5/16/23 2:54:31 PM | 5/16/23 2:54:42 PM |      | No Action Required |
| Enrollment            | 5/16/23 2:56:52 PM | 5/16/23 2:59:15 PM |      | No Action Required |

Perform a 2nd level of error checking. When Level 0 has it's W/F error level set to 'Fatal', program data can not be sent to Level 1 until this process has been completed with no errors.

Note: Checking a box below will initiate validation for the selected program. If the program passes validation it will be included in the file creation for Level 1.

#### 🗹 Check All

| 🗹 Safety Net                   | CTE / Tech Prep         | ELL Eligibility          | ELL Programs                | ESEA                    | Type of Disability           | 0198::Poverty               |
|--------------------------------|-------------------------|--------------------------|-----------------------------|-------------------------|------------------------------|-----------------------------|
| ✓ 0220::Alt. Assess.           | 0242::NYSESLAT          | ✓ 0264::Section 504 Plan | 5753::Intervening Serv.     | ✓ 5806::Reduced Lunch   | ✓ 5817::Free Lunch           | Summer School Participation |
| ✓ 8261::Single Parent/Pregnant | ✓ 8272::Homeless Youth  | UPK                      | Title 1 TAS                 | Prekindergarten Program | ✓ 2618::Inter-Dist. Transfer | 1232::SIFE                  |
| Higher Education               | ✓ 8271::CDOS Credential | 8282::Immigrant          | ✓ 8292::Parent Armed Forces | ✓ 8300::Foster Care     | ✓ 8312::Biliteracy           | ✓ 8262::Homeless            |
| 🗹 Local Programs               | Restricted              | 5754::CCEIS              | 8313::Civic Readiness       |                         |                              |                             |
| Validate Now                   |                         |                          |                             |                         |                              |                             |

Shortage Emails - \*ALWAYS REPLY!\*

### Shortage Emails - \*ALWAYS REPLY!\*

**302 Active districts Done Every Day!** 

Good morning -

The following shortage was identified while loading your Program Fact data:

ERROR MESSAGE VALUES

The Programs Fact file you uploaded has a count of 8367 records. The warehouse has a count of 11639 records. The percentage differential 28.11% is more than the allowed 5.0% threshold.

This shortage prevented all files in the batch from loading. If the 8367 records is correct, please REPLY ALL to advise. If the 8367 records is not correct, please review before relocking.

Thanks.

### Shortage Emails - \*ALWAYS REPLY!\*

# **302 Active districts Done Every Day!**

Good morning -

The following shortage was identified while loading your Program Fact data:

ERROR MESSAGE VALUES

The Programs Fact file you uploaded has a count of 8367 records. The warehouse has a count of 11639 records. The percentage differential 28.11% is more than the allowed 5.0% threshold.

This shortage prevented all files in the batch from loading. If the 8367 records is correct, please REPLY ALL to advise. If the 8367 records is not correct, please review before relocking. Email Sent to DDC and user that locked data!

Thanks.

### Shortage Emails - \*ALWAYS REPLY!\*

# **302 Active districts Done Every Day!**

The following shortage was identified while loading your Program Fact data: ERROR MESSAGE VALUES The Programs Fact file you uploaded has a count of 8367 records. The warehouse has a count of 11639 records. The percentage differential 28.11% is more than the allowed 5.0% threshold. This shortage prevented all files in the batch from loading. If the 8367 records is correct, please REPLY ALL to advise. Email Sent to DDC and user If the 8367 records is not correct, please review before relocking. that locked data! Thanks. STATUS ACTIONS E **VIEW ERRORS** STUDENT LITE 202304211532.CSV **ALL FILES IN BATCH FAIL!** 83 PROGRAMS\_FACT\_202304211533.CSV **VIEW ERRORS** 83 VIEW ERRORS SCHOOL ENTRY EXIT 202304211532.CSV FIRST PREV PAGE 1 OF 1 NEXT LAST

Good morning -

### Shortage Emails - \*ALWAYS REPLY!\*

# **302 Active districts Done Every Day!**

The following shortage was identified while loading your Program Fact data: ERROR MESSAGE VALUES The Programs Fact file you uploaded has a count of 8367 records. The warehouse has a count of 11639 records. The percentage differential 28.11% is more than the allowed 5.0% threshold. This shortage prevented all files in the batch from loading. If the 8367 records is correct, please REPLY ALL to advise. Email Sent to DDC and user If the 8367 records is not correct, please review before relocking. that locked data! Thanks. STATUS ACTIONS **VIEW ERRORS** STUDENT LITE 202304211532.CSV **ALL FILES IN BATCH FAIL!** PROGRAMS\_FACT\_202304211533.CSV 83 **VIEW ERRORS** E VIEW ERRORS SCHOOL ENTRY EXIT 202304211532.CSV FIRST PREV PAGE 1 OF 1 NEXT LAST

Good morning –

### ALL FILES IN BATCH MUST BE RELOCKED TO FIX THE ISSUE!

All Students enrolled in AP or IB course MUST be reported using the corresponding AP/IB State Course Code.

# All Students enrolled in AP or IB course MUST be reported using the corresponding AP/IB State Course Code.

### **DOTHIS**

| Course Code: | Course Name: | Department: | State Code: |                    |
|--------------|--------------|-------------|-------------|--------------------|
| AP-152       | AP Biology   | Science     | 03056       |                    |
| AP-154       | AP Physics   | Science     | 03165       | AP/IB State Course |
| AP-153       | AP World     | History     | 04057       |                    |

# All Students enrolled in AP or IB course MUST be reported using the corresponding AP/IB State Course Code.

### **DOTHIS**

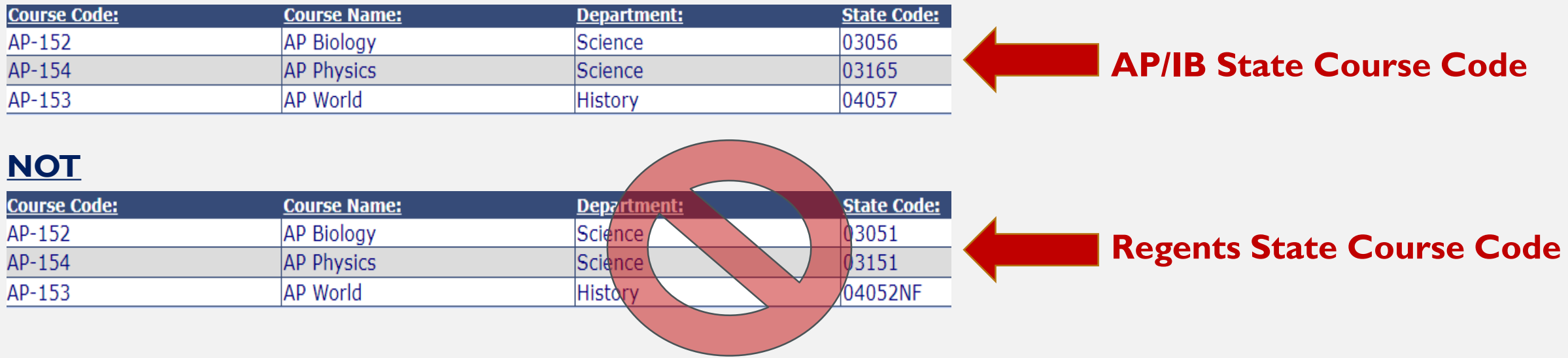

# All Students enrolled in AP or IB course MUST be reported using the corresponding AP/IB State Course Code.

### **DOTHIS**

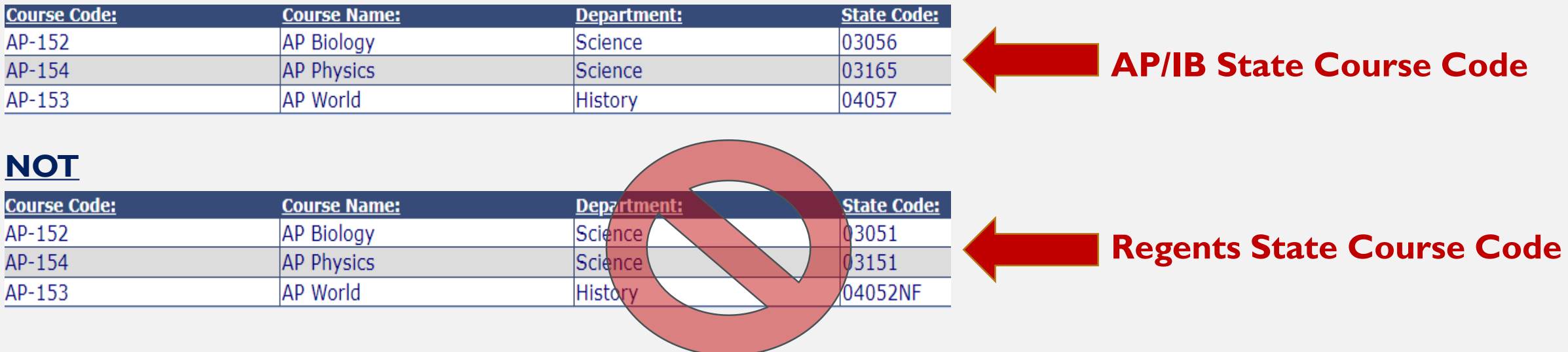

For ESSA - Districts are measured annually based on counts of students taking advanced coursework.

# All Students enrolled in AP or IB course MUST be reported using the corresponding AP/IB State Course Code.

### **DOTHIS**

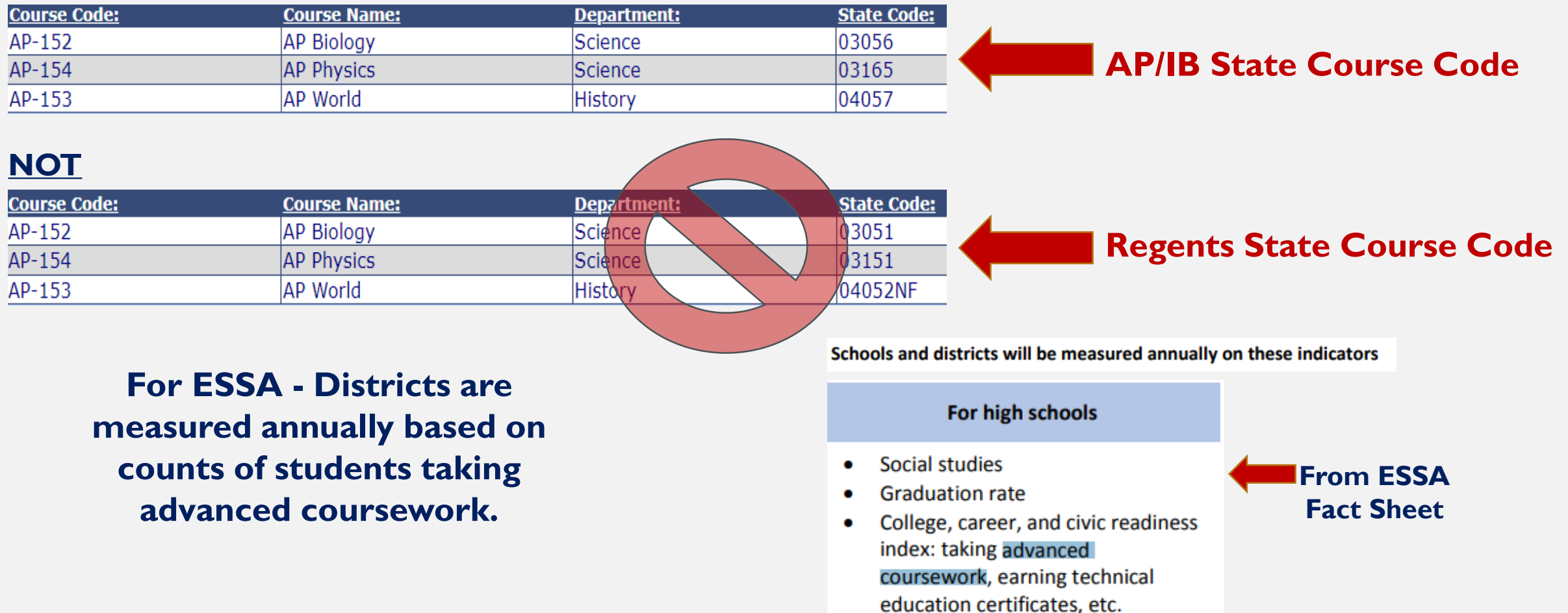

All AP and IB assessments MUST be reported in SIRS

## All AP and IB assessments MUST be reported in SIRS

### **Core subjects reported as ALTREG**

| ALTREG :: 2023-06-30 | ~ |                         | ~ |
|----------------------|---|-------------------------|---|
|                      |   |                         |   |
|                      |   |                         |   |
|                      |   | AP Biology              | - |
|                      |   | AP Calculus AB          |   |
|                      |   | AP Calculus BC          |   |
|                      |   | AP Language and Comp    |   |
|                      |   | AP Literature and Comp  |   |
|                      |   | AP US History           |   |
|                      |   | AP World History        |   |
|                      |   | IB Math High Lvl        |   |
|                      |   | IB Math SL              |   |
|                      |   | IB Math Studies Std Lvl |   |
|                      |   | IGCSE                   |   |

## All AP and IB assessments MUST be reported in SIRS

### Core subjects reported as ALTREG

### All other subjects reported as CCR

| REG :: 2023-06-30 | ·                                                                                                    | " lest Description and version: | "Subtest identifier:                                                                                                    |
|-------------------|----------------------------------------------------------------------------------------------------|---------------------------------|----------------------------------------------------------------------------------------------------|
|                   |                                                                                                    | CCR :: 2023-06-30               | ✓ AP U.S. Government and Politics                                                                                                    |
|                   | AP Biology<br>AP Calculus AB<br>AP Calculus BC<br>AP Language and Comp<br>AP Literature and Comp<br>AP US History<br>AP World History<br>IB Math High Lvl<br>IB Math SL<br>IB Math SL<br>IB Math Studies Std Lvl<br>IGCSE |                                 | AP Italian Language and Culture<br>AP Japanese Language and Culture<br>AP Latin (Virgil, Catullus and Horace)<br>AP Macroeconomics<br>AP Microeconomics<br>AP Music Theory<br>AP Physics 1<br>AP Physics 2<br>AP Physics 2: Electricity and Magnetis<br>AP Physics C: Electricity and Magnetis<br>AP Physics C: Mechanics<br>AP Psychology<br>AP Research<br>AD Sominar |

# All AP and IB assessments MUST be reported in SIRS

### Core subjects reported as ALTREG

### All other subjects reported as CCR

| ALTREG :: 2023-06-30 🗸 | <b></b>                                                                                                    | " lest Description and version: | "Subtest identifier:                                                                                                    |
|------------------------|----------------------------------------------------------------------------------------------------|---------------------------------|----------------------------------------------------------------------------------------------------|
| ALTREG :: 2023-06-30 ~ | AP Biology<br>AP Calculus AB<br>AP Calculus BC<br>AP Language and Comp<br>AP Literature and Comp<br>AP US History<br>AP World History<br>IB Math High Lvl<br>IB Math SL | CCR :: 2023-06-30               | AP Italian Language and Culture<br>AP Japanese Language and Culture<br>AP Latin (Virgil, Catullus and Horace)<br>AP Macroeconomics<br>AP Microeconomics<br>AP Music Theory<br>AP Physics 1<br>AP Physics 2<br>AP Physics C: Electricity and Magnetism<br>AP Physics C: Mechanics<br>AP Psychology |

This data populates the AP &IB Report on the school report card

# All AP and IB assessments MUST be reported in SIRS

#### **Core subjects reported as ALTREG**

### All other subjects reported as CCR

| ALTREG :: 2023-06-30 🗸 | · · ·                                                                                                    | " lest Description and version: | "Subtest identifier:                                                                                                    | ie   |
|------------------------|----------------------------------------------------------------------------------------------------|---------------------------------|----------------------------------------------------------------------------------------------------|------|
|                        |                                                                                                    | CCR :: 2023-06-30               | ✓ AP U.S. Government and Politics                                                                                                    | · 00 |
|                        | AP Biology<br>AP Calculus AB<br>AP Calculus BC<br>AP Language and Comp<br>AP Literature and Comp<br>AP US History<br>AP World History<br>IB Math High Lvl<br>IB Math SL<br>IB Math SL<br>IB Math Studies Std Lvl<br>IGCSE |                                 | AP Italian Language and Culture<br>AP Japanese Language and Culture<br>AP Latin (Virgil, Catullus and Horace)<br>AP Macroeconomics<br>AP Microeconomics<br>AP Music Theory<br>AP Physics 1<br>AP Physics 2<br>AP Physics 2: Electricity and Magnetis<br>AP Physics C: Electricity and Magnetis<br>AP Physics C: Mechanics<br>AP Psychology<br>AP Research | m    |

This data populates the AP &IB Report on the school report card

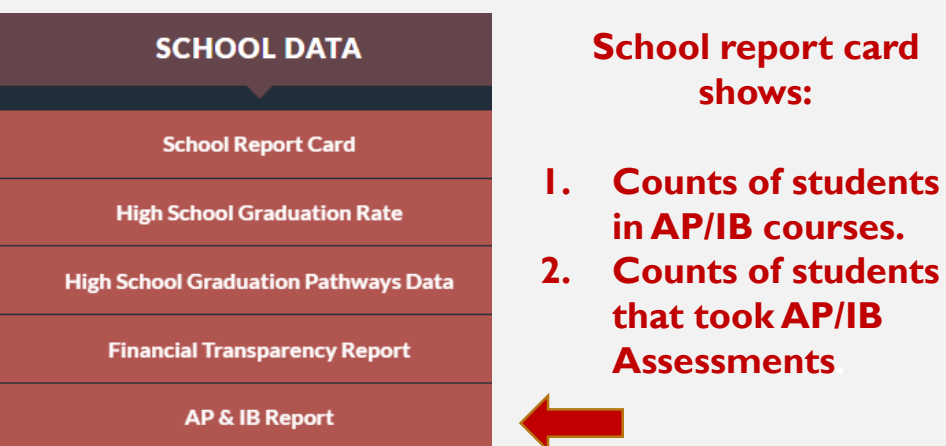

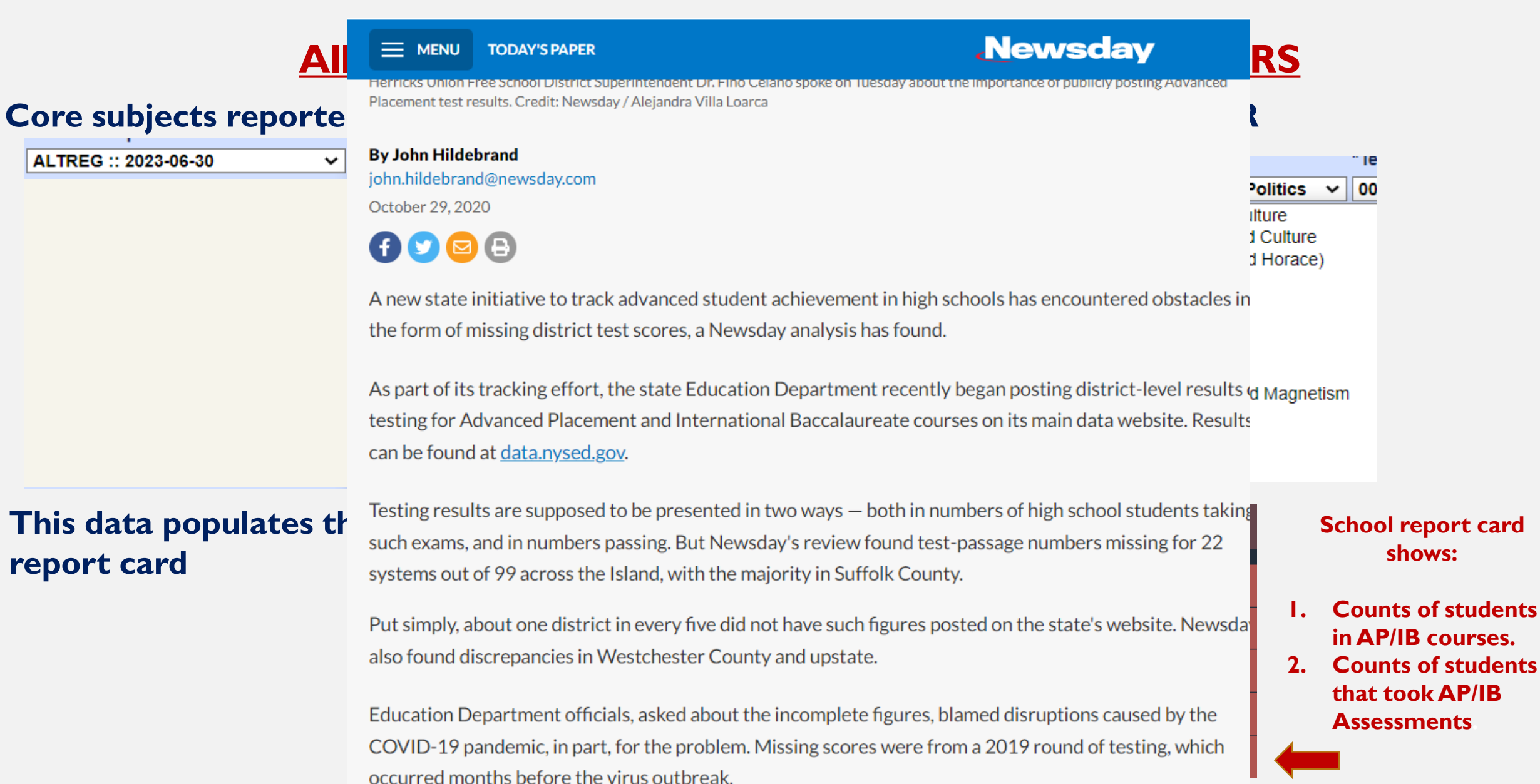

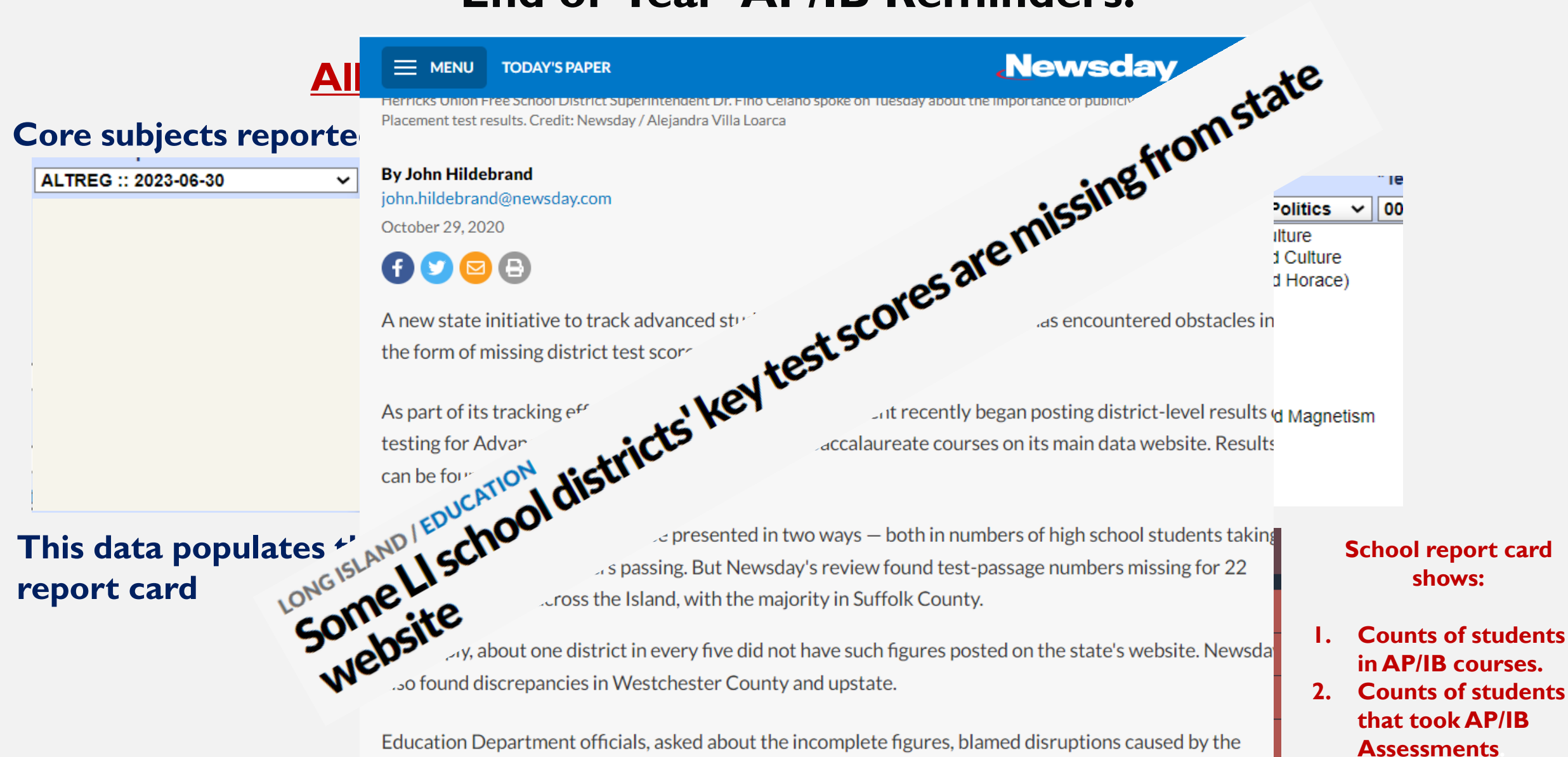

COVID-19 pandemic, in part, for the problem. Missing scores were from a 2019 round of testing, which occurred months before the virus outbreak.

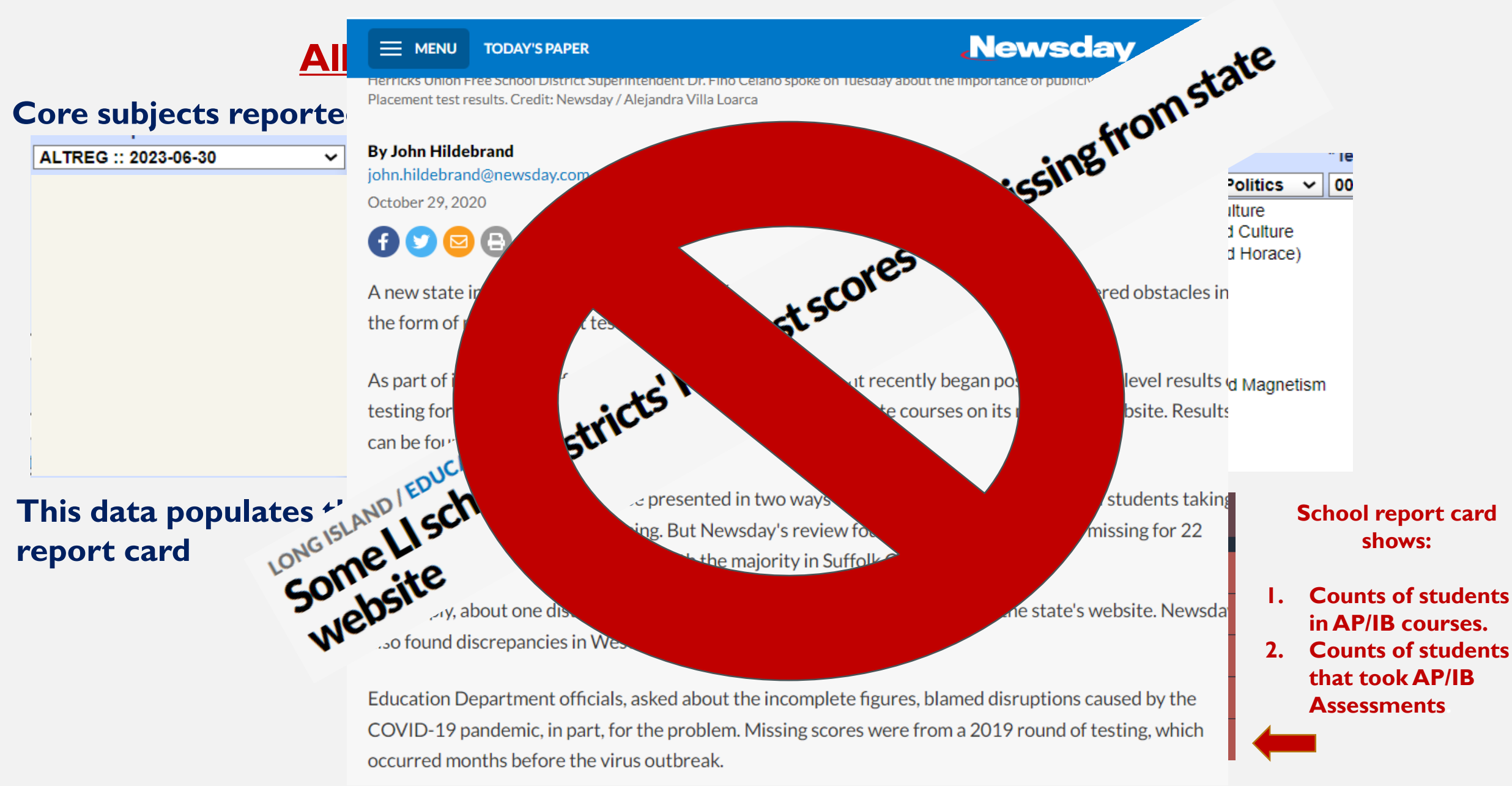

# All AP and IB assessments MUST be reported in SIRS

### **Core subjects reported as ALTREG**

### All other subjects reported as CCR

| ALTREG :: 2023-06-30               | <b>~</b>                                                                                                    | <ul> <li>iest Description and version:</li> </ul> |   | "Subtest identifier:                                                                                                    |                                                      | " Ie                   |
|------------------------------------|----------------------------------------------------------------------------------------------------|---------------------------------------------------|---|----------------------------------------------------------------------------------------------------|------------------------------------------------------|------------------------|
|                                    | AP Biology<br>AP Calculus AB<br>AP Calculus BC<br>AP Language and Comp<br>AP Literature and Comp<br>AP US History<br>AP World History<br>IB Math High Lvl<br>IB Math SL<br>IB Math SL<br>IB Math Studies Std Lvl<br>IGCSE | CCR :: 2023-06-30                                 | ~ | AP U.S. Government and Per<br>AP Italian Language and Cult<br>AP Japanese Language and<br>AP Latin (Virgil, Catullus and<br>AP Macroeconomics<br>AP Microeconomics<br>AP Music Theory<br>AP Physics 1<br>AP Physics 2<br>AP Physics 2: Electricity and<br>AP Physics C: Electricity and<br>AP Physics C: Mechanics<br>AP Psychology<br>AP Research<br>AP Sominar | olitics V<br>ture<br>Culture<br>Horace)<br>Magnetisn | <b>00</b>              |
| This data populates<br>report card | the AP &IB Report                                                                                                    | t on the school                                   |   | SCHOOL DATA<br>School Report Card                                                                                                    | Sc<br>I. C                                           | hool r<br>sh<br>Counts |

this assessment data is sent to SED for you!

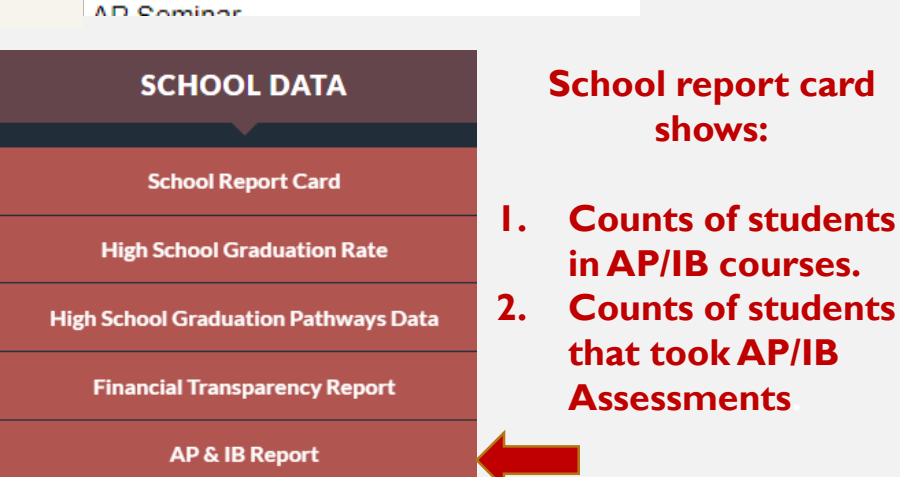

All AP and IB assessments MUST be reported in SIRS

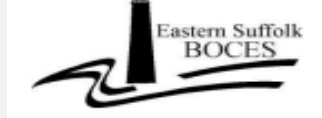

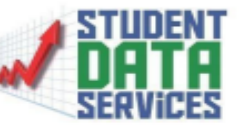

AP Advantage DATA LOADING SERVICE

The completion of this form indicates subscription to the Student Data Services AP Advantage Data Loading Service for the <u>2021-2022</u> school year at a cost of \$2,000.00.

This service includes matching students to their AP Scores, posting data to Level 0 and Level 1, and creating SMS specific files.

|   | DISTRICT NAME:                               |                                                             |                                                           |                                                                                                    |
|---|----------------------------------------------|-------------------------------------------------------------|-----------------------------------------------------------|----------------------------------------------------------------------------------------------------|
| 1 | CONTACT NAME:                                |                                                             |                                                           |                                                                                                    |
|   | TITLE:                                       |                                                             |                                                           |                                                                                                    |
| P | PHONE/EMAIL:                                 |                                                             |                                                           |                                                                                                    |
|   | STUDENT MANAG                                | EMENT SYSTEM (ch                                            | eck one):                                                 |                                                                                                    |
|   | Infinit                                      | e Campus                                                    |                                                           | eSchool                                                                                             |
| 1 | Powe                                         | rSchool                                                     |                                                           | SchoolTool                                                                                          |
|   |                                              |                                                             |                                                           |                                                                                                    |
|   | The<br>Student Data Ser<br>and Level 1 and t | School D<br>vices to load all Adva<br>nat they are responsi | District understa<br>Inced Placement<br>ble for verifying | nds that this service allows<br>t exam scores directly to Level 0<br>the accuracy of all AP scores. |

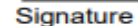

Date

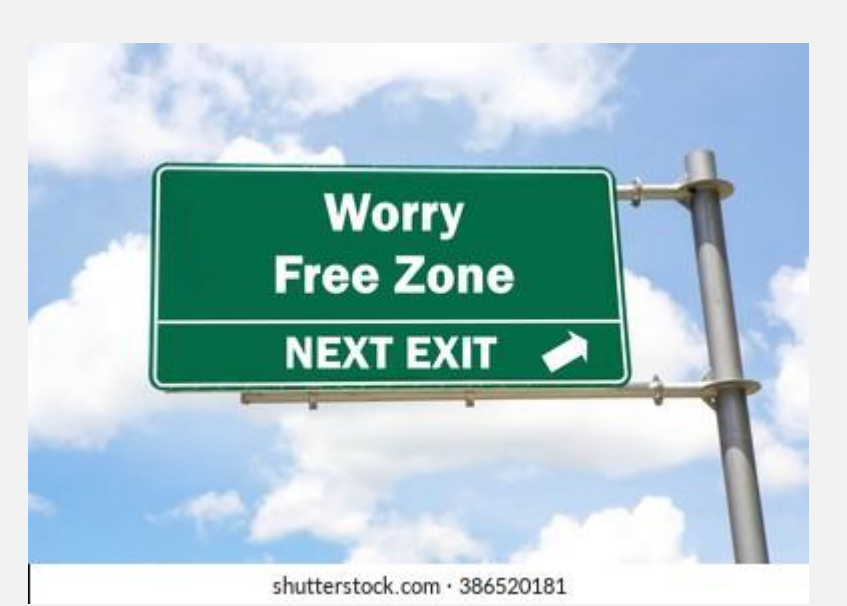

## **Data Quality Reports**

The Diploma District/Location Summary:

### **Data Quality Reports**

~

#### The Diploma District/Location Summary:

#### **Data Quality Reports**

To help ensure accuracy, please resolve any outstanding errors before running these reports.

Select Data Type: Select Report: Demographics

Diploma District/Location Summary  $\mathbf{v}$ 

Report Criteria: -Entry Enrollment Codes Included: 0011,5544,7000,7011 -Exit Enrollment Included: 0065,085,799 -Grade 12 Missing: blank Credential and/or blank Exit Code

Diploma Summary: (mouse over column headers for full header description and applicable credential codes)

| <u>Location</u><br><u>Name:</u> | <u>Location</u><br><u>Code:</u> | <u>Grade 12</u><br><u>Missing</u><br><u>(a)</u> | <u>Local</u><br>( <u>b)</u> | <u>Regents</u><br><u>(c)</u> | <u>Regents:</u><br><u>Honors</u><br><u>(d)</u> | <u>Regents:</u><br><u>Adv.</u><br><u>(e)</u> | <u>Regents:</u><br><u>Adv.</u><br><u>Honors</u><br><u>(f)</u> | <u>Regents:</u><br><u>CTE</u><br>(g) | <u>Biliteracy</u><br>( <u>h)</u> | <u>Commence.</u><br><u>Cred.</u><br><u>(i)</u> | <u>Total Grads</u><br>(b+c+d+e+f) | <u>Total</u><br><u>Completers</u><br>(b+c+d+e+f+i) |
|---------------------------------|---------------------------------|-------------------------------------------------|-----------------------------|------------------------------|------------------------------------------------|----------------------------------------------|---------------------------------------------------------------|--------------------------------------|----------------------------------|------------------------------------------------|-----------------------------------|----------------------------------------------------|
| Commark<br>High-Schemit         | 0017                            | <u>489</u>                                      | <u>0</u>                    | 4                            | <u>0</u>                                       | 1                                            | <u>0</u>                                                      | <u>0</u>                             | <u>0</u>                         | 1                                              | <u>5</u>                          | <u>6</u>                                           |
| Contention III                  | 0888                            | <u>8</u>                                        | <u>0</u>                    | <u>0</u>                     | <u>0</u>                                       | <u>0</u>                                     | <u>0</u>                                                      | <u>0</u>                             | <u>0</u>                         | <u>0</u>                                       | <u>0</u>                          | <u>0</u>                                           |
| And Address                     | 910873                          | 1                                               | <u>0</u>                    | <u>0</u>                     | <u>0</u>                                       | <u>0</u>                                     | <u>0</u>                                                      | <u>0</u>                             | <u>0</u>                         | <u>0</u>                                       | <u>0</u>                          | <u>0</u>                                           |
| Sali kont singin<br>Samp        | 049664                          | <u>0</u>                                        | <u>0</u>                    | <u>0</u>                     | <u>0</u>                                       | <u>0</u>                                     | <u>0</u>                                                      | <u>0</u>                             | <u>0</u>                         | 1                                              | <u>0</u>                          | 1                                                  |
|                                 | Totals:                         | 498                                             | 0                           | 4                            | 0                                              | 1                                            | 0                                                             | 0                                    | 0                                | 2                                              | 5                                 | 7                                                  |

### **Data Quality Reports**

#### The Diploma District/Location Summary:

Select Report:

#### **Data Quality Reports**

To help ensure accuracy, please resolve any outstanding errors before running these reports.

Select Data Type:

Demographics v Diploma District/Location Summary

Report Criteria: -Entry Enrollment Codes Included: 0011,5544,7000,7011 -Exit Enrollment Included: 0065,085,799 -Grade 12 Missing: blank Credential and/or blank Exit Code

Diploma Summary: (mouse over column headers for full header description and applicable credential codes)

| <u>Location</u><br><u>Name:</u> | Location<br>Code: | <u>Grade 12</u><br><u>Missing</u><br><u>(a)</u> | <u>Local</u><br>( <u>b)</u> | <u>Regents</u><br><u>(c)</u> | <u>Regents:</u><br><u>Honors</u><br><u>(d)</u> | <u>Regents:</u><br><u>Adv.</u><br><u>(e)</u> | <u>Regents:</u><br><u>Adv.</u><br><u>Honors</u><br><u>(f)</u> | <u>Regents:</u><br><u>CTE</u><br>(g) | <u>Biliteracy</u><br>( <u>h)</u> | <u>Commence.</u><br><u>Cred.</u><br><u>(i)</u> | <u>Total Grads</u><br>(b+c+d+e+f) | <u>Total</u><br><u>Completers</u><br><u>(b+c+d+e+f+i)</u> |
|---------------------------------|-------------------|-------------------------------------------------|-----------------------------|------------------------------|------------------------------------------------|----------------------------------------------|---------------------------------------------------------------|--------------------------------------|----------------------------------|------------------------------------------------|-----------------------------------|-----------------------------------------------------------|
| Communit<br>Fight Schemel       | 0017              | <u>489</u>                                      | <u>0</u>                    | <u>4</u>                     | <u>0</u>                                       | <u>1</u>                                     | <u>0</u>                                                      | <u>0</u>                             | <u>0</u>                         | 1                                              | <u>5</u>                          | <u>6</u>                                                  |
| Contentants<br>Reprint surfaced | 0888              | <u>8</u>                                        | <u>0</u>                    | <u>0</u>                     | <u>0</u>                                       | <u>0</u>                                     | <u>0</u>                                                      | <u>0</u>                             | <u>0</u>                         | <u>0</u>                                       | <u>0</u>                          | <u>0</u>                                                  |
| Page Salard                     | 910873            | 1                                               | <u>0</u>                    | <u>0</u>                     | <u>0</u>                                       | <u>0</u>                                     | <u>0</u>                                                      | <u>0</u>                             | <u>0</u>                         | <u>0</u>                                       | <u>0</u>                          | <u>0</u>                                                  |
| Sal Anna Salah                  | 049664            | <u>0</u>                                        | <u>0</u>                    | <u>0</u>                     | <u>0</u>                                       | <u>0</u>                                     | <u>0</u>                                                      | <u>0</u>                             | <u>0</u>                         | 1                                              | <u>0</u>                          | 1                                                         |
|                                 | Totals:           | 498                                             | 0                           | 4                            | 0                                              | 1                                            | 0                                                             | 0                                    | 0                                | 2                                              | 5                                 | 7                                                         |

¥

Shows Credential Counts

## **Data Quality Reports**

#### The Diploma District/Location Summary:

Select Report:

#### **Data Quality Reports**

To help ensure accuracy, please resolve any outstanding errors before running these reports.

Select Data Type:

Demographics V Diploma District/Location Summary

Report Criteria: -Entry Enrollment Codes Included: 0011,5544,7000,7011 -Exit Enrollment Included: 0065,085,799 -Grade 12 Missing: blank Credential and/or blank Exit Code

Diploma Summary: (mouse over column headers for full header description and applicable credential codes)

| <u>Location</u><br><u>Name:</u> | <u>Location</u><br><u>Code:</u> | <u>Grade 12</u><br><u>Missing</u><br><u>(a)</u> | <u>Local</u><br>( <u>b)</u> | <u>Regents</u><br><u>(c)</u> | <u>Regents:</u><br><u>Honors</u><br><u>(d)</u> | <u>Regents:</u><br><u>Adv.</u><br><u>(e)</u> | <u>Regents:</u><br><u>Adv.</u><br><u>Honors</u><br><u>(f)</u> | <u>Regents:</u><br><u>CTE</u><br>(g) | <u>Biliteracy</u><br><u>(h)</u> | <u>Commence.</u><br><u>Cred.</u><br><u>(i)</u> | <u>Total Grads</u><br>(b+c+d+e+f) | <u>Total</u><br><u>Completers</u><br><u>(b+c+d+e+f+i)</u> |
|---------------------------------|---------------------------------|-------------------------------------------------|-----------------------------|------------------------------|------------------------------------------------|----------------------------------------------|---------------------------------------------------------------|--------------------------------------|---------------------------------|------------------------------------------------|-----------------------------------|-----------------------------------------------------------|
| Commark<br>Fight Schemel        | 0017                            | <u>489</u>                                      | <u>0</u>                    | 4                            | <u>0</u>                                       | 1                                            | <u>0</u>                                                      | <u>0</u>                             | <u>0</u>                        | 1                                              | <u>5</u>                          | <u>6</u>                                                  |
| Contentants<br>Reprint surfaced | 0888                            | <u>8</u>                                        | <u>0</u>                    | <u>0</u>                     | <u>0</u>                                       | <u>0</u>                                     | <u>0</u>                                                      | <u>0</u>                             | <u>0</u>                        | <u>0</u>                                       | <u>0</u>                          | <u>0</u>                                                  |
| Page Salard                     | 910873                          | 1                                               | <u>0</u>                    | <u>0</u>                     | <u>0</u>                                       | <u>0</u>                                     | <u>0</u>                                                      | <u>0</u>                             | <u>0</u>                        | <u>0</u>                                       | <u>0</u>                          | <u>0</u>                                                  |
| Sal Anna Salah                  | 049664                          | <u>0</u>                                        | <u>0</u>                    | <u>0</u>                     | <u>0</u>                                       | <u>0</u>                                     | <u>0</u>                                                      | <u>0</u>                             | <u>0</u>                        | 1                                              | <u>0</u>                          | <u>1</u>                                                  |
|                                 | Totals:                         | 498                                             | 0                           | 4                            | 0                                              | 1                                            | 0                                                             | 0                                    | 0                               | 2                                              | 5                                 | 7                                                         |

- Shows Credential Counts
- Shows 12<sup>th</sup> graders missing diploma

## **Data Quality Reports**

#### The Diploma District/Location Summary:

Select Report:

#### **Data Quality Reports**

To help ensure accuracy, please resolve any outstanding errors before running these reports.

Select Data Type:

Report Criteria: -Entry Enrollment Codes Included: 0011,5544,7000,7011 -Exit Enrollment Included: 0065,085,799 -Grade 12 Missing: blank Credential and/or blank Exit Code

Diploma Summary: (mouse over column headers for full header description and applicable credential codes)

| <u>Location</u><br><u>Name:</u> | <u>Location</u><br><u>Code:</u> | <u>Grade 12</u><br><u>Missing</u><br><u>(a)</u> | <u>Local</u><br>( <u>b)</u> | <u>Regents</u><br><u>(c)</u> | <u>Regents:</u><br><u>Honors</u><br><u>(d)</u> | <u>Regents:</u><br><u>Adv.</u><br><u>(e)</u> | <u>Regents:</u><br><u>Adv.</u><br><u>Honors</u><br><u>(f)</u> | <u>Regents:</u><br><u>CTE</u><br>(g) | <u>Biliteracy</u><br>( <u>h)</u> | <u>Commence.</u><br><u>Cred.</u><br><u>(i)</u> | <u>Total Grads</u><br>(b+c+d+e+f) | <u>Total</u><br><u>Completers</u><br>(b+c+d+e+f+i) |
|---------------------------------|---------------------------------|-------------------------------------------------|-----------------------------|------------------------------|------------------------------------------------|----------------------------------------------|---------------------------------------------------------------|--------------------------------------|----------------------------------|------------------------------------------------|-----------------------------------|----------------------------------------------------|
| Commark<br>Fightfoloset         | 0017                            | <u>489</u>                                      | <u>0</u>                    | 4                            | <u>0</u>                                       | <u>1</u>                                     | <u>0</u>                                                      | <u>0</u>                             | <u>0</u>                         | 1                                              | <u>5</u>                          | <u>6</u>                                           |
| Contempts<br>Reprint surfaced   | 0888                            | <u>8</u>                                        | <u>0</u>                    | <u>0</u>                     | <u>0</u>                                       | <u>0</u>                                     | <u>0</u>                                                      | <u>0</u>                             | <u>0</u>                         | <u>0</u>                                       | <u>0</u>                          | <u>0</u>                                           |
| Sp. Star                        | 910873                          | 1                                               | <u>0</u>                    | <u>0</u>                     | <u>0</u>                                       | <u>0</u>                                     | <u>0</u>                                                      | <u>0</u>                             | <u>0</u>                         | <u>0</u>                                       | <u>0</u>                          | <u>0</u>                                           |
| Sector and                      | 049664                          | <u>0</u>                                        | <u>0</u>                    | <u>0</u>                     | <u>0</u>                                       | <u>0</u>                                     | <u>0</u>                                                      | <u>0</u>                             | <u>0</u>                         | 1                                              | <u>0</u>                          | 1                                                  |
|                                 | Totals:                         | 498                                             | 0                           | 4                            | 0                                              | 1                                            | 0                                                             | 0                                    | 0                                | 2                                              | 5                                 | 7                                                  |

- Shows Credential Counts
- Shows 12<sup>th</sup> graders missing diploma
- Look now for August and January Grads

## **Data Quality Reports**

#### The Diploma District/Location Summary:

#### **Data Quality Reports**

 To help ensure accuracy, please resolve any outstanding errors before running these reports.

 Select Data Type:
 Select Report:

Select Data Type: Demographics

Report Criteria: -Entry Enrollment Codes Included: 0011,5544,7000,7011 -Exit Enrollment Included: 0065,085,799 -Grade 12 Missing: blank Credential and/or blank Exit Code

Diploma Summary: (mouse over column headers for full header description and applicable credential codes)

| <u>Location</u><br><u>Name:</u> | Location<br>Code: | <u>Grade 12</u><br><u>Missing</u><br><u>(a)</u> | <u>Local</u><br>( <u>b)</u> | <u>Regents</u><br><u>(c)</u> | <u>Regents:</u><br><u>Honors</u><br><u>(d)</u> | <u>Regents:</u><br><u>Adv.</u><br><u>(e)</u> | <u>Regents:</u><br><u>Adv.</u><br><u>Honors</u><br><u>(f)</u> | <u>Regents:</u><br><u>CTE</u><br>(g) | <u>Biliteracy</u><br>( <u>h)</u> | <u>Commence.</u><br><u>Cred.</u><br><u>(i)</u> | <u>Total Grads</u><br>(b+c+d+e+f) | <u>Total</u><br><u>Completers</u><br><u>(b+c+d+e+f+i)</u> |
|---------------------------------|-------------------|-------------------------------------------------|-----------------------------|------------------------------|------------------------------------------------|----------------------------------------------|---------------------------------------------------------------|--------------------------------------|----------------------------------|------------------------------------------------|-----------------------------------|-----------------------------------------------------------|
| Commark<br>Figh-Schemi          | 0017              | <u>489</u>                                      | <u>0</u>                    | <u>4</u>                     | <u>0</u>                                       | <u>1</u>                                     | <u>0</u>                                                      | <u>0</u>                             | <u>0</u>                         | 1                                              | <u>5</u>                          | <u>6</u>                                                  |
| Contempts<br>Reprint surfaced   | 0888              | <u>8</u>                                        | <u>0</u>                    | <u>0</u>                     | <u>0</u>                                       | <u>0</u>                                     | <u>0</u>                                                      | <u>0</u>                             | <u>0</u>                         | <u>0</u>                                       | <u>0</u>                          | <u>0</u>                                                  |
| App. Salard                     | 910873            | 1                                               | <u>0</u>                    | <u>0</u>                     | <u>0</u>                                       | <u>0</u>                                     | <u>0</u>                                                      | <u>0</u>                             | <u>0</u>                         | <u>0</u>                                       | <u>0</u>                          | <u>0</u>                                                  |
| Sal Concession<br>Surregi       | 049664            | <u>0</u>                                        | <u>0</u>                    | <u>0</u>                     | <u>0</u>                                       | <u>0</u>                                     | <u>0</u>                                                      | <u>0</u>                             | <u>0</u>                         | 1                                              | <u>0</u>                          | <u>1</u>                                                  |
|                                 | Totals:           | 498                                             | 0                           | 4                            | 0                                              | 1                                            | 0                                                             | 0                                    | 0                                | 2                                              | 5                                 | 7                                                         |

- Shows Credential Counts
- Shows 12<sup>th</sup> graders missing diploma
- Look now for August and January Grads
- **CONFIRM ONCE GRADS ARE LOADED**

## **Data Quality Reports**

#### The Diploma District/Location Summary:

#### **Data Quality Reports**

To help ensure accuracy, please resolve any outstanding errors before running these reports. Select Report:

Select Data Type:

**Diploma District/Location Summary** Demographics ~

Report Criteria: -Entry Enrollment Codes Included: 0011,5544,7000,7011 Exit Enrollment Included: 0065,085,799 -Grade 12 Missing: blank Credential and/or blank Exit Code

Diploma Summary: (mouse over column headers for full header description and applicable credential codes)

| <u>Location</u><br><u>Name:</u> | Location<br>Code: | <u>Grade 12</u><br><u>Missing</u><br><u>(a)</u> | <u>Local</u><br>( <u>b)</u> | <u>Regents</u><br><u>(c)</u> | <u>Regents:</u><br><u>Honors</u><br><u>(d)</u> | <u>Regents:</u><br><u>Adv.</u><br><u>(e)</u> | <u>Regents:</u><br><u>Adv.</u><br><u>Honors</u><br><u>(f)</u> | <u>Regents:</u><br><u>CTE</u><br>(g) | <u>Biliteracy</u><br><u>(h)</u> | <u>Commence.</u><br><u>Cred.</u><br><u>(i)</u> | <u>Total Grads</u><br>(b+c+d+e+f) | <u>Total</u><br><u>Completers</u><br><u>(b+c+d+e+f+i)</u> |
|---------------------------------|-------------------|-------------------------------------------------|-----------------------------|------------------------------|------------------------------------------------|----------------------------------------------|---------------------------------------------------------------|--------------------------------------|---------------------------------|------------------------------------------------|-----------------------------------|-----------------------------------------------------------|
| Commark<br>Figh-Solvesi         | 0017              | <u>489</u>                                      | <u>0</u>                    | <u>4</u>                     | <u>0</u>                                       | <u>1</u>                                     | <u>0</u>                                                      | <u>0</u>                             | <u>0</u>                        | 1                                              | <u>5</u>                          | <u>6</u>                                                  |
| Contempts<br>Reprint surfaced   | 0888              | <u>8</u>                                        | <u>0</u>                    | <u>0</u>                     | <u>0</u>                                       | <u>0</u>                                     | <u>0</u>                                                      | <u>0</u>                             | <u>0</u>                        | <u>0</u>                                       | <u>0</u>                          | <u>0</u>                                                  |
| and the second                  | 910873            | 1                                               | <u>0</u>                    | <u>0</u>                     | <u>0</u>                                       | <u>0</u>                                     | <u>0</u>                                                      | <u>0</u>                             | <u>0</u>                        | <u>0</u>                                       | <u>0</u>                          | <u>0</u>                                                  |
| Sal Concession<br>Surregi       | 049664            | <u>0</u>                                        | <u>0</u>                    | <u>0</u>                     | <u>0</u>                                       | <u>0</u>                                     | <u>0</u>                                                      | <u>0</u>                             | <u>0</u>                        | 1                                              | <u>0</u>                          | 1                                                         |
|                                 | Totals:           | 498                                             | 0                           | 4                            | 0                                              | 1                                            | 0                                                             | 0                                    | 0                               | 2                                              | 5                                 | 7                                                         |

- **Shows Credential Counts**
- Shows 12<sup>th</sup> graders missing diploma
- Look now for August and January Grads
- **CONFIRM ONCE GRADS ARE LOADED**
- This is your best friend in June

## **Data Quality Reports**

The Dropout/Not Graduated Summary:

## **Data Quality Reports**

The Dropout/Not Graduated Summary (Also your best friend):

## **Data Quality Reports**

The Dropout/Not Graduated Summary – Shows all students exited with a drop out code:

### **Data Quality Reports**

#### The Dropout/Not Graduated Summary – Shows all students exited with a drop out code:

#### **Data Quality Reports**

To help ensure accuracy, please resolve any outstanding errors before running these reports.

 Select Data Type:
 Select Report:

 Enrollment
 Dropout/Not Graduated Summary

 Report Criteria:

 -Entry Enrollment Codes Included: 0011,5544,7000,7011

 -Dropout Exit Enrollment Codes Included: 136,306,340,391,408,425

 -Transfer Exit Enrollment Codes Included: 289,1089

 -Home-school (0888) is excluded

#### Dropout/Not Graduated Summary:

| Exit         |                                                   | Total: Grade 7 | <u>Grade</u> | Grade    | Grade    | Grade    | <u>Grade</u> | Grade    | <u>Ungraded</u>  |          | Total: Grade 6 |
|--------------|---------------------------------------------------|----------------|--------------|----------|----------|----------|--------------|----------|------------------|----------|----------------|
| <u>code:</u> | Exit Description:                                 | <u>and up</u>  | <u> </u>     | <u>8</u> | <u> </u> | 10       | <u> </u>     | 12       | <u>secondary</u> | GED      | and Down       |
| 289          | Transferred to an approved AHSEP program          | 2              | <u>0</u>     | <u>0</u> | 1        | <u>0</u> | <u>0</u>     | <u>1</u> | <u>0</u>         | <u>0</u> | <u>0</u>       |
| 391          | Long-term absence (20 consecutive unexcused days) | 1              | <u>0</u>     | <u>0</u> | <u>0</u> | <u>0</u> | 1            | <u>0</u> | <u>0</u>         | <u>0</u> | <u>0</u>       |
|              | Total Dropouts:                                   | 1              | 0            | 0        | 0        | 0        | 1            | 0        | 0                | 0        | 0              |
|              | Total Transfers (AHSEP/HSE):                      | 2              | 0            | 0        | 1        | 0        | 0            | 1        | 0                | 0        | 0              |
|              | Total Non-completers:                             | 3              | 0            | 0        | 1        | 0        | 1            | 1        | 0                | 0        | 0              |

# End of Year – Student Class Grade Detail!

#### Student Class Grade Detail Template

Required fields for this template were streamlined in 2018-19; refer to the eScholar templates for detail. A Student Class Grade Detail record must be submitted for all students in K-12 courses who have a Student Class Entry Exit record, unless **all** the following are true:

No grade or other outcome is awarded for the class; No credit is earned for the class; and The linkage is not reflected on the student's report card or transcript.

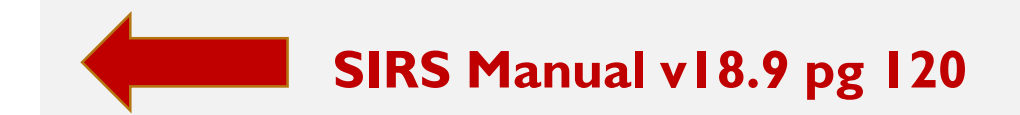

# End of Year – Student Class Grade Detail!

#### Student Class Grade Detail Template

Required fields for this template were streamlined in 2018-19; refer to the eScholar templates for detail. A Student Class Grade Detail record must be submitted for all students in K-12 courses who have a Student Class Entry Exit record, unless **all** the following are true:

No grade or other outcome is awarded for the class; No credit is earned for the class; and The linkage is not reflected on the student's report card or transcript.

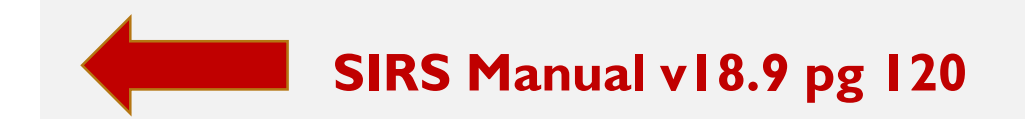

### **ONLY REPORT FG (FINAL GRADE) OUTCOME CODES –** all others are local use only

# End of Year – Student Class Grade Detail!

#### Student Class Grade Detail Template

Required fields for this template were streamlined in 2018-19; refer to the eScholar templates for detail. A Student Class Grade Detail record must be submitted for all students in K-12 courses who have a Student Class Entry Exit record, unless **all** the following are true:

No grade or other outcome is awarded for the class; No credit is earned for the class; and The linkage is not reflected on the student's report card or transcript.

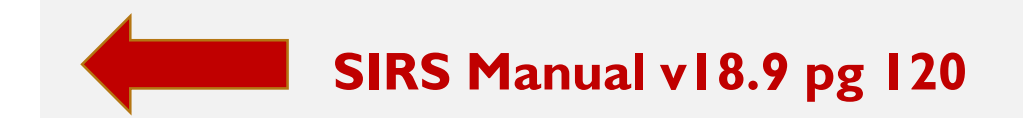

### **ONLY REPORT FG (FINAL GRADE) OUTCOME CODES –** all others are local use only

#### **Prior-to-Secondary students**

| *Student ID:       | *Location Code:   |                |             |                 | *Course Code:          |                             |                       | *Section<br>Code:  | *M.P. Code/<br>Term Code:      |
|--------------------|-------------------|----------------|-------------|-----------------|------------------------|-----------------------------|-----------------------|--------------------|--------------------------------|
| 112081015          | and a support     |                |             | ·               | 52032 :: Math 2        |                             | 201                   | 3/1 🗸              |                                |
| *Reporting Date:   | *Grade Detail Cod | e:             | Num. Grade: | *Outcome Code   | *Supp.<br>Crse. Diff.: | Assessment<br>Include Ind.: | Credits<br>Attempted: | Credits<br>Earned: | Postsecondary<br>Credit Units: |
| 2021-06-30         | FG :: FINAL GRAI  | DE 🗸           |             | P :: Pass 🔹 🔊   | NA                     | N :: No 🗸                   | •                     |                    |                                |
| Class Credit Type: | Alpha Grade:      | Display Grade: | GPA Impact: | *Credit Recover | y: Dual Credit Code    | : Comment:                  |                       |                    |                                |
|                    |                   |                | Ν           | N :: No N       | · ~                    | ]                           |                       |                    |                                |

**Only responsible to report Grade Detail Code and Outcome Code**
## End of Year – Student Class Grade Detail!

#### Student Class Grade Detail Template

Required fields for this template were streamlined in 2018-19; refer to the eScholar templates for detail. A Student Class Grade Detail record must be submitted for all students in K-12 courses who have a Student Class Entry Exit record, unless **all** the following are true:

No grade or other outcome is awarded for the class; No credit is earned for the class; and The linkage is not reflected on the student's report card or transcript.

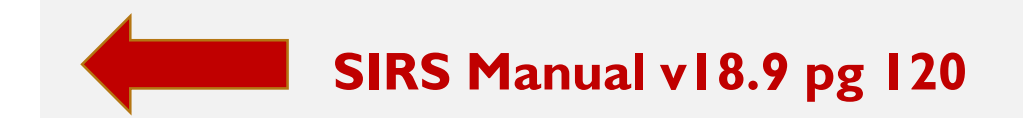

## **ONLY REPORT FG (FINAL GRADE) OUTCOME CODES –** all others are local use only

#### **Secondary students**

| *Student ID:       | *Location Code:          |     |             |                   | *Course Code:          |                             |                       | Code:              | Term Code:                     |
|--------------------|--------------------------|-----|-------------|-------------------|------------------------|-----------------------------|-----------------------|--------------------|--------------------------------|
| 112080829          | Mill . Brights divid     |     |             | ~                 | MA385FL :: Geon        | netry CC                    | ~                     | 1                  | 4/4 ~                          |
| *Reporting Date:   | *Grade Detail Code:      |     | Num. Grade: | *Outcome Code:    | *Supp.<br>Crse. Diff.: | Assessment<br>Include Ind.: | Credits<br>Attempted: | Credits<br>Earned: | Postsecondary<br>Credit Units: |
| 2021-06-30         | FG :: FINAL GRADE        | ~   | 86.00       | P :: Pass 🗸 🗸     | NA                     | N :: No 🗸                   | 1.00                  | 1.00               |                                |
| Class Credit Type: | Alpha Grade: Display Gra | de: | GPA Impact: | *Credit Recovery: | Dual Credit Code:      | Comment:                    |                       |                    |                                |
|                    | 86                       |     | Y           | N :: No 🗸         | ~                      |                             |                       |                    |                                |

#### Report Grade Detail Code, Outcome Code, Credits Attempted/Earned and Alpha/Numeric Score

#### **Report Dual Credit Code in Student Class Grade Detail.**

**Dual Credit Code**: This code is used to identify the setting in which the student is earning dual credits (e.g. BOCES, Other District). Leave blank for non-dual credit courses. This code is important for the identification of a student in a dual credit course in a situation where the district responsible for reporting the student class grade detail record is not reporting the

Course Instructor Assignment or Student Class Entry Exit data. Leave blank for non-dual credit courses. Student Class Grade Detail Template, Field 25, leave blank for courses that are not Dual Credit.

#### **Report Dual Credit Code in Student Class Grade Detail.**

**Dual Credit Code**: This code is used to identify the setting in which the student is earning dual credits (e.g. BOCES, Other District). Leave blank for non-dual credit courses. This code is important for the identification of a student in a dual credit course in a situation where the district responsible for reporting the student class grade detail record is not reporting the

Course Instructor Assignment or Student Class Entry Exit data. Leave blank for non-dual credit courses. Student Class Grade Detail Template, Field 25, leave blank for courses that are not Dual Credit.

| *denotes a required fie | eld              |                |             |                   |                        |                             |                   |      | Back               | to Verify Rpt                  |
|-------------------------|------------------|----------------|-------------|-------------------|------------------------|-----------------------------|-------------------|------|--------------------|--------------------------------|
| *Student ID:            | *Location Code:  |                |             |                   | *Course Code:          |                             |                   |      | *Section<br>Code:  | *M.P. Code/<br>Term Code:      |
| 070220003               | 0017             | a mga bara-a   |             | ~                 | C426 :: COLLEG         | E PRE-CALCUL                | .US               | ~    | 5                  | 4/4 ~                          |
| *Reporting Date:        | *Grade Detail Co | de:            | Num. Grade: | *Outcome Code:    | *Supp.<br>Crse. Diff.: | Assessment<br>Include Ind.: | Credits<br>Attemp | ted: | Credits<br>Earned: | Postsecondary<br>Credit Units: |
| 2022-06-30              | FG :: FINAL GRA  | ADE N          | r 100       | P :: Pass 🛛 🗸     | NA                     |                             | <b>∽</b> 3        |      | 3                  |                                |
| Class Credit Type:      | Alpha Grade:     | Display Grade: | GPA Impact: | *Credit Recovery: | Dual Credit Code:      | Comment:                    |                   |      |                    |                                |
|                         |                  |                |             | N :: No 🗸         | COLLEGE :: ( 🛩         |                             |                   |      |                    |                                |
|                         |                  |                |             |                   |                        |                             |                   |      |                    | 1.                             |

#### **Dual Credit Indicator and Dual Credit Code are dependent data elements.**

#### **Dual Credit Code omitted error:**

| *denotes a required fie | eld               |                 |             |                  |                        |                             |                       | Back               | k to Verify Rpt                |
|-------------------------|-------------------|-----------------|-------------|------------------|------------------------|-----------------------------|-----------------------|--------------------|--------------------------------|
| *Student ID:            | *Location Code:   |                 |             |                  | *Course Code:          |                             |                       | *Section<br>Code:  | *M.P. Code/<br>Term Code:      |
| 070220003               | 0017 ::           | integra between |             | ~                | C426 :: COLLEG         | E PRE-CALCULU               | s v                   | 5                  | 4/4 ~                          |
| *Reporting Date:        | *Grade Detail Cod | de:             | Num. Grade: | *Outcome Code:   | *Supp.<br>Crse. Diff.: | Assessment<br>Include Ind.: | Credits<br>Attempted: | Credits<br>Earned: | Postsecondary<br>Credit Units: |
| 2022-06-30              | FG :: FINAL GRA   | ADE N           | r 100       | P :: Pass 🗸 🗸    | NA                     | ~                           | 3                     | 3                  |                                |
| Class Credit Type:      | Alpha Grade:      | Display Grade:  | GPA Impact: | *Credit Recovery | Dual Credit Code       | : Comment:                  |                       |                    |                                |
|                         |                   |                 |             | N :: No 🗸        | ~                      |                             |                       |                    |                                |
|                         |                   |                 |             |                  |                        |                             |                       |                    | 4                              |
| <b>Import Validatio</b> | n Messages:       |                 |             |                  |                        |                             |                       |                    |                                |

| Section<br>Code: | <u>MP</u><br><u>Code/Term</u><br><u>Code:</u> | <u>Error Msg:</u>                                                                                                    |
|------------------|-----------------------------------------------|----------------------------------------------------------------------------------------------------|
| 5                | 4/4                                           | SG7031: W/F - The Dual Credit Code is required<br>when the Dual/Concurrent Credit Indicator in<br>Student Class Entry Exit equals "Y". |

#### **Dual Credit Indicator not set error:**

| *denotes a required f | ield             |                     |             |   |                          |                        | Back to Verify Rpt         |
|-----------------------|------------------|---------------------|-------------|---|--------------------------|------------------------|----------------------------|
| *Student ID:          | *Location Code:  |                     |             |   | *Course Code:            |                        |                            |
| 070220003             | 0017 :::•        | and the Association |             | ~ | C426 :: COLLEGE          | PRE-CALCULUS           | ~                          |
| *Class Entry Date:    | Class Exit Date: | *Section Code:      | *Term Code: |   | *Marking Period<br>Code: | *Supp.<br>Crse. Diff.: | *Dual Credit<br>Indicator: |
| 2021-09-09            |                  | 5                   | 4           |   | NA                       | NA                     | N :: No                    |
| Import Validati       | on Messages:     |                     |             |   |                          |                        |                            |

| <u>Course</u> | <u>Section</u> | <u>Term</u>  | <u>Error Msg:</u>                                                                                                    |
|---------------|----------------|--------------|----------------------------------------------------------------------------------------------------|
| <u>Code:</u>  | <u>Code:</u>   | <u>Code:</u> |                                                                                                    |
| C426          | 5              | 4            | CE7820: W/F - The Dual Credit Code in<br>Student Class Grade Detail is not<br>expected when the Dual/Concurrent<br>Credit Indicator equals "N". |

End of Year Special Ed Snapshot – Preschoolers only:

## End of Year Special Ed Snapshot – Preschoolers only:

#### 3 EOY verification error(s).

| <u>Student ID:</u> | <u>Student</u><br>Last: | <u>Student</u><br><u>First:</u> | <u>Loc.</u><br>Code: | Loc. Name:                    | <u>Snapshot</u><br><u>Date:</u> | Error Msg:                                                                                                    |
|--------------------|-------------------------|---------------------------------|----------------------|-------------------------------|---------------------------------|----------------------------------------------------------------------------------------------------|
| 900012189          | Anne                    | Nation 1                        | 0000                 | East Hampton<br>District Wide | 2022-07-01                      | SS4016: EOY Snapshot requires an enrollment record, other than a 4034, with a Grade Level of "PS", "PKF" or "PKH", at some point during the school year. |
| <u>900012189</u>   | Alleyte                 | Rathew-                         | 0000                 | East Hampton<br>District Wide | 2022-07-01                      | SS4015: EOY Snapshot requires a preschool disability program record (5786) at some point during the school year.                                         |
| 900012189          | Armyn -                 | Rather                          | 0000                 | East Hampton<br>District Wide | 2022-07-01                      | SS4031: W/F - A Primary Service Provider is required for EOY SE Snapshot.                                                                                |

### End of Year Special Ed Snapshot – Preschoolers only

#### **3 EOY** verification error(s).

| <u>Student ID:</u> | <u>Student</u><br>Last: | <u>Student</u><br><u>First:</u> | <u>Loc.</u><br>Code: | Loc. Name:                    | <u>Snapshot</u><br>Date: | Error Msg:                                                                                                    |
|--------------------|-------------------------|---------------------------------|----------------------|-------------------------------|--------------------------|----------------------------------------------------------------------------------------------------|
| 900012189          | Anne                    | Nation 1                        | 0000                 | East Hampton<br>District Wide | 2022-07-01               | SS4016: EOY Snapshot requires an enrollment record, other than a 4034, with a Grade Level of "PS", "PKF" or "PKH", at some point during the school year. |
| <u>900012189</u>   | Arity to                | Rathew-                         | 0000                 | East Hampton<br>District Wide | 2022-07-01               | SS4015: EOY Snapshot requires a preschool disability program record (5786) at some point during the school year.                                         |
| <u>900012189</u>   | demps.                  | Rather                          | 0000                 | East Hampton<br>District Wide | 2022-07-01               | SS4031: W/F - A Primary Service Provider is required for EOY SE Snapshot.                                                                                |

## Note the snapshot date

**Snapshot Date:** For Field 35 in Special Education Snapshot, the date on which a "snapshot" of certain special education data elements is captured. This date is either October 1 of the reporting period (2022-10-01) or July 1 (End of Year) of the reporting year (2022-07-01). For Field 50 in Staff Snapshot Template, the last day of the school year for which the record is being reported (2023-06-30). Spec Ed Snapshot Template, Field 35; Staff Snapshot Template, Field 50.

## End of Year Special Ed Snapshot – Preschoolers only

#### **3 EOY** verification error(s).

| <u>Student ID:</u> | <u>Student</u><br>Last: | <u>Student</u><br><u>First:</u> | <u>Loc.</u><br>Code: | Loc. Name:                    | <u>Snapshot</u><br>Date: | Error Msg:                                                                                                    |
|--------------------|-------------------------|---------------------------------|----------------------|-------------------------------|--------------------------|----------------------------------------------------------------------------------------------------|
| 900012189          | Anne                    | Nation 1                        | 0000                 | East Hampton<br>District Wide | 2022-07-01               | SS4016: EOY Snapshot requires an enrollment record, other than a 4034, with a Grade Level of "PS", "PKF" or "PKH", at some point during the school year. |
| <u>900012189</u>   | Arity to                | Rathew-                         | 0000                 | East Hampton<br>District Wide | 2022-07-01               | SS4015: EOY Snapshot requires a preschool disability program record (5786) at some point during the school year.                                         |
| <u>900012189</u>   | demps.                  | Rather                          | 0000                 | East Hampton<br>District Wide | 2022-07-01               | SS4031: W/F - A Primary Service Provider is required for EOY SE Snapshot.                                                                                |

## Note the snapshot date

**Snapshot Date:** For Field 35 in Special Education Snapshot, the date on which a "snapshot" of certain special education data elements is captured. This date is either October 1 of the reporting period (2022-10-01) or July 1 (End of Year) of the reporting year (2022-07-01). For Field 50 in Staff Snapshot Template, the last day of the school year for which the record is being reported (2023-06-30). Spec Ed Snapshot Template, Field 35; Staff Snapshot Template, Field 50.

| nt ID: | *Snapshot Date: | 3 |
|--------|-----------------|---|
| 189    | 2022-07-01      |   |

## End of Year Special Ed Snapshot – Preschoolers only

#### **3 EOY** verification error(s).

| <u>Student ID:</u> | <u>Student</u><br>Last: | <u>Student</u><br><u>First:</u> | <u>Loc.</u><br>Code: | Loc. Name:                    | <u>Snapshot</u><br><u>Date:</u> | Error Msg:                                                                                                    |
|--------------------|-------------------------|---------------------------------|----------------------|-------------------------------|---------------------------------|----------------------------------------------------------------------------------------------------|
| 900012189          | Anne                    | Natifiew.                       | 0000                 | East Hampton<br>District Wide | 2022-07-01                      | SS4016: EOY Snapshot requires an enrollment record, other than a 4034, with a Grade Level of "PS", "PKF" or "PKH", at some point during the school year. |
| <u>900012189</u>   | Alleyte                 | Rathes-                         | 0000                 | East Hampton<br>District Wide | 2022-07-01                      | SS4015: EOY Snapshot requires a preschool disability program record (5786) at some point during the school year.                                         |
| 900012189          | den gen                 | Ration                          | 0000                 | East Hampton<br>District Wide | 2022-07-01                      | SS4031: W/F - A Primary Service Provider is required for EOY SE Snapshot.                                                                                |

## Note the snapshot date

**Snapshot Date:** For Field 35 in Special Education Snapshot, the date on which a "snapshot" of certain special education data elements is captured. This date is either October 1 of the reporting period (2022-10-01) or July 1 (End of Year) of the reporting year (2022-07-01). For Field 50 in Staff Snapshot Template, the last day of the school year for which the record is being reported (2023-06-30). Spec Ed Snapshot Template, Field 35; Staff Snapshot Template, Field 50.

| *Snapshot Date: * |
|-------------------|
| 2022-07-01        |
|                   |

#### **Beware of errors for:**

- I. Wrong Snapshot Date
- 2. School Aged Students

**Staff Attendance – summary attendance not daily attendance:** 

#### **Staff Attendance – summary attendance not daily attendance:**

LEAs will provide individual staff attendance to NYSED utilizing the eScholar Staff Attendance template for New York. An end of school year count of "days absent" will be provided for each teacher. This collection does not pertain to teaching assistants, teacher aides, or other staff.

#### Staff Attendance Records:

|      | Status: | Staff ID: | Location:                        | Attend. Code:          | Time Used: |                   |     |
|------|---------|-----------|----------------------------------|------------------------|------------|-------------------|-----|
| View | Valid   | 003878623 | 0002 :: East Hampton High School | B :: Bereavement Leave | 5.00       |                   |     |
| View | Valid   | 003878623 | 0002 :: East Hampton High School | S :: Sick Leave        | 6.00       |                   |     |
|      |         |           |                                  |                        |            | <b>Fotal numl</b> | ber |

#### **Staff Attendance – summary attendance not daily attendance:**

LEAs will provide individual staff attendance to NYSED utilizing the eScholar Staff Attendance template for New York. An end of school year count of "days absent" will be provided for each teacher. This collection does not pertain to teaching assistants, teacher aides, or other staff.

#### Staff Attendance Records:

|      | Status: | Staff ID: | Location:                        | Attend. Code:          | Time Used: |  |
|------|---------|-----------|----------------------------------|------------------------|------------|--|
| View | Valid   | 003878623 | 0002 :: East Hampton High School | B :: Bereavement Leave | 5.00       |  |
| View | Valid   | 003878623 | 0002 :: East Hampton High School | S :: Sick Leave        | 6.00       |  |

**Total number of days** 

#### **Staff Attendance Codes do not need to be loaded:**

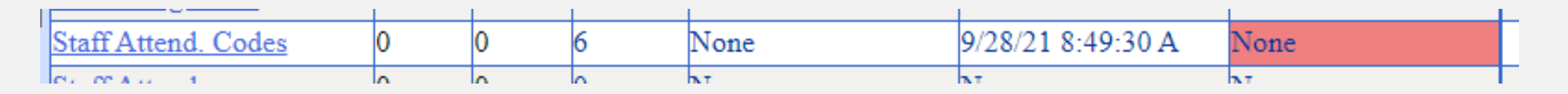

#### Staff Attendance Codes used by the HR vendor have already been preloaded.

**Staff Tenure – Report Current Tenure Status (Not the future date they will get tenure):** 

SIRS Page v18.9 148

**Tenure Status Effective Date:** First date of the tenure status that coincides with the Tenure Status Code reported in Field 6 of the Staff Tenure Template. This date is updated whenever tenure status changes. Staff Tenure Template, Field 7.

## **Staff Tenure – Report Current Tenure Status (Not the future date they will get tenure):**

SIRS Page v18.9 148

**Tenure Status Effective Date:** First date of the tenure status that coincides with the Tenure Status Code reported in Field 6 of the Staff Tenure Template. This date is updated whenever tenure status changes. Staff Tenure Template, Field 7.

| *Tenure Status Code:              |   |
|-----------------------------------|---|
|                                   | ~ |
|                                   |   |
| NOTTENELIG :: Not tenure eligible |   |
| PROBEXT :: Probation extended     |   |
| PROBATION :: Probationary         |   |
| TENDEN :: Tenure denied           |   |
| TENGRANT :: Tenure granted        |   |
|                                   |   |

**Staff Tenure – Report Current Tenure Status (Not the future date they will get tenure):** 

## **Staff Tenure – Report Current Tenure Status (Not the future date they will get tenure):**

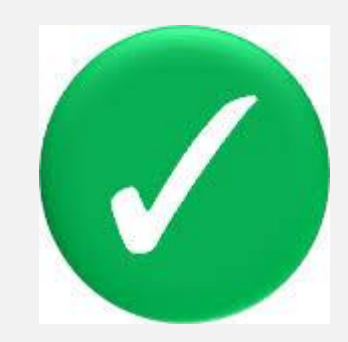

| Staff T<br>*denotes a | enure Snap            | oshot Manua                           | al Entry:      |                                         |                                   |           |                |                |             |
|-----------------------|-----------------------|---------------------------------------|----------------|-----------------------------------------|-----------------------------------|-----------|----------------|----------------|-------------|
| *Staff Nam            | e :: Staff ID   Teacl | h ID (Alt. Staff ID):                 |                | *Tenure Area Code:                      |                                   |           | *Tenure Status | Code:          |             |
| Duck, Dais            | sy :: 001203498   0   | 01203498                              | ~              | PET :: Physical education               |                                   | ~         | TENGRANT ::    | Tenure granted | ~           |
| *Effective I          | Date:                 | Original Probatio<br>Period End Date: | nary           | Actual Probationary<br>Period End Date: | *Probationary<br>Period Extend. I | nd:       |                |                |             |
| 2023-01-1             | 5                     | 2023-01-15                            |                | 2023-01-15                              | N :: No                           | ~         |                |                |             |
| Import V              | Validation Me         | ssages:                               |                |                                         |                                   |           |                |                |             |
| Success! T            | he record validat     | ed with no import                     | errors. Howev  | er no verification checks w             | ere performed on                  | this reco | ord.           |                |             |
| Delete R              | ecord                 |                                       | Va             | lidate & Save                           |                                   | Curr. St  | aff / Add New  | C              | lear        |
| Staff Te              | nure Records          | :                                     |                |                                         |                                   |           |                | (              |             |
|                       | Status: Sta           | iff ID: T                             | enure Area:    |                                         | Tenure Sta                        | tus:      |                | Effe           | ctive Date: |
| View                  | Valid 001             | .203498 PI                            | ET :: Physical | education                               | TENGRANT                          | :: Tenure | e granted      | 2023           | 3-01-15     |
|                       |                       |                                       |                |                                         |                                   |           |                |                |             |

## **Staff Tenure – Report Current Tenure Status (Not the future date they will get tenure):**

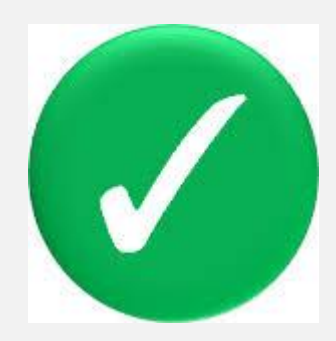

| Staff Ter<br>*denotes a rec | ure Snap              | shot Manua                            | al Entry:      |                                         |                     |                        |                |                |               |
|-----------------------------|-----------------------|---------------------------------------|----------------|-----------------------------------------|---------------------|------------------------|----------------|----------------|---------------|
| *Staff Name ::              | Staff ID   Teach      | ID (Alt. Staff ID):                   |                | *Tenure Area Code:                      |                     |                        | *Tenure Status | Code:          |               |
| Duck, Daisy :               | : 001203498   00      | 1203498                               | ~              | PET :: Physical education               | ion                 | ~                      | TENGRANT ::    | Tenure granted | ~             |
| *Effective Date             | e:                    | Original Probatio<br>Period End Date: | nary           | Actual Probationary<br>Period End Date: | *Probat<br>Period I | ionary<br>Extend. Ind: |                |                |               |
| 2023-01-15                  |                       | 2023-01-15                            |                | 2023-01-15                              | N :: No             | ~                      | •              |                |               |
| Import Va                   | lidation Mes          | sages:                                |                |                                         |                     |                        |                |                |               |
| Success! The                | record validated      | d with no import                      | errors. Howev  | er no verification check                | s were perfor       | med on this rec        | ord.           |                |               |
| Delete Reco                 | ord                   |                                       | Va             | lidate & Save                           |                     | Curr. S                | taff / Add New |                | Clear         |
| Staff Tenu                  | Staff Tenure Records: |                                       |                |                                         |                     |                        |                |                |               |
| Sta                         | atus: Staff           | ID: T                                 | enure Area:    |                                         | Ten                 | ure Status:            |                | Eff            | fective Date: |
| <u>View</u> Val             | id 0012               | 03498 PI                              | ET :: Physical | education                               | TEN                 | GRANT :: Tenur         | e granted      | 202            | 23-01-15      |
|                             |                       |                                       |                |                                         |                     |                        |                |                |               |

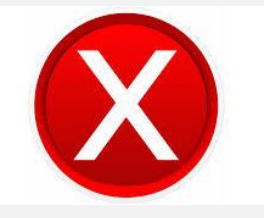

| Staff Tenure Snap               | shot Manual Ent                           | ry:    |                                         |                                      |     |                     |                   |          |
|---------------------------------|-------------------------------------------|--------|-----------------------------------------|--------------------------------------|-----|---------------------|-------------------|----------|
| *denotes a required field       |                                           |        |                                         |                                      |     |                     |                   |          |
| *Staff Name :: Staff ID   Teach | ID (Alt. Staff ID):                       |        | *Tenure Area Code:                      |                                      |     | *Tenure Status Code | e                 |          |
| Duck, Daisy :: 001203498   00   | 1203498                                   | $\sim$ | PET :: Physical education               |                                      | ~   | TENGRANT :: Tenu    | re granted        | ~        |
| *Effective Date:                | Original Probationary<br>Period End Date: |        | Actual Probationary<br>Period End Date: | *Probationary<br>Period Extend. Ind: |     |                     |                   |          |
| 2023-06-15                      | 2023-06-15                                |        | 2023-06-15                              | Y :: Yes                             | ~   | ]                   |                   |          |
| <b>Import Validation Mes</b>    | ssages:                                   |        |                                         |                                      |     |                     |                   |          |
| Record did not validate. The    | following errors occurred:                |        |                                         |                                      |     |                     |                   |          |
| ST8109: Tenure Status Effec     | tive Date cannot be a futur               | e dat  | te: 2023-06-15                          |                                      |     |                     |                   |          |
| ST8115: Probationary Period     | d End Date must be later th               | ian (  | <b>Driginal Probationary Period</b>     | <b>End Date when Prob</b>            | ati | onary Period Extend | led Indicator equ | als "Y": |
| 2023-06-15                      |                                           |        |                                         |                                      |     |                     |                   |          |
| Delete Record                   |                                           | Va     | alidate & Save                          | Curr                                 | St  | aff / Add New       | Clear             |          |

## Reminders! Don't Forget Information/Warning reports!

| New York State Education Dept Level 0 |                     |                  |             |                   |           |            |  |
|---------------------------------------|---------------------|------------------|-------------|-------------------|-----------|------------|--|
| Elect. Import                         | Manual Input        | L1-Data Prep.    | Reports     | Admin             | Help      |            |  |
| User Account: Bill                    | Ritchie (britchie). | Current Password | Information | n/Warning Reports |           |            |  |
| Current # of users                    | logged on: <u>2</u> | View All Users   | Data Qualit | y Reports         | rofile In | <u>ıfo</u> |  |

## **Don't Forget Information/Warning reports!**

| New York State Education Dept Level 0 |                       |                  |             |                   |       |        |  |  |
|---------------------------------------|-----------------------|------------------|-------------|-------------------|-------|--------|--|--|
| Elect. Import                         | Manual Input          | L1-Data Prep.    | Reports     | Admin             | He    | lp     |  |  |
| User Account: Bill                    | Ritchie (britchie).   | Current Password | Information | n/Warning Reports |       |        |  |  |
| Current # of users                    | s logged on: <u>2</u> | View All Users   | Data Qualit | y Reports         | rofil | e Info |  |  |

## Shows potential issues that should be researched!

## **Don't Forget Information/Warning reports!**

| New York State Education Dept Level 0 |                     |                  |             |                   |             |  |  |
|---------------------------------------|---------------------|------------------|-------------|-------------------|-------------|--|--|
| Elect. Import                         | Manual Input        | L1-Data Prep.    | Reports     | Admin             | Help        |  |  |
| User Account: Bill                    | Ritchie (britchie). | Current Password | Informatio  | n/Warning Reports |             |  |  |
| Current # of users                    | logged on: <u>2</u> | View All Users   | Data Qualit | y Reports         | rofile Info |  |  |

Run Report

## Shows potential issues that should be researched!

#### Information/Warning Reports

Any findings displayed in these reports represent possible problems that should be researched. Nothing in these reports will ever prevent any data from being sent to Level 1. The 'Download All Records' button allows you to download all records for the selected data type for the current district and school year.

Select Data Type (capitalized types indicate active info checks exist):

| ROGRAM FACT | ~ |
|-------------|---|
|-------------|---|

Download All PROGRAM FACT Records O.csv

#### 93 Program Fact information error(s).

Show Distinct Information Messages Only

| Student ID: Last Name: | <u>First</u><br><u>Name:</u> | <u>Loc.</u><br>Code: | Loc. Name:                                                                                                    | Potential Problem?                                                                                                    |
|------------------------|------------------------------|----------------------|----------------------------------------------------------------------------------------------------|----------------------------------------------------------------------------------------------------|
| 100007128              | -                            | 8008                 | Minger Agen (A. (1988-197)<br>Minister                                                                                                    | PS3131: Student has an ELL Eligible Program Code (0231)<br>with a Home Language of English in demographics - Please<br>review.                                |
| 100007832              |                              |                      | Personal services and the service of the service of | PS3115: Possibly missing Spec Ed EOY snapshot record for this<br>Preschool Student with a Disability (5786) - Please review.                                  |
| 000900117              | No.                          | -                    | Western States & Codd (10)<br>Western                                                                                                    | PS3131: Student has an ELL Eligible Program Code (0231)<br>with a Home Language of English in demographics - Please<br>review.                                |
| 100007390              | P114                         |                      | Neuroscies de l'ante suit                                                                                                    | PS3134: Student that has a Homeless Program Code (8262)<br>may be eligible for a Free Lunch (5817) or Reduced Lunch<br>(5806) program record - Please review. |
| 100007679              | 10.00                        |                      | Wagerdam & Disk int.                                                                                                    | PS3117: Missing Spec Ed BEDS Day snapshot record for this student with a disability - Please review.                                                          |
| 100007083              | 10,04                        | -                    | Wagersteen is Chair (a)<br>William                                                                                                    | PS3131: Student has an ELL Eligible Program Code (0231)<br>with a Home Language of English in demographics - Please<br>review.                                |

## **Don't Forget Information/Warning reports!**

| New York State Education Dept Level 0 |                     |                  |             |                   |             |  |  |
|---------------------------------------|---------------------|------------------|-------------|-------------------|-------------|--|--|
| Elect. Import                         | Manual Input        | L1-Data Prep.    | Reports     | Admin             | Help        |  |  |
| User Account: Bill                    | Ritchie (britchie). | Current Password | Informatio  | n/Warning Reports |             |  |  |
| Current # of users                    | logged on: <u>2</u> | View All Users   | Data Qualit | y Reports         | rofile Info |  |  |

## Shows potential issues that should be researched!

#### Information/Warning Reports

Any findings displayed in these reports represent possible problems that should be researched. Nothing in these reports will ever prevent any data from being sent to Level 1. The 'Download All Records' button allows you to download all records for the selected data type for the current district and school year.

Select Data Type (capitalized types indicate active info checks exist):

PROGRAM FACT 
V Run Report

.txt
 Download All PROGRAM FACT Records
 O .csv

#### 93 Program Fact information error(s).

Show Distinct Information Messages Only

| <u>Student ID: Last Name:</u> | <u>First</u><br><u>Name:</u> | <u>Loc.</u><br><u>Code:</u> | Loc. Name:                                                                                                    | Potential Problem?                                                                                                    |
|-------------------------------|------------------------------|-----------------------------|----------------------------------------------------------------------------------------------------|----------------------------------------------------------------------------------------------------|
| 100007128                     | -                            | 1000                        | Magendame, N. (1988-198)<br>1985 Ref                                                                                                    | PS3131: Student has an ELL Eligible Program Code (0231)<br>with a Home Language of English in demographics - Please<br>review.                                |
| 100007832                     |                              |                             | Personal Association (Contractor)                                                                                                    | PS3115: Possibly missing Spec Ed EOY snapshot record for this<br>Preschool Student with a Disability (5786) - Please review.                                  |
| 000900117                     | No.                          |                             | Western Street and Street and Street Street | PS3131: Student has an ELL Eligible Program Code (0231)<br>with a Home Language of English in demographics - Please<br>review.                                |
| 100007390                     | P114                         |                             | Western Andreas (S. 10) and C. 101<br>(March 10)                                                                                                    | PS3134: Student that has a Homeless Program Code (8262)<br>may be eligible for a Free Lunch (5817) or Reduced Lunch<br>(5806) program record - Please review. |
| 100007679                     | 0.004                        |                             | Wagendoory & Diele-st.                                                                                                    | PS3117: Missing Spec Ed BEDS Day snapshot record for this student with a disability - Please review.                                                          |
| 100007083                     | 10,14                        |                             | Wagendame & Chain Int.<br>Million                                                                                                    | PS3131: Student has an ELL Eligible Program Code (0231)<br>with a Home Language of English in demographics - Please<br>review.                                |

**Click Show Distinct of summary counts** 

## **Don't Forget Information/Warning reports!**

| New York State     | Education Dep       | t Level 0        |             |                   |             |
|--------------------|---------------------|------------------|-------------|-------------------|-------------|
| Elect. Import      | Manual Input        | L1-Data Prep.    | Reports     | Admin             | Help        |
| User Account: Bill | Ritchie (britchie). | Current Password | Information | n/Warning Reports |             |
| Current # of users | logged on: <u>2</u> | View All Users   | Data Qualit | y Reports         | rofile Info |

## Shows potential issues that should be researched!

#### 6 distinct info messages found.

Show Distinct Information Messages Only

**Click Show Distinct of summary counts** 

| Count:    | Distinct list of potential problems:                                                                                                    |
|-----------|----------------------------------------------------------------------------------------------------|
| <u>30</u> | PS3131: Student has an ELL Eligible Program Code (0231) with a Home Language of English in demographics - Please review.                                |
| <u>25</u> | PS3117: Missing Spec Ed BEDS Day snapshot record for this student with a disability - Please review.                                                    |
| <u>13</u> | PS3115: Possibly missing Spec Ed EOY snapshot record for this Preschool Student with a Disability (5786) - Please review.                               |
| <u>12</u> | PS3134: Student that has a Homeless Program Code (8262) may be eligible for a Free Lunch (5817) or Reduced Lunch (5806) program record - Please review. |
| 9         | PS3093 - Student with 5676 Program does not have associated ELL Eligibility (0231) program record during the same time period - Please review.          |
| 4         | PS3067: An ELL Eligibility (0231) Program Code requires a valid associated ELL program record - Please review.                                          |

## DO I END PROGRAM SERVICES IF A STUDENT LEAVES THE DISTRICT?

## DO I END PROGRAM SERVICES IF A STUDENT LEAVES THE DISTRICT?

<u>NO</u>

## DO I END PROGRAM SERVICES IF A STUDENT LEAVES THE DISTRICT?

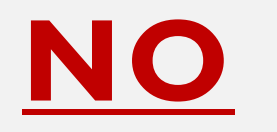

# EXIT REASON CODES ARE ONLY USED WHEN A PROGRAM TRULY ENDS!

## DO I END PROGRAM SERVICES IF A STUDENT LEAVES THE DISTRICT?

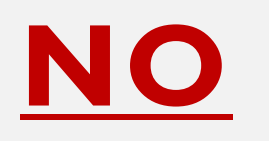

# EXIT REASON CODES ARE ONLY USED WHEN A PROGRAM TRULY ENDS!

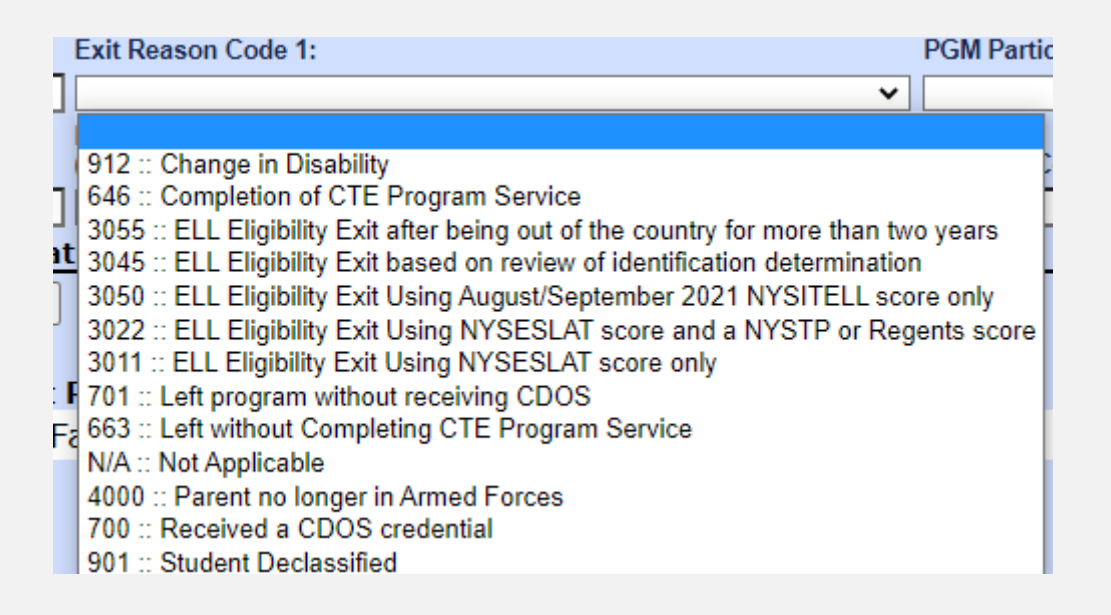

## Level 2 Errors!

| 1/1 Alerts   | i) What's | New | To read about what's new in Cog      | nos Analy | ytics, c | lick Mo | re Info.                 |
|--------------|-----------|-----|--------------------------------------|-----------|----------|---------|--------------------------|
| Home         |           | Q   | Team content > District              | +         | 7 í      | ¢↓      |                          |
| Q Search     |           |     | Level 2 Errors<br>2/28/2020 10:33 AM | l         |          |         |                          |
| My content   | :         |     | NYSSIS-export<br>2/28/2020 10:33 AM  |           |          |         | at Information F         |
| D Team conte | ent       |     | SEDDAS<br>2/28/2020 10:33 AM         |           |          |         |                          |
| C Recent     |           |     |                                      |           |          |         | d reports, you are ackno |

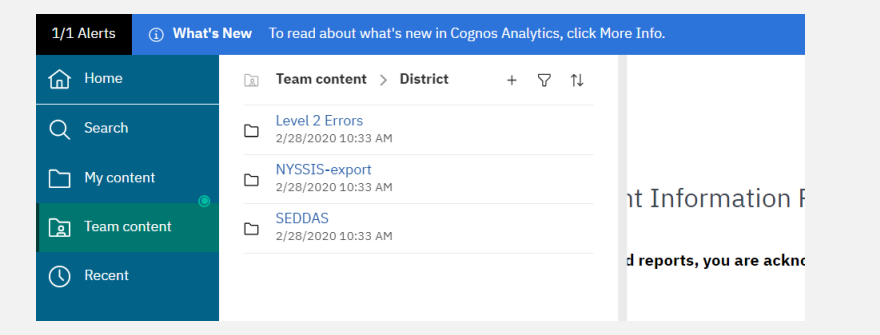

#### **Click on number of errors**

| ASSESSMENT<br>RESP | CRSE<br>INSTRUCT<br>ASSIGNMENT | DAY<br>CALENDAR | DIST<br>STAFF<br>SNAPSHOT | PARTNER<br>PROJECT<br>FACT | PROGRAMS<br>FACT | SCHOOL<br>ENTRY<br>EXIT | SE<br>EVENTS |
|--------------------|--------------------------------|-----------------|---------------------------|----------------------------|------------------|-------------------------|--------------|
|                    | 2                              |                 | <u>94</u>                 |                            | 222              | <u>5</u>                |              |

| 1/1 Alerts | ③ What's | New | To read about what's new in Cog      | nos Anal | lytics | , click I | More Info.               |
|------------|----------|-----|--------------------------------------|----------|--------|-----------|--------------------------|
| ሰ Home     |          | 6   | Team content > District              | +        | 8      | î↓        |                          |
| Q Search   |          |     | Level 2 Errors<br>2/28/2020 10:33 AM |          |        |           |                          |
| My cont    | tent     |     | NYSSIS-export<br>2/28/2020 10:33 AM  |          |        |           | t Information F          |
| 🛐 Team c   | ontent   |     | SEDDAS<br>2/28/2020 10:33 AM         |          |        |           | it information i         |
| C Recent   |          |     |                                      |          |        |           | d reports, you are ackno |
| C Recent   |          |     |                                      |          |        |           |                          |

| ASSESSMENT<br>RESP | CRSE<br>INSTRUCT<br>ASSIGNMENT | DAY<br>CALENDAR | DIST<br>STAFF<br>SNAPSHOT | PARTNER<br>PROJECT<br>FACT | PROGRAMS<br>FACT | SCHOOL<br>ENTRY<br>EXIT | SE<br>EVENTS |
|--------------------|--------------------------------|-----------------|---------------------------|----------------------------|------------------|-------------------------|--------------|
|                    | 2                              |                 | <u>94</u>                 |                            | 222              | 5                       |              |

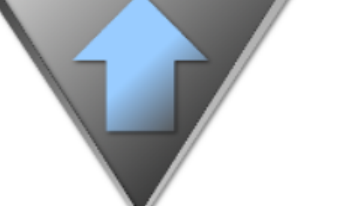

#### District Errors & Warnings

Processed: 2023-05-19

| TABLE_NAME    | ERROR_NUMBER  | ERROR_MSG                                                                                                    | ERROR_COUNT |
|---------------|---------------|----------------------------------------------------------------------------------------------------|-------------|
| PROGRAMS_FACT | ERROR_COUNT   | The number of errors and warnings found for this record                                                                                                    | <u>222</u>  |
| PROGRAMS_FACT | PS3074        | ELL student achieved proficiency in a prior 2 school years to the ELL Eligibility Start Date                                                                                        | <u>88</u>   |
| PROGRAMS_FACT | PS3037        | An ELL (5709, 8239) or SIFE (1232) program code missing a VALID ELL Eligibility program code (0231) during the same time period                                                     | <u>88</u>   |
| PROGRAMS_FACT | WARNING_COUNT | The number of warnings found for this record                                                                                                    | <u>45</u>   |
| PROGRAMS_FACT | PS3131        | **** WARNING **** Student has an ELL Eligible program code (0231) with a Home Language of English in demographics                                                                   | <u>27</u>   |
| PROGRAMS_FACT | PS3134        | **** WARNING **** Student that has a Homeless program code (8262) may be eligible for a FRPL program record (5806 or 5817)                                                          | <u>18</u>   |
| PROGRAMS_FACT | PS3054        | A student cannot have an active disability program record during the same time period as a 5775-Safety Net, 0264-Section 504 Plan or 5773-Early Intervening Services program record | 1           |

| 1/1 Alerts (i) Wh | at's New | To read about what's new in Cognos . | Analytics, o | click Mo | ore Info.                |
|-------------------|----------|--------------------------------------|--------------|----------|--------------------------|
| ሰ Home            | Da       | Team content > District              | +            | ţ↑       |                          |
| Q Search          |          | Level 2 Errors<br>2/28/2020 10:33 AM |              |          |                          |
| My content        | D        | NYSSIS-export<br>2/28/2020 10:33 AM  |              |          | st Information I         |
| Deam content      | D        | SEDDAS<br>2/28/2020 10:33 AM         |              |          | It Information i         |
| C Recent          |          |                                      |              |          | d reports, you are ackne |
|                   |          |                                      |              |          |                          |

| ASSESSMENT<br>RESP | CRSE<br>INSTRUCT<br>ASSIGNMENT | DAY<br>CALENDAR | DIST<br>STAFF<br>SNAPSHOT | PARTNER<br>PROJECT<br>FACT | PROGRAMS<br>FACT | SCHOOL<br>ENTRY<br>EXIT | SE<br>EVENTS |
|--------------------|--------------------------------|-----------------|---------------------------|----------------------------|------------------|-------------------------|--------------|
|                    | 2                              |                 | <u>94</u>                 |                            | 222              | 5                       |              |

|               | D<br>Pro      | istrict Errors & Warnings<br>pocessed: 2023-05-19                                                                                                    |             |
|---------------|---------------|----------------------------------------------------------------------------------------------------|-------------|
| TABLE_NAME    | ERROR_NUMBER  | ERROR_MSG                                                                                                    | ERROR_COUNT |
| PROGRAMS_FACT | ERROR_COUNT   | The number of errors and warnings found for this record                                                                                                    | <u>222</u>  |
| PROGRAMS_FACT | PS3074        | ELL student achieved proficiency in a prior 2 school years to the ELL Eligibility Start Date                                                                                        | <u>88</u>   |
| PROGRAMS_FACT | PS3037        | An ELL (5709, 8239) or SIFE (1232) program code missing a VALID ELL Eligibility program code (0231) during the same time period                                                     | <u>88</u>   |
| PROGRAMS_FACT | WARNING_COUNT | The number of warnings found for this record                                                                                                    | <u>45</u>   |
| PROGRAMS_FACT | PS3131        | **** WARNING **** Sudent has an ELL Eligible program code (0231) with a Home Language of English in demographics                                                                    | <u>27</u>   |
| PROGRAMS_FACT | PS3134        | **** WARKING **** Student that has a Homeless program code (8262) may be eligible for a FRPL program record (5806 or 5817)                                                          | <u>18</u>   |
| PROGRAMS_FACT | PS3054        | A student cannot have an active disability program record during the same time period as a 5775-Safety Net, 0264-Section 504 Plan or 5773-Early Intervening Services program record | 1           |

## • <u>Warnings</u> – Data moves to Level 2 please review

| 1/1 Alerts | ③ What's New | To read about what's new in Cog      | nos Analytics, click M | 4ore Info.              |
|------------|--------------|--------------------------------------|------------------------|-------------------------|
| 슈 Home     | Ca:          | Team content > District              | + ♡ ↑↓                 |                         |
| Q Search   | C            | Level 2 Errors<br>2/28/2020 10:33 AM |                        |                         |
| My conte   | ent 📄        | NYSSIS-export<br>2/28/2020 10:33 AM  |                        | t Information           |
| 🛐 Team co  | ntent 🕒      | SEDDAS<br>2/28/2020 10:33 AM         |                        | it information          |
| C Recent   |              |                                      |                        | d reports, you are ackn |
|            |              |                                      |                        |                         |

| ASSESSMENT<br>RESP | CRSE<br>INSTRUCT<br>ASSIGNMENT | DAY<br>CALENDAR | DIST<br>STAFF<br>SNAPSHOT | PARTNER<br>PROJECT<br>FACT | PROGRAMS<br>FACT | SCHOOL<br>ENTRY<br>EXIT | SE<br>EVENTS |
|--------------------|--------------------------------|-----------------|---------------------------|----------------------------|------------------|-------------------------|--------------|
|                    | 2                              |                 | <u>94</u>                 |                            | 222              | <u>5</u>                |              |

|               |               | District Errors & Warnings Processed: 2023-05-19                                                                                                    |             |  |  |  |
|---------------|---------------|----------------------------------------------------------------------------------------------------|-------------|--|--|--|
| TABLE_NAME    | ERROR_NUMBER  | ERROR_MSG                                                                                                    | ERROR_COUNT |  |  |  |
| PROGRAMS_FACT | ERROR_COUNT   | The number of errors and warnings found for this record                                                                                                    | 222         |  |  |  |
| PROGRAMS_FACT | PS3074        | ELL student achieved proficiency in a prior 2 school years to the ELL Eligibility Start Date                                                                                        | <u>88</u>   |  |  |  |
| PROGRAMS_FACT | PS3037        | An ELL (5709, 8239) or SIFE (1232) program code missing a VALID ELL Eligibility program code (0231) during the same time period                                                     | <u>88</u>   |  |  |  |
| PROGRAMS_FACT | WARNING_COUNT | The number of warnings found for this record                                                                                                    | <u>45</u>   |  |  |  |
| PROGRAMS_FACT | PS3131        | **** WARNING **** Student has an ELL Eligible program code (0231) with a Home Language of English in demographics                                                                   | <u>27</u>   |  |  |  |
| PROGRAMS_FACT | PS3134        | **** WARNING **** Student that has a Homeless program code (8262) may be eligible for a FRPL program record (5806 or 5817)                                                          | <u>18</u>   |  |  |  |
| PROGRAMS_FACT | PS3054        | A student cannot have an active disability program record during the same time period as a 5775-Safety Net, 0264-Section 504 Plan or 5773-Early Intervening Services program record | 1           |  |  |  |

- <u>Warnings</u> Data moves to Level 2 please review
- Errors Data does not move to Level 2 please correct

| 1/1 Alerts | ③ What's New | To read about what's new in Cognos Analytic | cs, click More Info.   |
|------------|--------------|---------------------------------------------|------------------------|
| Home       | De           | Team content > District + 🖓                 | ' t↓                   |
| Q Search   |              | Level 2 Errors<br>2/28/2020 10:33 AM        |                        |
| My conte   | nt 🗀         | NYSSIS-export<br>2/28/2020 10:33 AM         | at Information         |
| Team con   | itent        | SEDDAS<br>2/28/2020 10:33 AM                | it information         |
| C Recent   |              |                                             | d reports, you are ack |
|            |              |                                             |                        |

| ASSESSMENT<br>RESP | CRSE<br>INSTRUCT<br>ASSIGNMENT | DAY<br>CALENDAR | DIST<br>STAFF<br>SNAPSHOT | PARTNER<br>PROJECT<br>FACT | PROGRAMS<br>FACT | SCHOOL<br>ENTRY<br>EXIT | SE<br>EVENTS |
|--------------------|--------------------------------|-----------------|---------------------------|----------------------------|------------------|-------------------------|--------------|
|                    | 2                              |                 | <u>94</u>                 |                            | 222              | 5                       |              |

|               | D<br>Pro      | District Errors & Warnings                                                                                                    |             |
|---------------|---------------|----------------------------------------------------------------------------------------------------|-------------|
| TABLE_NAME    | ERROR_NUMBER  | ERROR_MSG                                                                                                    | ERROR_COUNT |
| PROGRAMS_FACT | ERROR_COUNT   | The number of errors and warnings found for this record                                                                                                    | <u>222</u>  |
| PROGRAMS_FACT | PS3074        | ELL student achieved proficiency in a prior 2 school years to the ELL Eligibility Start Date                                                                                        | <u>88</u>   |
| PROGRAMS_FACT | PS3037        | An ELL (5709, 8239) or SIFE (1232) program code missing a VALID ELL Eligibility program code (0231) during the same time period                                                     | <u>88</u>   |
| PROGRAMS_FACT | WARNING_COUNT | The number of warnings found for this record                                                                                                    | <u>45</u>   |
| PROGRAMS_FACT | PS3131        | **** WARNING **** Student has an ELL Eligible program code (0231) with a Home Language of English in demographics                                                                   | <u>27</u>   |
| PROGRAMS_FACT | PS3134        | **** WARNING **** Student that has a Homeless program code (8262) may be eligible for a FRPL program record (5806 or 5817)                                                          | <u>18</u>   |
| PROGRAMS_FACT | PS3054        | A student cannot have an active disability program record during the same time period as a 5775-Safety Net, 0264-Section 504 Plan or 5773-Early Intervening Services program record | 1           |

- <u>Warnings</u> Data moves to Level 2 please review
- Errors Data does not move to Level 2 please correct

Common reason why data is not at Level 2
#### Level 2 Errors! Log on to L2RPT and check Level 2 errors

|               |               | District Errors & Warnings<br>ocessed: 2023-05-19                                                                                                    |             |
|---------------|---------------|----------------------------------------------------------------------------------------------------|-------------|
| TABLE_NAME    | ERROR_NUMBER  | ERROR_MSG                                                                                                    | ERROR_COUNT |
| PROGRAMS_FACT | ERROR_COUNT   | The number of errors and warnings found for this record                                                                                                    | <u>222</u>  |
| PROGRAMS_FACT | PS3074        | ELL student achieved proficiency in a prior 2 school years to the ELL Eligibility Start Date                                                                                        | <u>88</u>   |
| PROGRAMS_FACT | PS3037        | An ELL (5709, 8239) or SIFE (1232) program code missing a VALID ELL Eligibility program code (0231) during the same time period                                                     | <u>88</u>   |
| PROGRAMS_FACT | WARNING_COUNT | The number of warnings found for this record                                                                                                    | <u>45</u>   |
| PROGRAMS_FACT | PS3131        | **** WARNING **** Student has an ELL Eligible program code (0231) with a Home Language of English in demographics                                                                   | <u>27</u>   |
| PROGRAMS_FACT | PS3134        | **** WARNING **** Student that has a Homeless program code (8262) may be eligible for a FRPL program record (5806 or 5817)                                                          | <u>18</u>   |
| PROGRAMS_FACT | PS3054        | A student cannot have an active disability program record during the same time period as a 5775-Safety Net, 0264-Section 504 Plan or 5773-Early Intervening Services program record | 1           |

#### If you want a .pdf copy of your Level 2 errors email Janet Edwards at jedwards@esboces.org

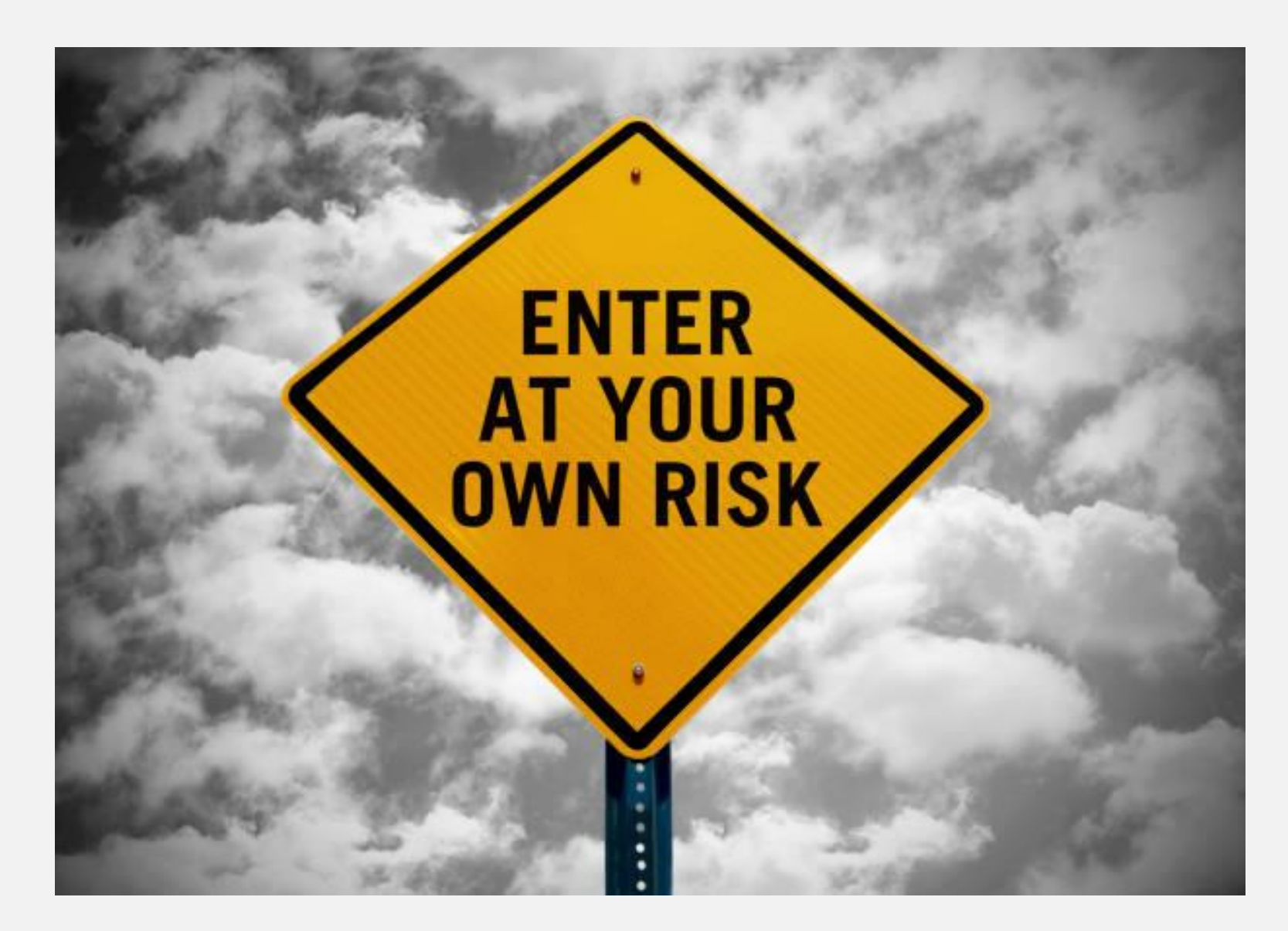

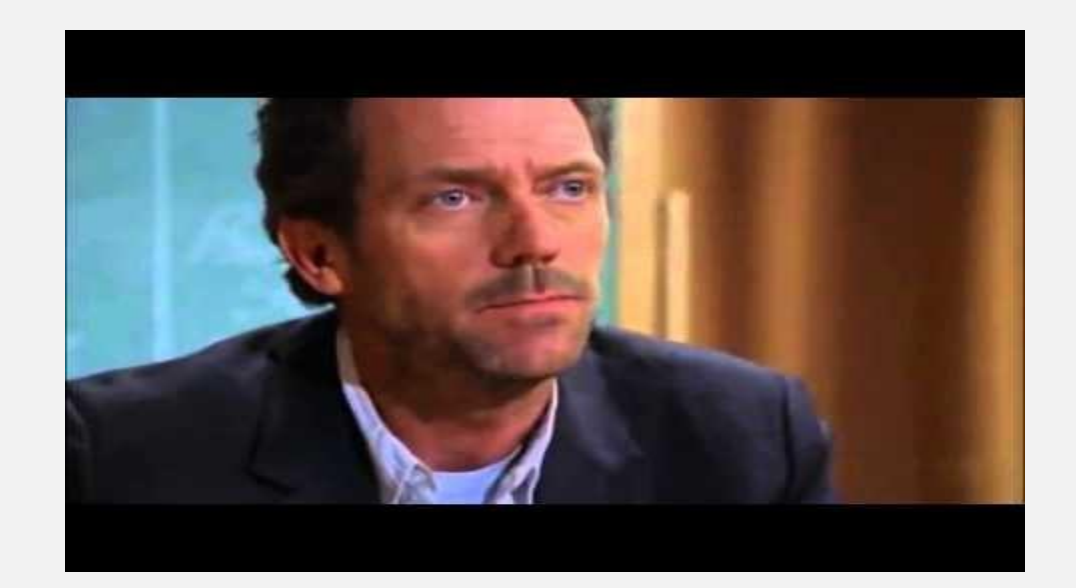

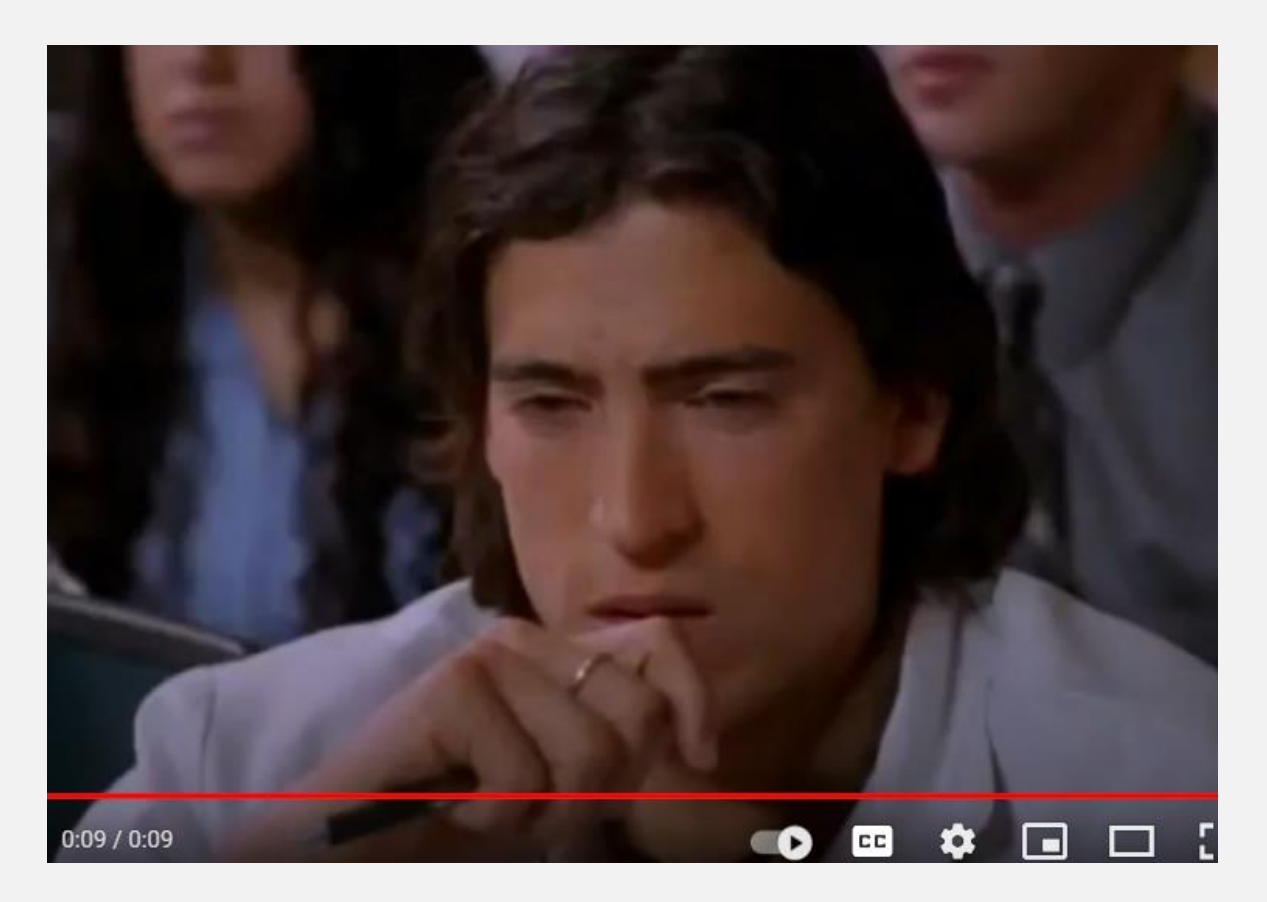

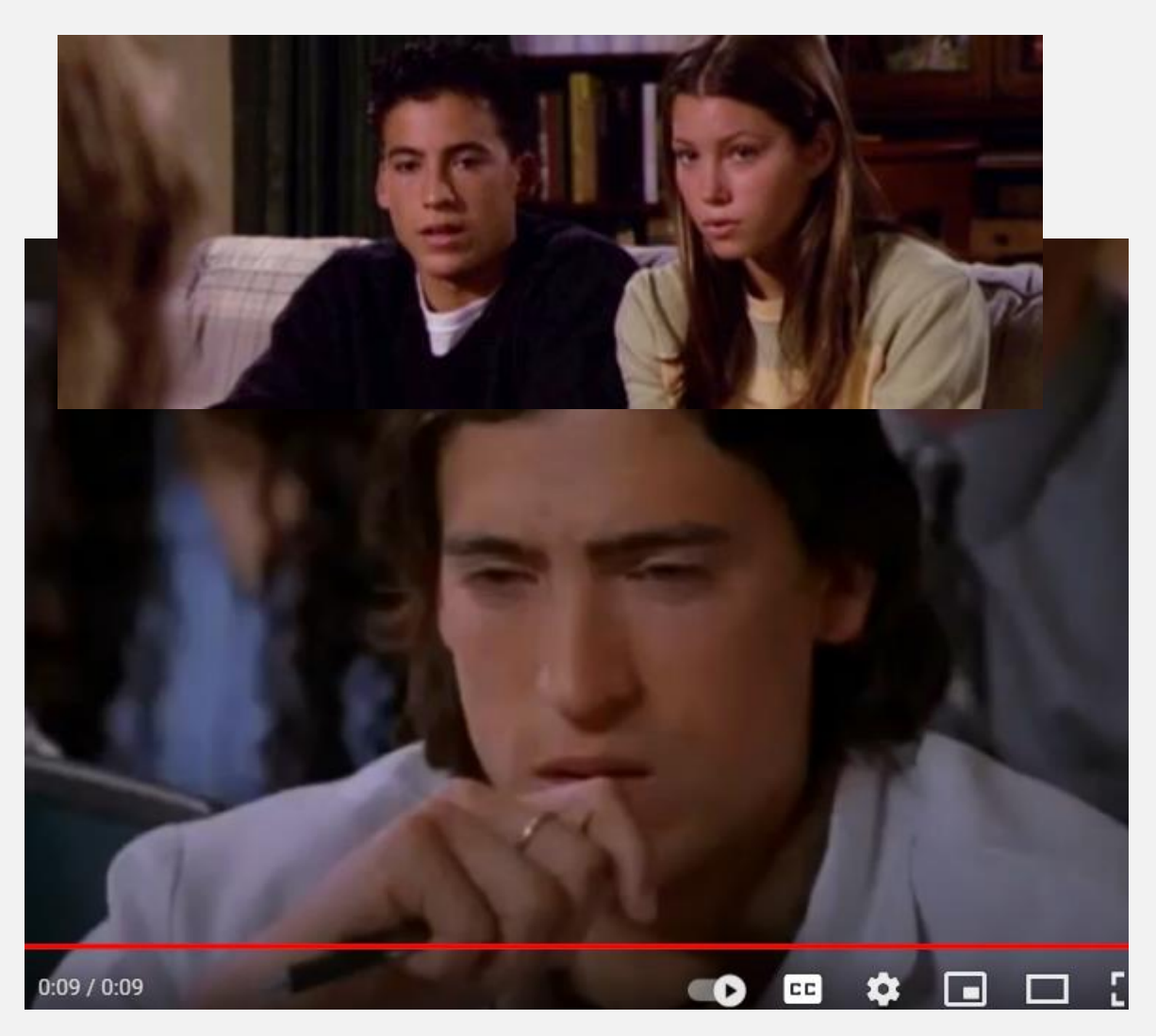

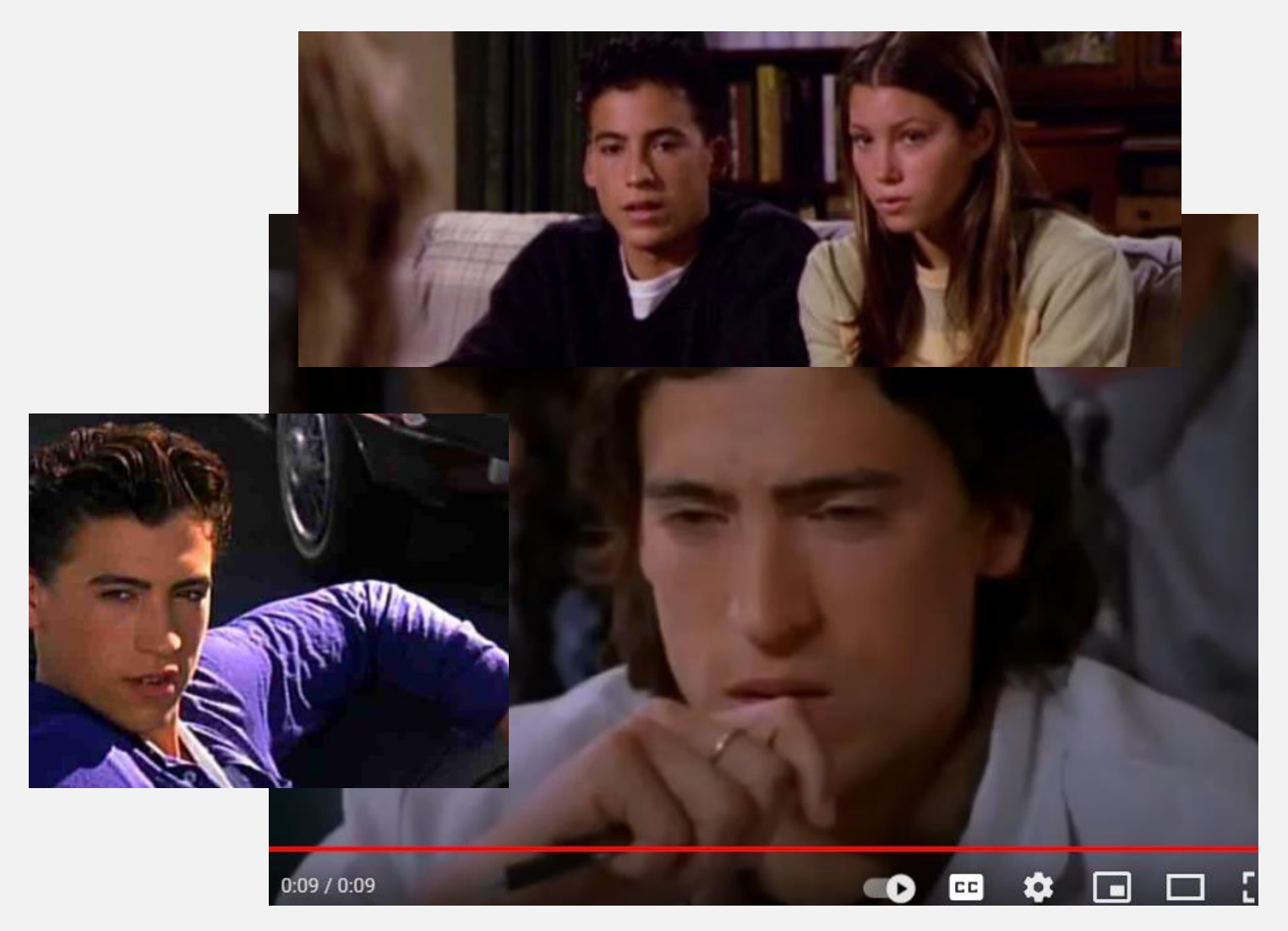

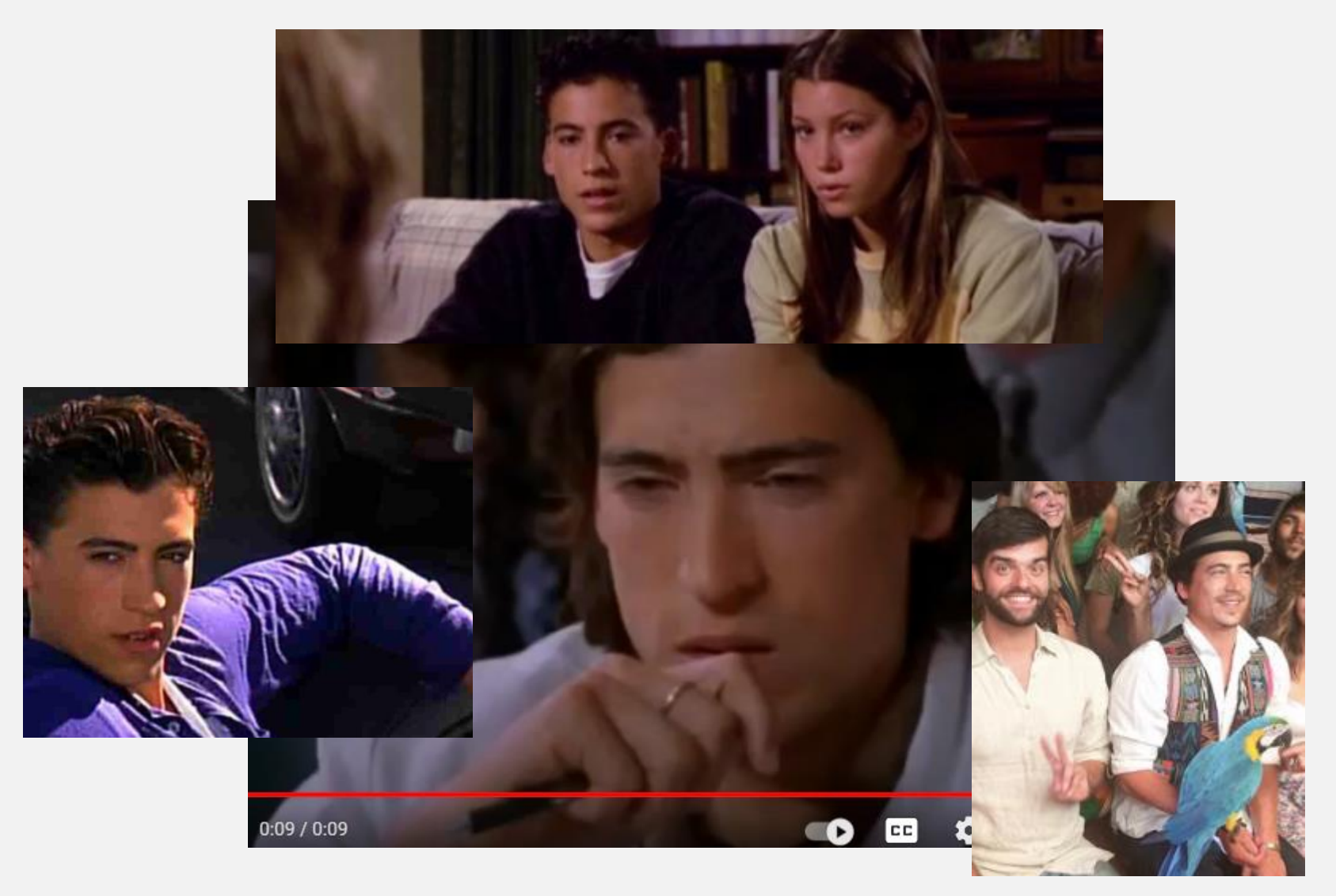

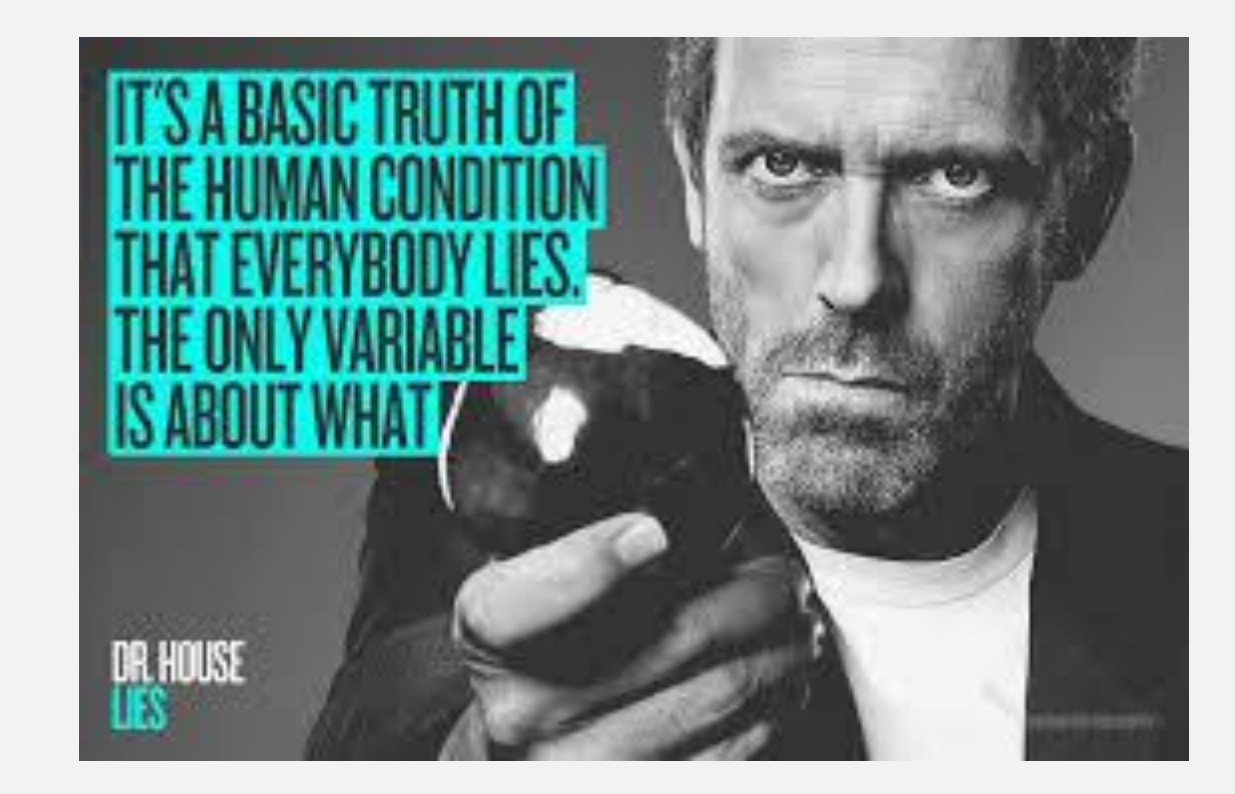

## **USERS ARE OFTEN MISTAKEN!**

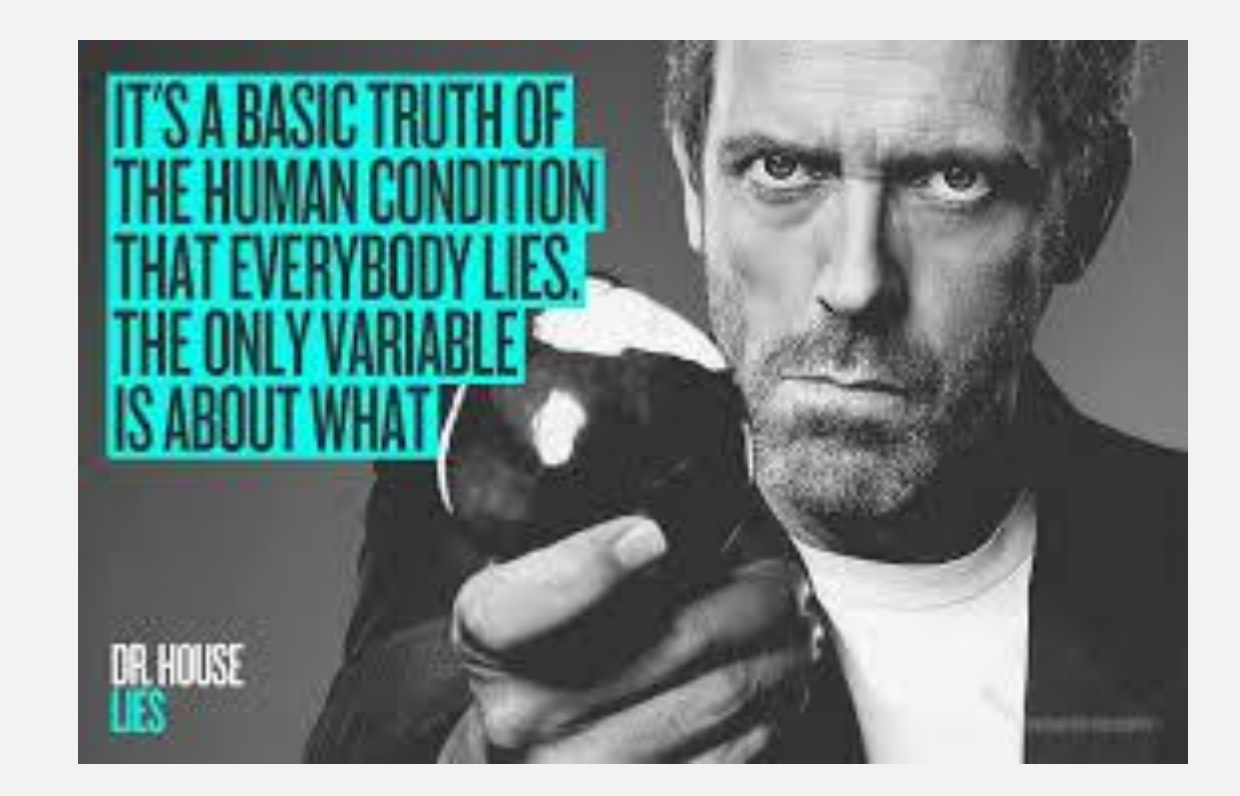

#### Users are not the most reliable source of information

### **LEVEL ZERO IS UNDEFEATED**

#### **LEVEL ZERO IS UNDEFEATED**

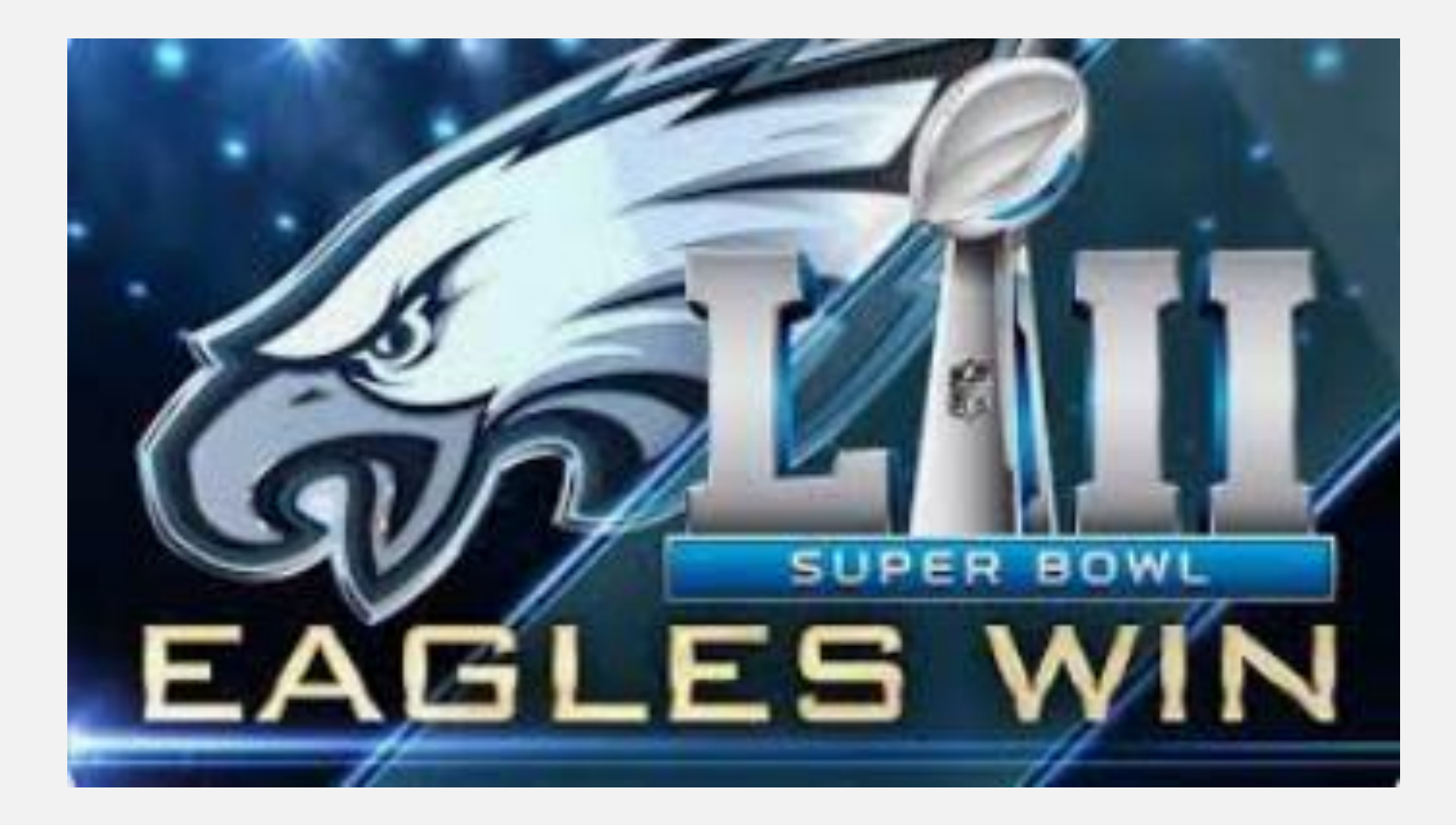

## **USERS ARE OFTEN MISTAKEN!**

• Never troubleshoot peoples words

- Never troubleshoot peoples words
- Show me the error

- Never troubleshoot peoples words
- Show me the error
- Send me the file

- Never troubleshoot peoples words
- Show me the error
- Send me the file
- Load to Level 0 training

- Never troubleshoot peoples words
- Show me the error
- Send me the file
- Load to Level 0 training
- How to check a source file

## **USERS ARE OFTEN MISTAKEN!**

Records Entered into the Student Management System

## **USERS ARE OFTEN MISTAKEN!**

Records Entered into the Student Management System

Error messages received in Level Zero

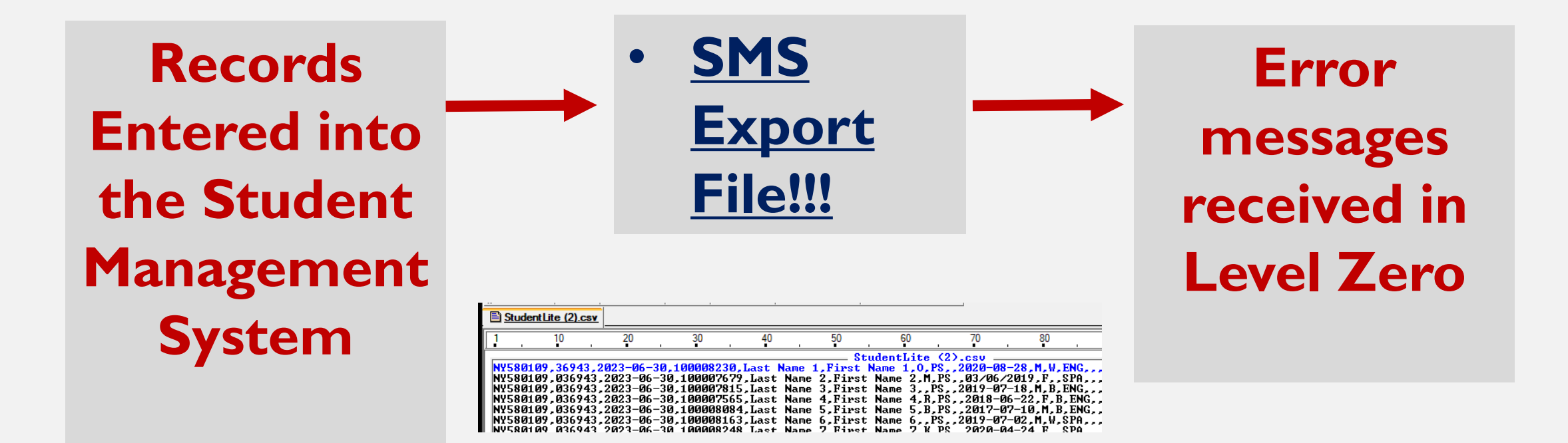

## **USERS ARE OFTEN MISTAKEN!**

Common User interaction

"Bill I have a teacher marked Primary Teacher in the SMS"

## **USERS ARE OFTEN MISTAKEN!**

Common User interaction "Bill I have a teacher marked Primary Teacher in the SMS"

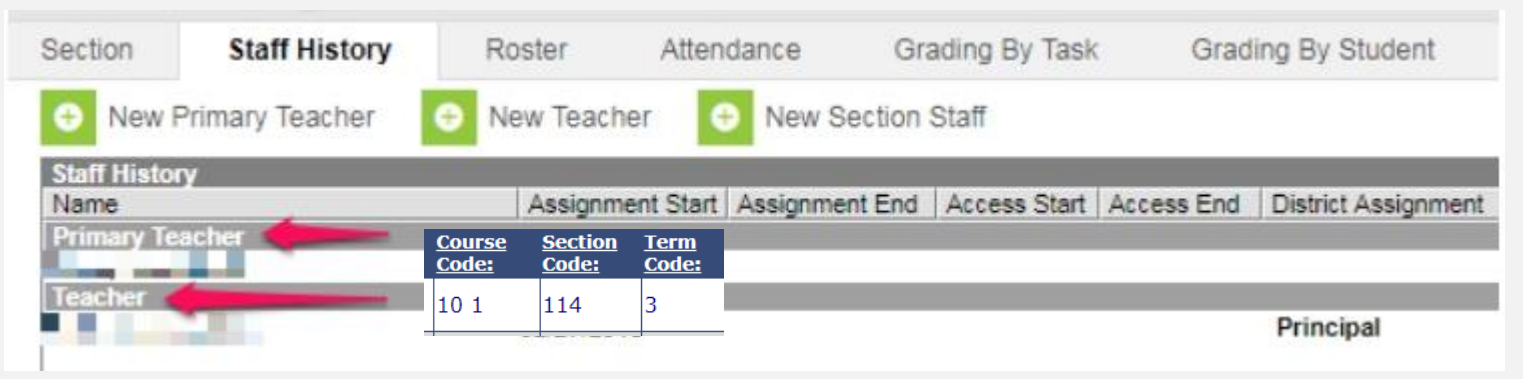

## **USERS ARE OFTEN MISTAKEN!**

Common User interaction "Bill I have a teacher marked Primary Teacher in the SMS"

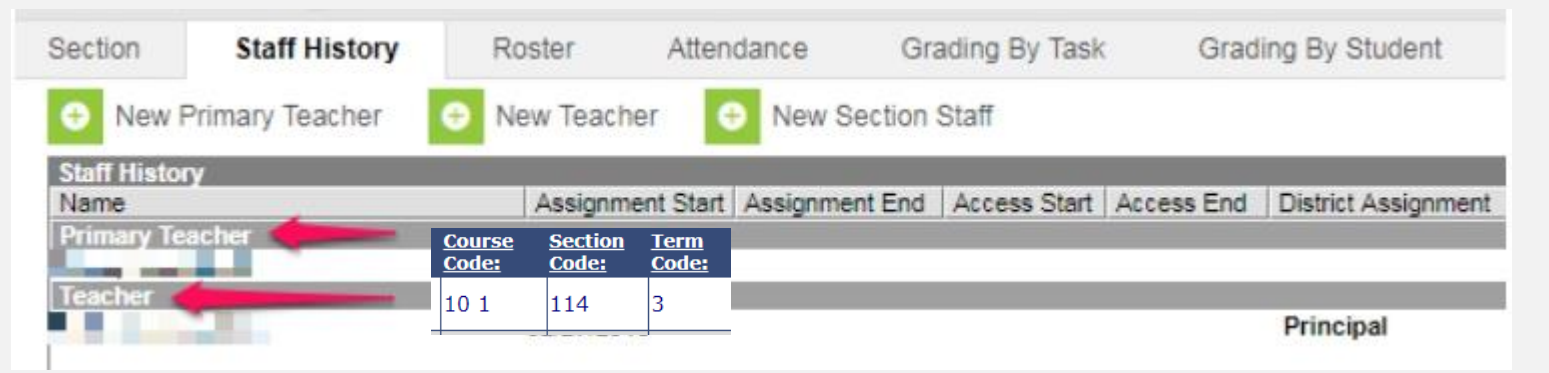

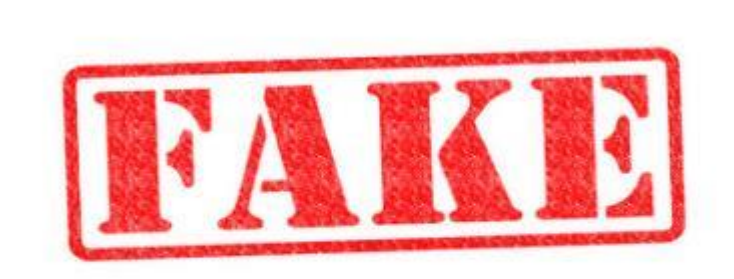

SalFalko via flickt.com CC BY-NC 2.0

## **USERS ARE OFTEN MISTAKEN!**

Common User interaction "Bill I have a teacher marked Primary Teacher in the SMS"

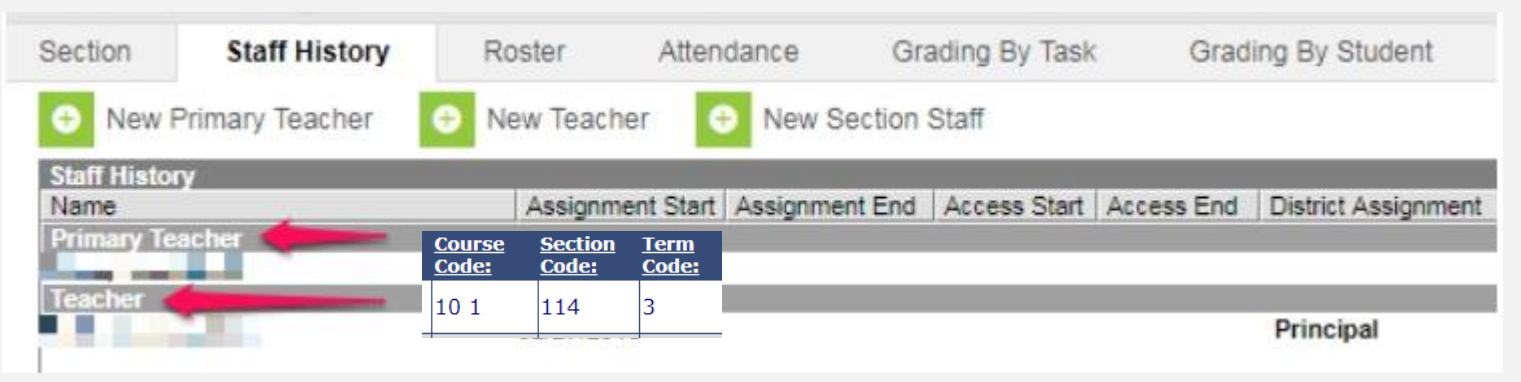

"But Level Zero is wrong and says there is no Primary Teacher"

## **USERS ARE OFTEN MISTAKEN!**

Common User interaction "Bill I have a teacher marked Primary Teacher in the SMS"

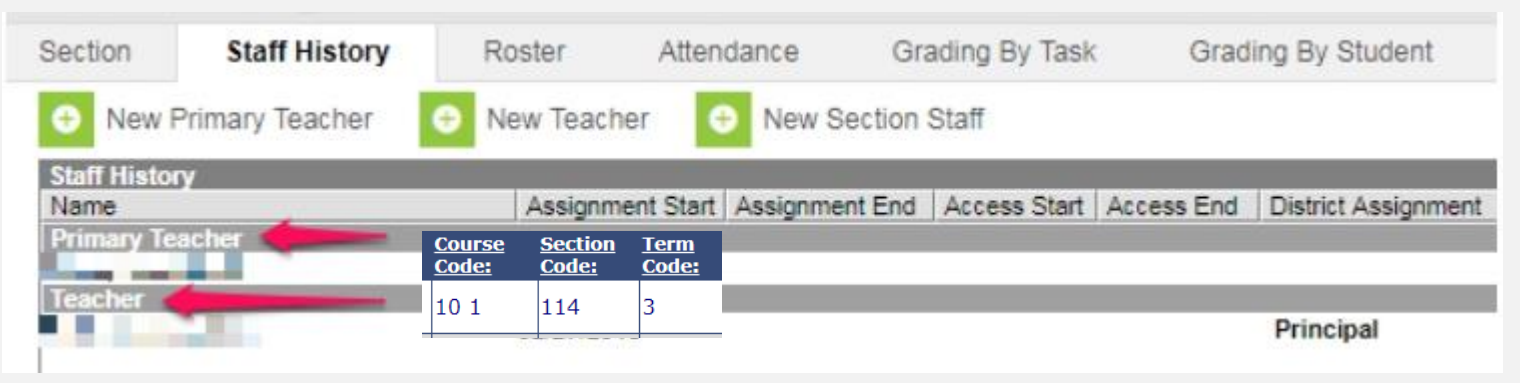

"But Level Zero is wrong and says there is no Primary Teacher"

| <u>Course</u> | <u>Section</u> | <u>Term</u>  | <u>Error Msg:</u>                                                                      |
|---------------|----------------|--------------|----------------------------------------------------------------------------------------|
| <u>Code:</u>  | <u>Code:</u>   | <u>Code:</u> |                                                                                        |
| 10 1          | 114            | 3            | CI8019: W/F - Primary Instructor not identified for this Location/Course/Section/Term. |

## **USERS ARE OFTEN MISTAKEN!**

Common User interaction "Bill's Response....."

## **USERS ARE OFTEN MISTAKEN!**

Common User interaction "Bill's Response....."

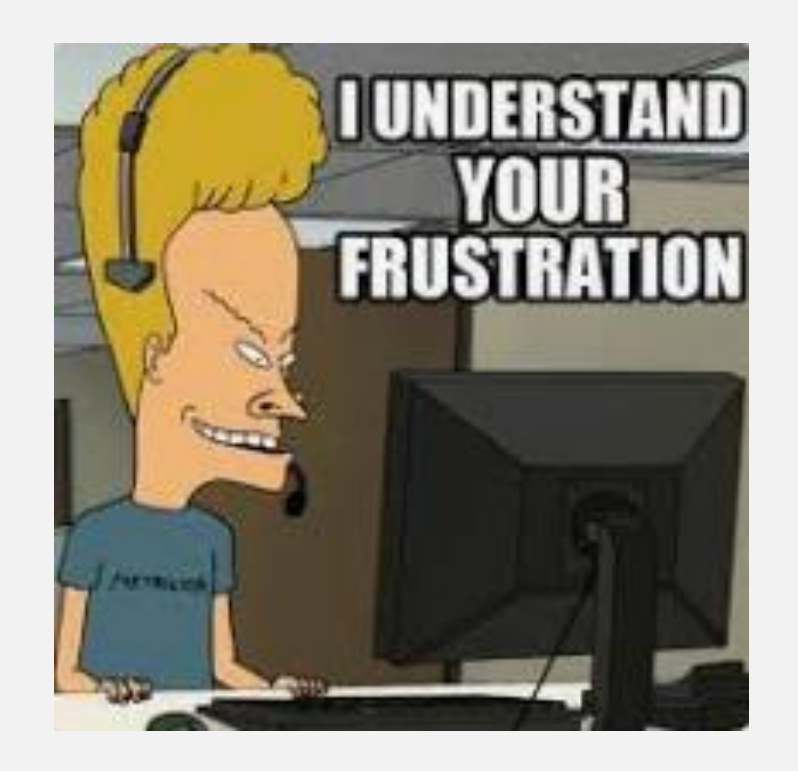

## **USERS ARE OFTEN MISTAKEN!**

Common User interaction "Bill's Response....."

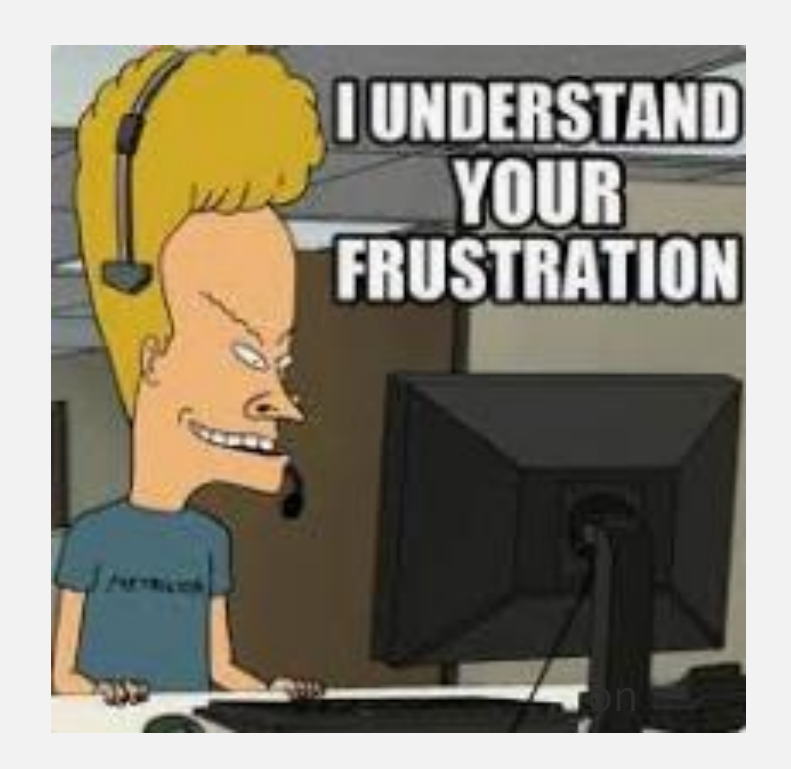

"Please send me the file....."

## **USERS ARE OFTEN MISTAKEN!**

Common User interaction

"When I look in the source file, the primary instructor flag is set to N"

### **USERS ARE OFTEN MISTAKEN!**

Common User interaction

"When I look in the source file, the primary instructor flag is set to N"

NY580109,0006,2023-06-30,10 1,NA,112,3,NA,NY580109,002382226,2022-09-06,,Y,N,,FACE,N,ENG,,N NY580109,0006,2023-06-30,10 1,NA,113,3,NA,NY580109,001723360,2022-09-06,,Y,N,,FACE,N,ENG,,N NY580109,0006,2023-06-30,10 1,NA,114,3,NA,NY580109,001258462,2022-09-06,,Y,N,,FACE,N,ENG,,N NY580109,0006,2023-06-30,10 1,NA,114,3,NA,NY580109,000239142,2022-09-06,,Y,N,,FACE,N,ENG,,N NY580109,0006,2023-06-30,10 1,NA,115,3,NA,NY580109,000000000,2022-09-06,,Y,N,,FACE,N,ENG,,N NY580109,0006,2023-06-30,10 1,NA,115,3,NA,NY580109,000000000,2022-09-06,,Y,N,,FACE,N,ENG,,N NY580109,0006,2023-06-30,10 1,NA,116,3,NA,NY580109,001239104,2022-09-06,,Y,N,,FACE,N,ENG,,N

### **USERS ARE OFTEN MISTAKEN!**

Common User interaction

"When I look in the source file, the primary instructor flag is set to N"

NY580109,0006,2023-06-30,10 1,NA,112,3,NA,NY580109,002382226,2022-09-06,,Y,N,,FACE,N,ENG,,N NY580109,0006,2023-06-30,10 1,NA,113,3,NA,NY580109,001723360,2022-09-06,,Y,N,,FACE,N,ENG,,N NY580109,0006,2023-06-30,10 1,NA,114,3,NA,NY580109,001258462,2022-09-06,,Y,N,,FACE,N,ENG,,N NY580109,0006,2023-06-30,10 1,NA,114,3,NA,NY580109,000239142,2022-09-06,,Y,N,,FACE,N,ENG,,N NY580109,0006,2023-06-30,10 1,NA,114,3,NA,NY580109,000000000,2022-09-06,,Y,N,,FACE,N,ENG,,N NY580109,0006,2023-06-30,10 1,NA,115,3,NA,NY580109,000000000,2022-09-06,,Y,N,,FACE,N,ENG,,N NY580109,0006,2023-06-30,10 1,NA,116,3,NA,NY580109,001239104,2022-09-06,,Y,N,,FACE,N,ENG,,N

"Please contact your SMS support desk to find out why the level zero export file doesn't match what you are seeing in the SMS system "

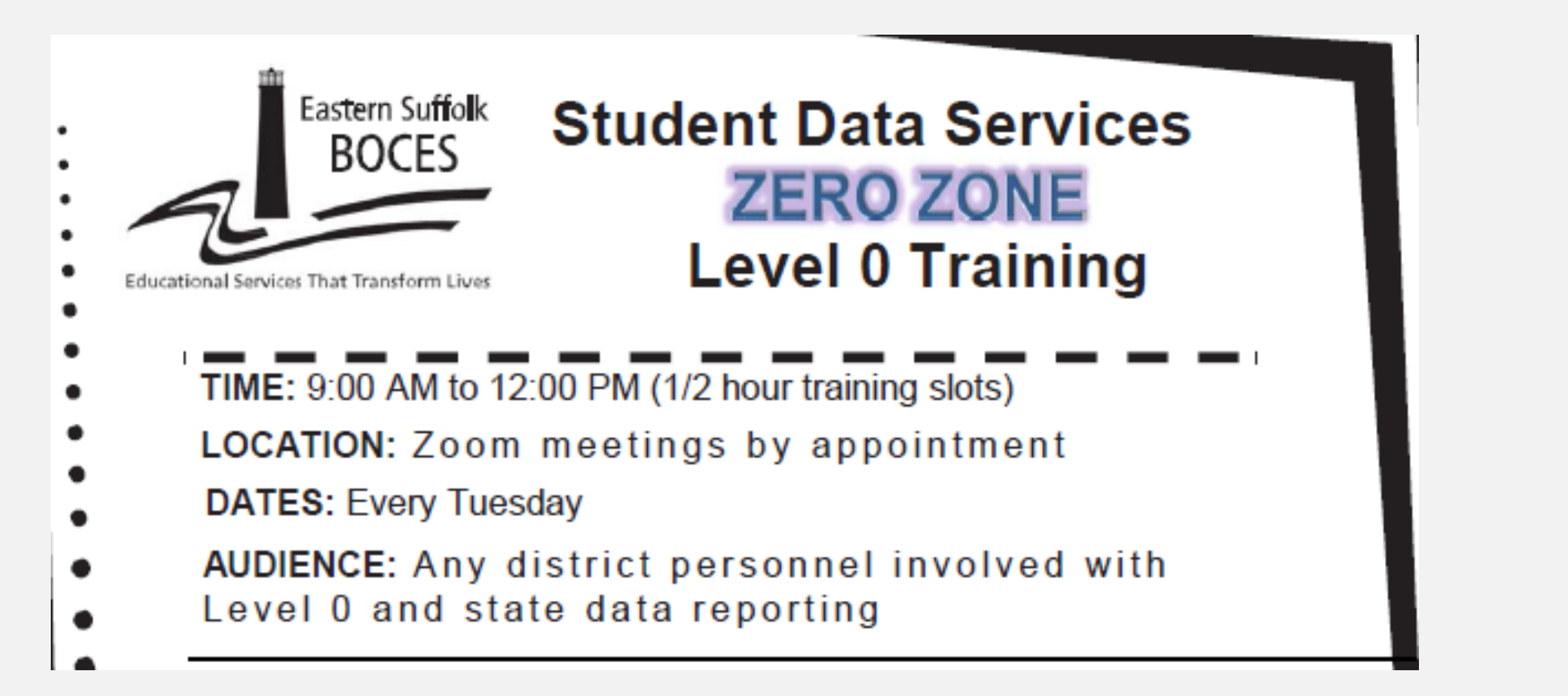

# PLEASE REGISTER AT LEAST 24 HOURS IN ADVANCE

At: https://calendly.com/dwtshelp/

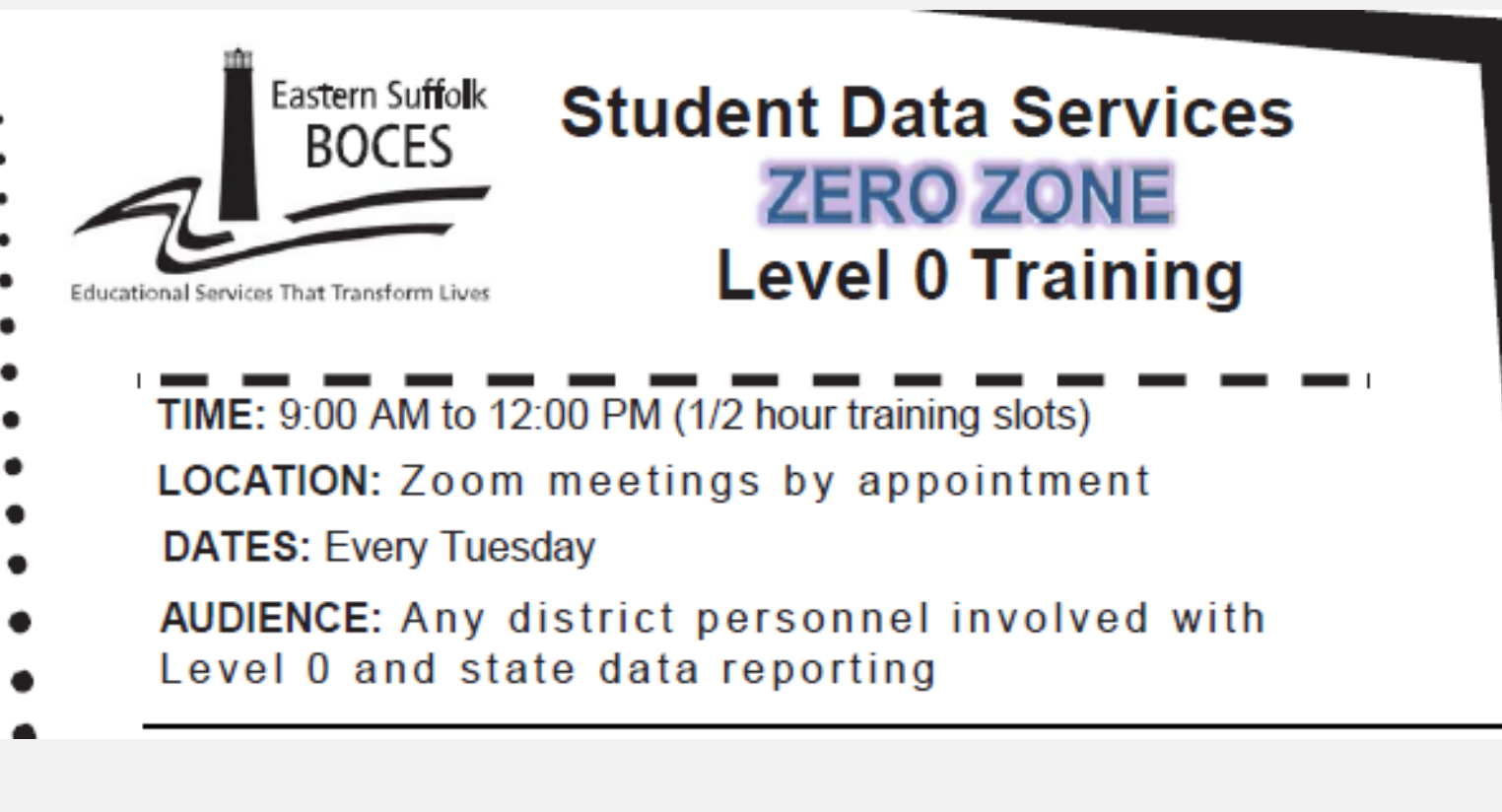

| Select a Date & Time |           |          |         |         |     |     |                      |  |  |  |  |  |  |
|----------------------|-----------|----------|---------|---------|-----|-----|----------------------|--|--|--|--|--|--|
| Decer                | mber 20   | 21       |         |         | <   | >   | Tuesday, December 14 |  |  |  |  |  |  |
| SUN                  | MON       | TUE      | WED     | THU     | FRI | SAT | 9:00am               |  |  |  |  |  |  |
|                      |           |          | 1       | 2       | 3   | 4   |                      |  |  |  |  |  |  |
| 5                    | 6         | 7        | 8       | 9       | 10  | 11  | 9:30am               |  |  |  |  |  |  |
| 12                   | 13        | 14       | 15      | 16      | 17  | 18  | 10:00am              |  |  |  |  |  |  |
| 19                   | 20        | 21       | 22      | 23      | 24  | 25  | 10:30am              |  |  |  |  |  |  |
| 26                   | 27        | 28       | 29      | 30      | 31  |     | 11:00am              |  |  |  |  |  |  |
| <b>S</b> E           | astern Ti | ime - US | & Canad | 11:30am |     |     |                      |  |  |  |  |  |  |

#### PLEASE REGISTER AT LEAST 24 HOURS IN ADVANCE At: https://calendly.com/dwtshelp/

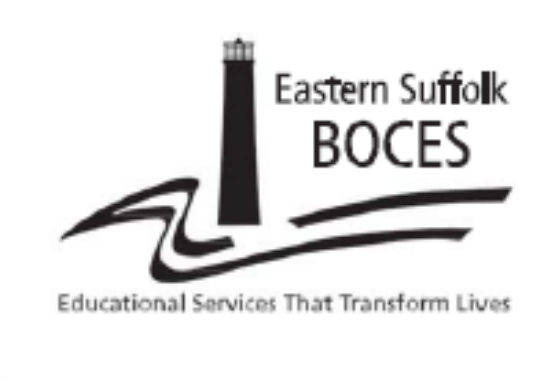

Student Data Services ZERO ZONE Level 0 Training

- TIME: 9:00 AM to 12:00 PM (1/2 hour training slots)
- LOCATION: Zoom meetings by appointment
- DATES: Every Tuesday
- AUDIENCE: Any district personnel involved with
- Level 0 and state data reporting

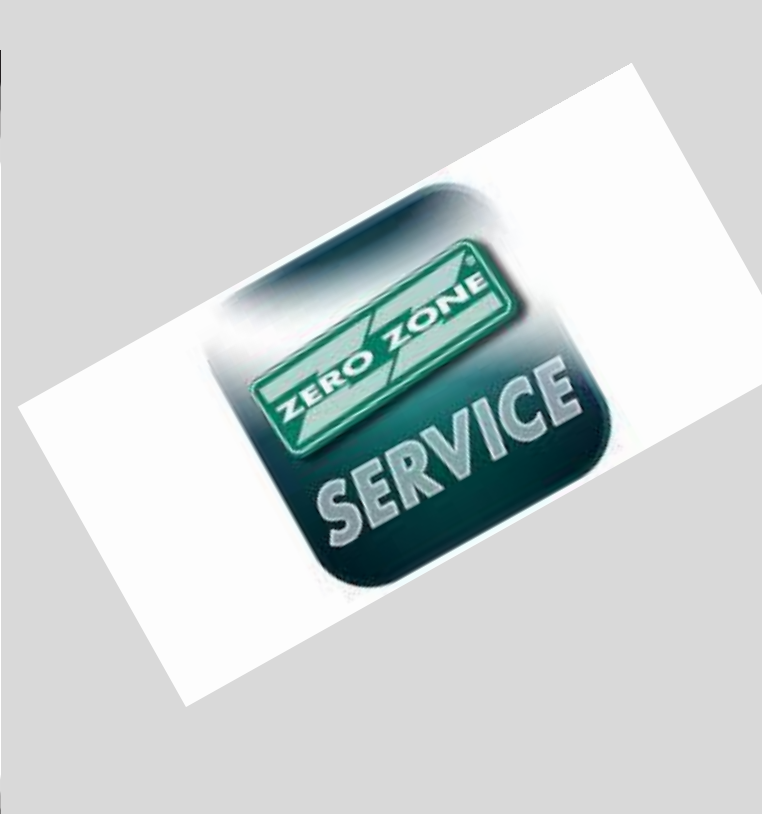

#### PLEASE REGISTER AT LEAST 24 HOURS IN ADVANCE

At: https://calendly.com/dwtshelp/

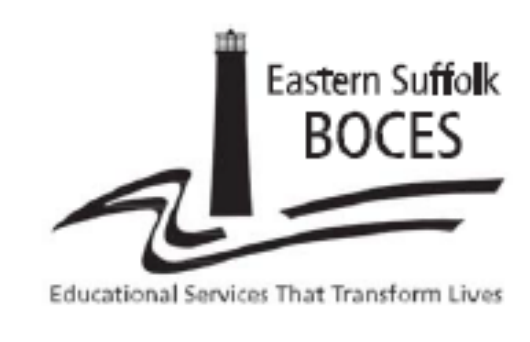

Student Data Services ZERO ZONE Level 0 Training

- TIME: 9:00 AM to 12:00 PM (1/2 hour training slots)
- LOCATION: Zoom meetings by appointment
- DATES: Every Tuesday
- AUDIENCE: Any district personnel involved with
- Level 0 and state data reporting

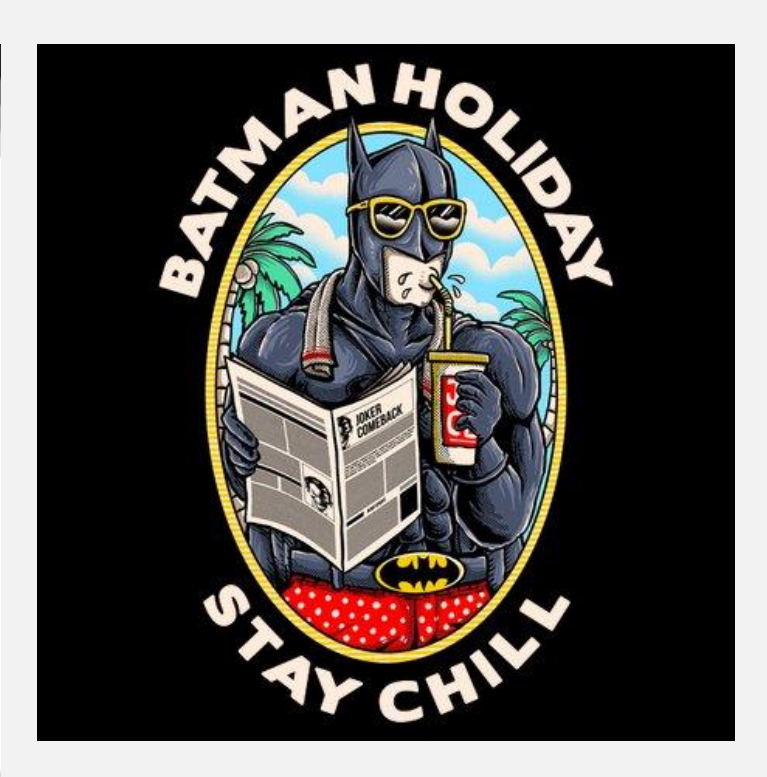

#### PLEASE REGISTER AT LEAST 24 HOURS IN ADVANCE

At: https://calendly.com/dwtshelp/